КАЗАХСКИЙ НАЦИОНАЛЬНЫЙ УНИВЕРСИТЕТ ИМЕНИ АЛЬ-ФАРАБИ

«УТВЕРЖДАЮ» Член Правления проректор по академическим вопросам Жакыпова Ф.Н. «01»\_ 2022 г. I-DAP 5014000

### ИНСТРУКЦИЯ ДЛЯ ПРОВЕДЕНИЯ ИТОГОВОГО КОНТРОЛЯ ОСЕННЕГО СЕМЕСТРА 2022-2023 УЧЕБНОГО ГОДА С ПРИМЕНЕНИЕМ ДИСТАНЦИОННЫХ ОБРАЗОВАТЕЛЬНЫХ ТЕХНОЛОГИЙ

Алматы, 2022

|     | Введение                                                               | 3  |
|-----|------------------------------------------------------------------------|----|
|     | Описание форм проведения итогового контроля (экзамена) во время сессии | 5  |
|     | осеннего семестра 2022-2023 учебного года                              |    |
| 1.  | <u>Стандартный экзамен: письменно ИС Univer</u>                        | 10 |
| 2.  | Проект, творческое задание                                             | 15 |
| 3.  | Кейс-задание                                                           | 20 |
| 4.  | <u> Occe</u>                                                           | 25 |
| 5.  | Тестирование                                                           | 28 |
| 6.  | Стандартный экзамен: устно                                             | 37 |
| 7.  | Комбинированный экзамен №1:                                            | 42 |
|     | проектная работа с последующей устной защитой                          |    |
| 8.  | <u>Комбинированный экзамен №2:</u>                                     | 48 |
|     | проектная работа с применением интерактивных досок Miro                |    |
|     | с последующей устной защитой                                           |    |
| 9.  | Комбинированный экзамен №3:                                            | 50 |
|     | кейс-задание / творческое задание + тестирование                       |    |
| 10. | Комплексный экзамен                                                    | 51 |
| 11. | Альтернативный экзамен – перезачет сертификатов МООК                   | 52 |
|     | (Coursera, Stepik, edX и др.)                                          |    |
|     | Приложение 1. Краткое описание загрузки тестов в СДО Moodle            | 53 |
|     | Приложение 2. Настройка ограниченного доступа в СДО Moodle             | 71 |
|     | <b>Приложение 3.</b> Шаблон комплекта тестовых заданий для Univer      | 75 |
|     | Приложение 4. Работа с полным отчетом в системе Антиплагиат            | 78 |
|     | Приложение 5. Работа с полным отчетом в системе StrikePlagiarism.com   | 81 |
|     | Приложение 6. Образец сертификата Coursera и личного профиля слушателя | 83 |
|     | с оценками                                                             |    |
|     | Приложение 7. Образец заявки на подтверждение подлинности              | 84 |
|     | сертификатов МООК                                                      |    |
|     | Приложение 8. Перечень оценочных средств при текущем / итоговом        | 85 |
|     | контроле                                                               |    |
|     | Приложение 9. Правила настройки выбора формы и платформы итогового     | 88 |
|     | контроля в ИС Univer                                                   |    |

## СОДЕРЖАНИЕ

### ВВЕДЕНИЕ ВЫБОР ФОРМЫ ЭКЗАМЕНА

# Основной критерий – выбор формы экзамена НАПРЯМУЮ ЗАВИСИТ ОТ ОЖИДАЕМЫХ РЕЗУЛЬТАТОВ ОБУЧЕНИЯ.

Форма экзамена должна быть **релевантна** задаче **оценки ожидаемых результатов**. **Пример** – для оценки сформированности навыков аналитического мышления тест не подходит. Нужен анализ кейса. Или написание прогноза.

Выбор форм и платформ проведения итогового контроля по всем дисциплинам осуществляется каждым преподавателям лично в ИС Univer во вкладке «Преподаватель» - «Формы и платформы проведения итогового контроля».

Выбор преподавателя утверждают заведующий кафедрой.

### РАСПИСАНИЕ

ВАЖНО – экзамен проводится по расписанию.

**Исчисление времени** в расписании экзаменационной сессии / консультаций во всех информационно образовательных системах университета производится по времени **г.Астана.** Обучающиеся и преподаватели должны быть заранее информированы о графике экзаменов – ответственность руководства кафедр и факультета.

### ФОРМАТЫ ДИСТАНЦИОННЫХ ЭКЗАМЕНОВ

Синхронный. Асинхронный. Гибридный.

**1.** Синхронный формат – обучающийся сдает экзамен в режиме реального времени «здесь и сейчас».

<u>Тестирование</u> – автоматический режим, за сдачей экзамена наблюдает автоматическая система прокторинга, проктор либо преподаватель (при отсутствии прокторинга).

<u>Стандартный экзамен: устно</u> – обучающийся по расписанию экзаменов связывается с преподавателем либо с представителями экзаменационной комиссии посредством онлайн платформ видеоконференцсвязи (ВКС). Вопросы билета генерируются автоматически – ответственен зам.декана по УМВР. Рекомендованы корпоративные соединения Microsoft Teams, BigBlueButton в СДО Moodle. При технических проблемах – ZOOM, Skype и другие). Комиссия обеспечивает видеозапись экзамена и сохранение видеозаписей в течение 3 месяцев со дня окончания сессии.

<u>Стандартный экзамен: письменно</u> – обучающийся сдает экзамен по расписанию на онлайн-платформе **ИС Univer**. Вопросы генерируются автоматически – ответственен заместитель декана по УМВР. Обучающийся заполняет поля ответов на вопросы. За сдачей экзамена наблюдает автоматическая система прокторинга или проктор.

**ВНИМАНИЕ.** Использование наушников, в том числе беспроводных, разрешается только в момент получения дополнительных вопросов от членов экзаменационной комиссии во время сдачи устного экзамена. Во всех остальных случаях использование наушников **ЗАПРЕЩЕНО.** 

2. Асинхронный формат – задание выполняется обучающимся НЕ в режиме реального времени, а с задержкой во времени и с условием сдачи работы в сроки проведения экзамена (дедлайн). Преподаватель или проктор НЕ наблюдает за работой обучающегося «здесь и сейчас».

**3.** <u>Проект, творческое задание, кейс-задание, эссе</u>. Преподаватель формулирует задания, определяет правила и сроки проведения экзамена. Обучающийся получает задание, выполняет его и высылает выполненное задание на проверку через официальную информационно-образовательную систему университета (СДО Moodle). Все работы обязательно проверяются на заимствования из чужих текстов, самоцитирование, цитирование и оригинальность с помощью сервисов, предоставленных университетом.

ВНИМАНИЕ. Отправка экзаменационных работ по электронной почте, в мессенджерах ЗАПРЕЩЕНА.

**4.** Гибридный формат – синтез синхронных и асинхронных форматов. Практикуется в комбинированных и комплексных экзаменах.

Подробные методические рекомендации по проведению итогового контроля изложены в «Методической инструкции по обучению с применением ДОТ» С разработанных факультетами с учетом специальностей.

### РЕГЛАМЕНТ УТВЕРЖДЕНИЯ МЕТОДИЧЕСКИХ РАЗРАБОТОК ДЛЯ ЭКЗАМЕНОВ СО СТОРОНЫ ФАКУЛЬТЕТОВ

### Заведующие кафедрами факультетов:

 – разрабатывают методические рекомендации по проведению итогового контроля на курируемом факультете, утверждают документ на Ученом совете факультета, предоставляют методические рекомендации и выписку Ученого совета в Офис проектирования образовательных программ;

– составляют список образовательных программ факультета с указанием минимального уровня оригинальности экзаменационных работ для каждой образовательной программы по каждому уровню обучения с обоснованием особенностей ОП, утверждают документ на Ученом совете факультета, предоставляют в Офис проектирования образовательных программ;

– составляют список дисциплин с обоснованием особенностей каждой из них для использования линеек, ручек, калькуляторов и других вспомогательных учебных инструментов, утверждают документ на Ученом совете факультета, предоставляют методические рекомендации и выписку Ученого совета в Офис проектирования образовательных программ.

**В ИС Univer** – автоматическая система утверждения заведующими кафедр программ, форм и платформ итогового контроля.

**В** СДО Moodle – заведующие кафедрами проверяют экзаменационные задания, авторизуясь в системе под учетной записью, выданной офисом академических и цифровых инноваций (далее ОАиЦИ) индивидуально для каждого факультета.

Затем подают на имя члена Правления – проректора по академическим вопросам представление об утверждении методических материалов ППС: комплектов тестов, заданий для проектных письменных и комбинированных экзаменов. Представление оформляется HE в CДO Moodle, а в традиционном формате документа WORD (.docx).

Оригинал утвержденного представления сдается сотрудникам ОАиЦИ, курирующим конкретный факультет. Сканированная копия направляется по электронной почте заместителям деканов по УМВР факультетов.

В случае разработки в СДО Moodle автоматической системы утверждения заведующие кафедрами утверждают экзаменационные задания в системе без подачи представления.

## ТАЙМИНГ

Длительность экзамена – от 60 минут до нескольких недель в зависимости от формы.

Ограничение по времени на выставление баллов в аттестационную ведомость: до 48-х часов. Возможен пересмотр длительности по решению ДАВ. Возможна задержка выставления баллов для учета результатов онлайн прокторинга.

## Описание форм проведения итогового контроля (экзамена) во время сессии осеннего семестра 2022-2023 учебного года

| Форма проведения<br>итогового контроля<br>(экзамена)*.                                                                                                    | Используемая<br>платформа                                                                                                    | Для кого<br>рекомендуется                                                                                                    | Наличие прокторинга,<br>видеозаписи, проверка<br>на заимствования                                                                                                    | Возможность<br>автоматическ<br>ой генерации<br>билетов/<br>вопросов | Как осуществляется<br>проверка работ<br>Экзаменационные<br>задания по всем видам<br>экзаменов утверждает<br>заведующий кафедрой<br>факультета за один месяц<br>до начала сессии.                                                                                                    |
|----------------------------------------------------------------------------------------------------|----------------------------------------------------------------------------------------------------|----------------------------------------------------------------------------------------------------|----------------------------------------------------------------------------------------------------|---------------------------------------------------------------------|----------------------------------------------------------------------------------------------------|
| СТАНДАРТНЫЙ:<br>ПИСЬМЕННО (онлайн)<br>Набор текста на клавиатуре<br>в окне редактора.<br>НЕ ПРЕДУСМОТРЕНА<br>форма ответа,<br>написанного от руки на<br>листе бумаги.<br>Количество:<br>10-30 вопросов на<br>применение знаний<br>вне зависимости от<br>количества обучающихся,<br>вне зависимости кредитов<br>для любого уровня<br>образования. | ИС Univer                                                                                                    | Для обучающихся<br>бакалавриаты,<br>магистратуры,<br>докторантуры.<br>Социо- гуманитарное<br>направление и<br>экзамены, НЕ<br>требующие<br>написания сложных<br>расчетов, формул и<br>т.д.                                                                                                    | Прокторинг в ИС Univer<br>– нет.<br>Проверка на<br>заимствования в ИС<br>Univer – да.                                                                                                    | Вопросы<br>генерируются<br>автоматически                            | <ol> <li>Преподаватель<br/>дисциплины получает<br/>выполненные<br/>экзаменационные работы в<br/>системе Univer.</li> <li>Оценивает работу в<br/>системе Univer.</li> <li>Переносит баллы в<br/>ведомости системы Univer.</li> </ol>                                                                                                    |
| ПРОЕКТ<br>КЕЙС-ЗАДАНИЕ<br>ЭССЕ<br>ТВОРЧЕСКОЕ<br>ЗАДАНИЕ                                                                                                    | СДО Moodle                                                                                                    | Для обучающихся<br>бакалавриата,<br>магистратуры,<br>докторантуры.<br>Естественно-<br>научное<br>направление,<br>технические,<br>творческие<br>специальности<br>и др<br>Эссе<br>факультет<br>определяет<br>ограничение по<br>максимальному<br>количеству символов<br>и максимальному<br>времени на<br>предоставление<br>ответов<br>в зависимости от<br>уровня образования<br>(бакалавриат,<br>магистратура,<br>докторантура) | Прокторинг – нет.<br>Видеозапись работы над<br>проектом при групповом<br>выполнении –<br>обязательна.<br>Необходима загрузка<br>видеозаписей групповых<br>обсуждений<br>(не менее 2 обсуждений)<br>ТОЛЬКО обучающимся<br>- организатором ВКС.<br>Видеозапись при<br>индивидуальной работе –<br>не требуется.<br>Обязательна проверка на<br>заимствования<br>в работах обучающихся<br>при групповой и<br>индивидуальной<br>работе.<br>Предусмотрена<br>автоматическая проверка<br>работы с использованием<br>сервиса Антиплагиат,<br>1 проверка ППС на 1<br>работу. | Нет                                                                 | <ol> <li>Преподаватель<br/>дисциплины получает<br/>готовые файлы/ответы в<br/>СДО Moodle.</li> <li>Оценивает работу,<br/>проводит проверку на<br/>заимствования.</li> <li>Изучает видеозаписи в<br/>случае групповой работы.</li> <li>Выставляет баллы<br/>в СДО Moodle.</li> <li>Переносит баллы в<br/>ведомости ИС Univer.</li> </ol> |
| ТЕСТИРОВАНИЕ<br>Вид - множественный<br>выбор.<br>Количество вопросов<br>зависит<br>от объема дисциплины:<br>на 1 кредит<br>100 вопросов. В случае<br>более 3 кредитов,<br>максимально - 300                                                                                                    | ИС Univer<br>Количество<br>тестовых<br>вопросов на<br>экзамене – 40<br>вопросов при<br>любом<br>количестве<br>вопросов в<br>комплекте<br>тестов. | Для обучающихся<br>бакалавриата.<br>Для больших<br>потоков<br>обучающихся,<br>а также для<br>цикла ООД.<br>ЗАПРЕЩЕНЫ<br>тестирования в<br>ИС Univer                                                                                                    | <u>попытка.</u><br>Прокторинг – д <b>а</b> .                                                                                                    | Тестовые<br>вопросы<br>генерируются<br>автоматически                | Система проверяет<br>автоматически по ключам<br>правильных ответов.<br>Преподаватель сохраняет<br>ведомость в течении<br>48 часов после экзамена.                                                                                                    |

| вопросов.                                           | 1 попытка                       | на уровнях<br>магистратуры                                                                                      |                                                  |                               |                                                    |
|-----------------------------------------------------|---------------------------------|----------------------------------------------------------------------------------------------------|--------------------------------------------------|-------------------------------|----------------------------------------------------|
|                                                     | Время на тест                   | и докторантуры.                                                                                                 |                                                  |                               |                                                    |
|                                                     | 90 минут.                       | На каждую сессию<br>тесты должны быть                                                                           |                                                  |                               |                                                    |
|                                                     |                                 | обновлены не менее,<br>чем на 30% и                                                                             |                                                  |                               |                                                    |
|                                                     |                                 | откорректированы с<br>учетом поданных                                                                           |                                                  |                               |                                                    |
|                                                     |                                 | апелляций                                                                                                    |                                                  |                               |                                                    |
| TECTHDODANNE                                        | CIO                             | семестра.                                                                                                    | Π                                                | T                             | 0                                                  |
| ТЕСТИРОВАНИЕ                                        | СДО<br>Moodle                   | Для обучающихся<br>бакалавриата,                                                                                | Прокторинг – д <b>а</b>                          | Гестовые<br>вопросы           | Система проверяет автоматически                    |
| Не менее 4 видов вопросов<br>в равном соотношении в | Количество                      | магистратуры,<br>докторантуры.                                                                                  | или, в случае<br>отсутствия                      | генерируются<br>автоматически | по ключам правильных<br>ответов, кроме вида тестов |
| 1 тестовом комплекте.                               | тестовых                        |                                                                                                    | прокторинга,                                     |                               | «Эссе».                                            |
| по отдельным категориям.                            | вопросов во<br>время экзамена – | п                                                                                                    | для групп                                        |                               | Вид теста «Эссе»                                   |
| виды:<br>множественный выбор,                       | 25<br>вопросов                  | для<br>небольших потоков                                                                                        | до 20 ооучающихся<br>включительно.               |                               | преподаватель оценивает<br>самостоятельно.         |
| верно/неверно,<br>на соответствие,                  | при любом<br>количестве         | до 100 человек.                                                                                                 | Ответственность за<br>видеозапись – на           |                               | Преподаватель переносит                            |
| короткие ответы,                                    | вопросов в                      |                                                                                                    | преподавателе.                                   |                               | баллы в ведомости ИС<br>Univer                     |
| вычисляемый,                                        | тестов.                         |                                                                                                    | Наличие видеозаписи, в                           |                               |                                                    |
| вложенные ответы,<br>эссе и др.                     | Обязательно<br>равное           |                                                                                                    | случае отсутствия<br>прокторинга –               |                               |                                                    |
| 25-100 вопросов                                     | соотношение из<br>минимум       |                                                                                                    | ОБЯЗАТЕЛЬНОЕ<br>УСЛОВИЕ.                         |                               |                                                    |
| 1 кред. = 25 вопрос.<br>2 3 кред. = 50 вопрос.      | 4-х категорий.                  |                                                                                                    | Ответственность                                  |                               |                                                    |
| 2,5 кред. = 75 вопрос.                              |                                 |                                                                                                    | и ее сохранение                                  |                               |                                                    |
| 6,7,8кред. = 100вопр.<br>Приведены общие рамки      | 1 попытка                       |                                                                                                    | в течение 3 месяцев после<br>завершения сессии – |                               |                                                    |
| минимума количества тестовых вопросов.              | Время на тест –<br>60 минут.    |                                                                                                    | на преподавателе<br>и кафелре.                   |                               |                                                    |
| Каждый факультет                                    | <u>-</u>                        |                                                                                                    |                                                  |                               |                                                    |
| самостоятельно.                                     |                                 |                                                                                                    |                                                  |                               |                                                    |
| Консультации при<br>необходимости– ОАИЦИ.           |                                 |                                                                                                    |                                                  |                               |                                                    |
| ТЕСТИРОВАНИЕ                                        | StartExam                       | Только<br>для факультета                                                                                        | Прокторинг – да                                  | Тестовые<br>вопросы           | Система проверяет автоматически                    |
| 150 вопросов<br>без учета кредитов                  | Факультет<br>определяет         | медицины<br>и здравоохранения                                                                                   |                                                  | генерируются<br>автоматически | по ключам правильных ответов.                      |
| НА УСМОТРЕНИЕ ППС                                   | количество                      | a de la companya de la companya de la companya de la companya de la companya de la companya de la companya de l |                                                  |                               | Пранолараталь нараносит                            |
| База вопросов включает                              | на прохождение                  |                                                                                                    |                                                  |                               | баллы в ведомости ИС                               |
| в себя разные типы<br>вопросов.                     | теста.                          |                                                                                                    |                                                  |                               | Univer.                                            |
| СТАНДАРТНЫЙ:<br>УСТНО (ондайн)                      | Microsoft Teams<br>или          | Для обучающихся<br>бакалавриата.                                                                                | Прокторинг – <b>нет</b>                          | Вопросы<br>генерируются       | Для обучающихся всех<br>уровней образования        |
| Вопросние                                           | BigBlueButton                   | магистратуры,                                                                                                   | Видеозапись – да                                 | автоматически                 | бакалавриат, магистратура,                         |
| 10-30 вопросов на                                   | ь сдо wioodie.                  | докторантуры                                                                                                    | Ответственность                                  | и появляются<br>У             | докторантура.<br>В целях обеспечения               |
| применение знаний,<br>в зависимости от              | Альтернативные (Zoom, Skype).   | Малые группы<br>до 15 человек.                                                                                  | за видеозапись<br>и ее сохранение                | обучающегося<br>в ИС Univer.  | бесперебойного<br>приема экзамена,                 |
| количества обучающихся,<br>(вне зависимости от      | Количество                      |                                                                                                    | в течение 3 месяцев<br>после завершения сессии   |                               | экзаменационная<br>комиссия состоит                |
| кредитов для любого                                 | вопросов в                      |                                                                                                    | на экзаменационной                               |                               | минимум из 2-х человек                             |
| В одном вопросе                                     | время экзамена                  |                                                                                                    | компесии.                                        |                               | на случаи технических<br>неполадок у одного из     |
| результаты обучения (РО) могут сочетаться.          | от 2 до 4<br>(в зависимости     |                                                                                                    |                                                  |                               | IIIIC.                                             |
|                                                     | от комплектации<br>вопросника   |                                                                                                    |                                                  |                               | Преподаватель<br>дисциплины +                      |
|                                                     | преподавателем)                 |                                                                                                    |                                                  |                               | альтернативный<br>преподаватель.                   |
|                                                     | 1 попытка                       |                                                                                                    |                                                  |                               | В случае выбора                                    |
|                                                     | Время на                        |                                                                                                    |                                                  |                               | <u>платформы</u> BigBlueButton                     |
|                                                     | ответ                           |                                                                                                    |                                                  |                               | в СДО моосле в ОАици<br>подается представление     |
|                                                     | определяется                    |                                                                                                    |                                                  |                               | от факультета по                                   |

|                                                                                                    | преподавателем /<br>членами<br>экзаменационной<br>комиссии и<br>озвучивается<br>обучающимся до<br>начала экзамена.                                                                                |                                                                                                    |                                                                                                    |                                          | подключению<br>к курсу членов<br>экзаменационной<br>комиссии.<br>Проводится аттестация.<br>Преподаватель / член<br>комиссии выставляет                                                                                                    |
|----------------------------------------------------------------------------------------------------|----------------------------------------------------------------------------------------------------|----------------------------------------------------------------------------------------------------|----------------------------------------------------------------------------------------------------|------------------------------------------|----------------------------------------------------------------------------------------------------|
|                                                                                                    |                                                                                                    |                                                                                                    |                                                                                                    |                                          | оаллы в ведомости<br>ИС Univer.<br>Протокол не требуется                                                                                                    |
| КОМБИНИРОВАННЫЙ<br>№1 (онлайн/онлайн)<br>Проект с последующей<br>устной защитой.<br>Комбинированный №1<br>(онлайн/офлайн)<br>регламентируется ОООП,<br>ЦСУ                                                                                                    | 1 этап         Итоговый отчет         по проектной         работе –         в СДО Moodle.         2 этап         Устная защита         Microsoft Teams/         BigBlueButton/         СДО Moodle | Для всех уровней по<br>решению<br>факультетов с<br>учетом нагрузки на<br>ППС и объема<br>сохраняемых<br>видеозаписей. | Прокторинг – нет<br>Обязательна<br>проверка на<br>заимствования<br>в работах обучающихся<br>при групповой и<br>индивидуальной работе.<br>Предусмотрена<br>автоматическая проверка<br>работы с использованием<br>сервиса Антиплагиат<br>1 проверка ППС<br>на 1 работу.<br>ППС может предоставить<br>возможность проверки<br>работы обучающемуся<br>1 попытка.<br>Видеозапись устной<br>защиты – да.<br>Ответственность за<br>видеозапись на<br>преподавателе или<br>членах             | Her                                      | <ol> <li>Преподаватель<br/>дисциплины получает<br/>готовые работы в СДО<br/>Moodle за 24 часа до<br/>устной защиты.</li> <li>Оценивает работу<br/>и отчет о заимствованиях.</li> <li>В случае групповой<br/>работы, изучает<br/>видеозаписи группы.</li> <li>Устную защиту<br/>принимает преподаватель<br/>дисциплины по<br/>расписанию экзаменов.</li> <li>Переносит баллы в<br/>ведомости ИС Univer</li> <li>При необходимости<br/>может быть создана<br/>экзаменационная комиссия.</li> </ol> |
| КОМБИНИРОВАННЫЙ                                                                                                    | 1 этап                                                                                                    | Для всех уровней по                                                                                                   | комиссии.<br>Прокторинг – нет                                                                                                    | Нет                                      | 1. Преподаватель                                                                                                    |
| №2 (онлайн/онлайн)<br>Проектная работа с<br>применением<br>интерактивных досок Міго.<br>Асинхронное решение<br>проектной задачи<br>индивидуально или в<br>группе; загрузка итогового<br>отчета и устная синхронная<br>(онлайн) защита проекта с<br>демонстрацией<br>достигнутых результатов в<br>виде блок-схем или<br>презентаций на<br>интерактивных досках<br>Міго.<br>Комбинированный №2<br>(онлайн/офлайн)<br>регламентируется ОООП,<br>ЦСУ. | Итоговый отчет<br>по проектной<br>работе –<br>в СДО Мооdle.<br>Визуализация<br>в среде Miro.<br>2 этап<br>Устная защита<br>Microsoft Teams/<br>BigBlueButton/<br>СДО Moodle                       | решению<br>факультетов с<br>учетом нагрузки на<br>ППС и объему<br>сохраняемых<br>видеозаписей.                        | Обязательна<br>проверка на<br>заимствования<br>в работах обучающихся<br>при групповой и<br>индивидуальной работе.<br>Предусмотрена<br>автоматическая проверка<br>работы с использованием<br>сервиса Антиплагиат<br>1 проверка ППС<br>на 1 работу.<br>ППС может предоставить<br>возможность проверки<br>работы обучающемуся<br>1 попытка.<br>Видеозапись устной<br>защиты – да.<br>Ответственность за<br>видеозапись на<br>преподавателе или<br>членах<br>экзаменационной<br>комиссии. | Тестовые                                 | дисциплины получает<br>готовые работы в СДО<br>Moodle за 24 часа до<br>устной защиты.<br>2. Оценивает работу и<br>отчёт о заимствованиях.<br>3. В случае групповой<br>работы, изучает<br>видеозаписи группы.<br>4. Устную защиту<br>принимает преподаватель<br>дисциплины по<br>расписанию экзаменов.<br>5. Переносит баллы в<br>ведомости ИС Univer<br>6. При необходимости<br>может быть создана<br>экзаменационная комиссия.<br>Протокол не требуется.                                        |
| №3<br>Кейс-задание / творческое<br>задание + тестирование.<br>Этапы экзамена проводятся<br>в соответствии с правилами<br>для экзаменов<br>«Кейс-задание»<br>и «Тестирование»<br>в СДО Moodle<br>Консультации при                                                                                                    | 1 этап<br>Решение кейса /<br>творческого<br>задания<br>индивидуально<br>и асинхронно в<br>течение 24<br>часов (элемент<br>задание).<br>Загрузка<br>итогового файла<br>за 24 часа                  | по решению<br>факультетов<br>с учетом нагрузки<br>на ППС                                                              | Прокторинг – нет<br>Обязательна<br>проверка на<br>заимствования<br>в работах обучающихся.<br>Предусмотрена<br>автоматическая проверка<br>работы с использованием<br>сервиса Антиплагиат<br>1 проверка ППС<br>на 1 работу.                                                                                                    | вопросы<br>генерируются<br>автоматически | <ul> <li>Решение задачи / кейса</li> <li>1. Преподаватель<br/>дисциплины получает<br/>готовые файлы/ответы в<br/>СДО Moodle.</li> <li>2. Оценивает работу,<br/>проводит проверку на<br/>заимствования.</li> <li>3. Выставляет баллы в<br/>СДО Moodle.</li> </ul>                                                                                                    |

| необходимости – ОАИЦИ.                                                                                                    | до 2 этапа.<br>Максимальное<br>количество<br>баллов 50<br>баллов.<br>2 этап<br>Тестирование<br>(элемент тест)<br>по расписанию<br>Максимальное<br>количество<br>баллов - 50.<br>Общая оценка по<br>сумме баллов за<br>три этапа.<br>Максимально<br>100 баллов.                                                                                                    |                                                                                                    | ППС может предоставить<br>возможность проверки<br>работы обучающемуся<br>1 попытка.<br>2 этап<br>Прокторинг – да<br>или, в случае<br>отсутствия<br>прокторинга<br>видеозапись<br>для групп<br>до 20 обучающихся<br>включительно.<br>Ответственность за<br>видеозапись – на<br>преподавателе.<br>Запись нужно<br>ОБЯЗАТЕЛЬНО<br>Ответственность<br>за видеозапись<br>и се сохранение<br>в течение 3 месяцев<br>после завершения сессии<br>на преподавателе |                                                                                                    | 2 этап. Ответы на тест<br>система проверяет<br>автоматически по ключам<br>правильных ответов.<br>Переносит баллы по сумме<br>двух этапов в ведомости<br>ИС Univer.<br>Протокол не требуется.                                                                                                    |
|----------------------------------------------------------------------------------------------------|----------------------------------------------------------------------------------------------------|----------------------------------------------------------------------------------------------------|----------------------------------------------------------------------------------------------------|----------------------------------------------------------------------------------------------------|----------------------------------------------------------------------------------------------------|
| КОМПЛЕКСНЫЙ<br>Трехэтапный<br>онлайн/онлайн<br>Тестирование+эссе+устно.<br>Этапы экзамена проводятся<br>в соответствии с правилами<br>для экзаменов<br>«Тестирование» и «Эссе»<br>в СДО Moodle,<br>«Стандартный: устно».<br>Комплексный<br>(онлайн/офлайн,<br>офлайн/офлайн)<br>регламентируется ОООП,<br>ЦСУ.                                                                                                    | 1 этап<br>тестирование<br>СДО Moodle<br>25 вопросов<br>на 60 мин<br>25 баллов<br>2 этап<br>Эссе<br>СДО Moodle<br>Асинхронно<br>25 баллов<br>«Задание»<br>3 этап<br>Стандартный:<br>устно<br>Місгозоft Teams/<br>ВідвlueButton/<br>Zoom/ Skype<br>50 баллов<br>Общая оценка по<br>сумме баллов за<br>три этапа.<br>Максимально<br>за все три этапа,<br>суммарно, 100<br>баллов. | Для обучающихся<br>магистратуры,<br>докторантуры.<br>Проводят эксперты-<br>разработчики<br>комплексного<br>экзамена<br>для поступления<br>в докторантуру.                                                                                                    | и кафедре.<br>Прокторинг – да<br>Предусмотрена<br>автоматическая проверка<br>работы с использованием<br>сервиса Антиплагиат<br>1 проверка ППС<br>на 1 работу.                                                                                                    | Вопросы для<br>устного этапа<br>генерируются<br>автоматически<br>и появляются<br>у<br>обучающегося<br>в ИС Univer.<br>Тесты и<br>задание эссе<br>загружаются в<br>СДО "Moodle" | Оценивание<br>экзамена проводится<br>в соответствии<br>с правилами<br>для экзаменов<br>«Тестирование»,<br>«Эссе»<br>в СДО Moodle,<br>«Стандартный: устно».                                                                                                    |
| АЛЬТЕРНАТИВНЫИ<br>ЭКЗАМЕН – перезачет<br>сертификата МООК<br>(Coursera, Stepik, edX и др.)<br>по дисциплинам с<br>интегрированными МООК<br>по модели<br>«МООК+»<br>на основе решения<br>выпускающей кафедры<br>в зависимости от<br>соответствия ожидаемых<br>результатов<br>обучения, которые<br>достигаются<br>обучающимися на МООК,<br>ожидаемым результатам<br>обучения по дисциплине<br>(база - Карта интеграции<br>МООК в дисциплину, | Платформы<br>MOOK курсов:<br>Coursera, Stepik,<br>edX, Udacity и<br>т.п.                                                                                                    | для обучающихся<br>бакалавриата,<br>магистратуры,<br>докторантуры по<br>дисциплинам с<br>интегрированными<br>МООК<br>по модели<br>«МООК+»<br>Для<br>обучающихся<br>бакалавриата,<br>магистратуры,<br>завершивших МООК<br>самостоятельно<br>при условии<br>совпадения<br>ожидаемых | 110 треоованиям<br>изучаемого МООК                                                                                                    | 110<br>требованиям<br>изучаемого<br>МООК                                                                                                    | <ol> <li>на основании заявлений<br/>обучающихся, выбравших<br/>альтернативный экзамен,<br/>формируется сводный<br/>список, с приложением<br/>ссылок на сертификаты,<br/>таблицы оценок<br/>обучающихся по МООК,<br/>равных оценке<br/>в сертификате,<br/>и решение выпускающей<br/>кафедры.</li> <li>Ученый совет<br/>факультета утверждает<br/>решение выпускающей<br/>кафедры о назначении<br/>обучающимся итогового<br/>балла по дисциплине на<br/>основании сертификата<br/>МООК.</li> </ol> |

| утвержденная Ученым<br>советом факультета).                                         |                                                                                                    | результатов<br>обучения по<br>дисциплине<br>и МООК<br>(рассматривает<br>выпускающая<br>кафедра).<br>Данную форму<br>экзамена могут<br>выбрать все<br>обучающиеся по<br>дисциплине или<br>отдельные<br>обучающиеся |                                                                                               |                                                                                                    | 3.На основании решения<br>Учёного совета факультета,<br>преподаватель дисциплины<br>выставляет утвержденные<br>баллы, равные оценке<br>в сертификате, в<br>аттестационную ведомость<br>ИС Univer.                                                                                                    |
|-------------------------------------------------------------------------------------|----------------------------------------------------------------------------------------------------|----------------------------------------------------------------------------------------------------|-----------------------------------------------------------------------------------------------|----------------------------------------------------------------------------------------------------|----------------------------------------------------------------------------------------------------|
| Объективный<br>структурированный<br>практический экзамен<br>(ОСПЭ).<br>Двухэтапный. | 1 этап<br>Тестирование<br>Startexam<br>2 этап<br>Проверка<br>практических<br>навыков и<br>умений<br>Симуляционный<br>центр/<br>клинические<br>базы кафедр                                             | группы.<br>Для студентов<br>бакалавриата по<br>базовым<br>дисциплинам ОП<br>«Стоматология»,<br>«Общая медицина»                                                                                                   | 1 этап<br>тестирование/ письменно<br>Прокторинг – да<br>2 этап<br>Наличие<br>видеозаписи – да | Тестовые<br>вопросы<br>генерируются<br>автоматически/<br>Вопросы для<br>письменного<br>экзамена<br>генерируются<br>автоматически | 1 этап Тестирование<br>Ответы на тест система<br>проверяет автоматически<br>по ключам правильных<br>ответов.<br>Письменно<br>Преподаватель<br>дисциплины проверяет<br>выполненные<br>экзаменационные работы<br>на оригинальность и<br>качество ответа.<br>2 этап Для оценивания 2<br>этапа экзамена<br>применяются оценочные<br>чек-листы, разработанные<br>по каждой станции. Чек-<br>лист включает в себя<br>основные шаги<br>прохождения станции с<br>описанием, количеством<br>баллов за выполнение<br>/невыполнение навыка. В<br>конце баллы за шаги<br>суммируются и<br>выставляется итоговая<br>оценка.<br>Итоговая оценка в целом<br>по дисциплине с учетом<br>1 и 2 этапов выставляется в<br>течение 1- 3 дней. |
| Объективный<br>структурированный<br>клинический экзамен<br>(ОСКЭ).<br>Двухэтапный.  | 1 этап<br>Тестирование<br>Startexam<br>2 этап<br>Оценка<br>клинической<br>компетентности<br>обучающихся<br>Симуляционный<br>цептр,<br>стандартизирова<br>нные пациенты/<br>клинические<br>базы кафедр | Для студентов<br>бакалавриата и<br>интернатуры по<br>профильным<br>клиническим<br>дисциплинам ОП<br>«Стоматология»,<br>«Общая медицина»                                                                           | 1 этап<br>Тестирование<br>Прокторинг – да<br>2 этап<br>Наличие<br>видеозаписи – да            | Тестовые<br>вопросы<br>генерируются<br>автоматически                                                                             | 1 этап Тестирование<br>Ответы на тест система<br>проверяет автоматически<br>по ключам правильных<br>ответов.<br>2 этап<br>Для оценивания 2 этапа<br>экзамена применяются<br>оценочные чек-листы,<br>разработанные по каждой<br>станции. Чек-лист<br>включает в себя основные<br>шаги прохождения станции<br>с описанием, количеством<br>баллов за<br>выполнение/невыполнение<br>навыка. В конце баллы за<br>шаги суммируются и<br>выставляется итоговая<br>оценка.<br>Итоговая оценка в целом<br>по дисциплине с учетом 1 и<br>2 этапов выставляется в<br>течение 1- 3 дней<br>Подробно политика<br>оценка в Методических<br>рекомендации по проведению<br>итогового контроля ФМи3.                                      |

## 1. СТАНДАРТНЫЙ ЭКЗАМЕН: ПИСЬМЕННО Проводится в ИС Univer. Формат экзамена – синхронный.

Процесс сдачи письменного экзамена предполагает **автоматическое создание** экзаменационного билета. Обучающемуся необходимо формировать письменный ответ путем прямого ввода текста в систему.

### ПРЕПОДАВАТЕЛЬ

**Преподаватель** загружает разработанные экзаменационные вопросы в вопросник ИС Univer. (univer.kaznu.kz).

### ЗАМЕСТИТЕЛЬ ДЕКАНА ПО УМВР

Заместитель декана по УМВР генерирует на своей странице экзаменационные билеты по определенным дисциплинарным группам. При генерации можно указать весь список обучающихся группы, либо выборочно указать обучающихся (для пересдачи).

- При генерации количество билетов должно быть больше, чем количество выбранных обучающихся.
- Генерация должна проходить в рамках той группы по дисциплине, которая указана в расписании экзаменов.
- Генерация возможна только до наступления даты и времени экзамена. В случае повторной генерации для обучающихся, которые пересдают, то необходимо вновь изменить дату и время группы в расписании экзаменов.

### РЕГЛАМЕНТ ПРОВЕДЕНИЯ ЭКЗАМЕНА

ВАЖНО – экзамен проводится по расписанию, которое заранее должно быть известно обучающимся и преподавателям. Это ответственность кафедр и факультета.

### ОБУЧАЮЩИЙСЯ

- 1. Сначала должен проверить интернет соединение на компьютерном устройстве (моноблок, ноутбук, планшет). Устройство должно быть обеспечено зарядкой в течение всего времени экзамена.
- 2. Открыть веб-портал <u>Univer.kaznu.kz</u> через любой браузер, но предпочтительно через Google Chrome.
- 3. Авторизоваться со своей учетной записью. Если обучающийся не помнит свой логин и пароль, необходимо обратиться к своему куратору-эдвайзеру до начала экзамена.
- 4. Перейти во вкладку «Бакалавр», «Магистрант» или «Докторант» в зависимости от ступени обучения. Затем активизировать функционал Расписание экзаменов.

| Главная                                                                                                    | Бакалавр                                                                        | Е-услуги                                                                                                    |
|----------------------------------------------------------------------------------------------------|---------------------------------------------------------------------------------|----------------------------------------------------------------------------------------------------|
| ажаемые пол<br>1 возникновении                                                                                   | <b>ьзователи!</b> При<br>гошибок, связан                                        | и возникновении ошибок, несоответствии данных, а также по в<br>иных с подключением к корпоративной Wi-Fi сети КазНУ им.аль-                                  |
| настоящий моме                                                                                                   | нт Вы подключе<br>ЛАН                                                           | Уважаемые пользователи<br>аны к ТЕСТОВОЙ БАЗЕ ДАННЫХ. Все измененИя, произвед<br>НЫХ Боли Вы попали сода, пытаесь попасть в систему 1 МЛИ                    |
|                                                                                                    |                                                                                 |                                                                                                    |
| <ul> <li>Регистрация</li> <li>Регистрация</li> <li>Анкетирован</li> <li>Редактирова</li> <li>Практика</li> </ul> | Осенний семестр<br>Весенний семест<br>ие студентов <b>(0</b><br>ние личных данн | (2020-2021)<br>р(2020-2021)<br>расписание<br>Расписание<br>Расписание<br>Расписание<br>Учебный план<br>Текущая аттестация<br>Журнал посещений и успеваемости |

5. Для тех дисциплин, по которым наступило время экзамена, появится команда Сдать письменный экзамен (выделена красным цветом). Это означает, что обучающийся может переходить по ссылке и отвечать на вопросы экзамена.

| Расписание экзаменов                                                                                          |                 |                      |                             |            |                                |
|----------------------------------------------------------------------------------------------------|-----------------|----------------------|-----------------------------|------------|--------------------------------|
| 🔶 Расписание экзаменов на 2019-2020 год Осенний семестр Расписание экзаменов на 2020-2021 год Осенний семестр |                 |                      |                             |            |                                |
| Название дисциплины                                                                                           | Преподаватель   | Тип                  | Аудитория факультета        | Тип группы |                                |
|                                                                                                    |                 | 23.04.2020 12:00     |                             |            |                                |
| Искусство публичного<br>выступления                                                                           | Ложникова О. П. | Экзамен (Письменный) | Корп: Неизв.   Ауд.: Неизв. | лек        | Сдать<br>письменный<br>экзамен |

### Функция сдать письменный экзамен

Обучающийся на своей странице просмотра расписания экзаменов должен воспользоваться функцией «Сдать письменный экзамен».

- Функция сдать письменный экзамен активна только после начала времени экзамена.
- Функция сдать письменный экзамен доступна обучающемуся на период проведения экзамена. Установленное время для экзамена одинаково для всех факультетов и специальностей.
- Функция сдать письменный экзамен активна только для тех обучающихся, у которых есть незакрытые итоговые ведомости (экзамен, пересдача, Incomplete).
- Функция сдать письменный экзамен закрывается по истечению отведенного времени на сдачу экзамена.

**ВНИМАНИЕ.** В ИС Univer обучающийся не может прикреплять файлы. Он обязан вводить свой ответ в поле ответа с помощью клавиатуры компьютера в онлайн режиме. Текстовый ответ не может содержать картину, формулу или другие специальные символы.

- 6. После перехода по ссылке Сдать письменный экзамен откроется окно, где обучающийся увидит вопросы своего экзаменационного билета. Длительность экзамена составляет ровно **3 часа**.
- 7. После окончания времени система не примет письменные ответы. Поэтому рекомендуется периодически **сохранять** напечатанные ответы на странице до истечения времени. На странице отображен **таймер**, по которому обучающийся может ориентироваться по времени.

**ВАЖНО.** Если во время сдачи экзамена, у обучающихся пропала связь интернета или обучающийся случайно закрыл страницу, то он должен вновь восстановить связь или повторно войдите в систему, повторив шаги с 2 по 7. Обучающийся может вернуться в систему и **продолжить** отвечать на вопросы своего билета в течение времени, отведенного на экзамен.

| Сооби        | цения                                   |                                                     |                         |                                |
|--------------|-----------------------------------------|-----------------------------------------------------|-------------------------|--------------------------------|
| • Эк<br>• Эк | замен начался<br>замен продолжается     |                                                     |                         |                                |
|              |                                         |                                                     |                         |                                |
|              |                                         |                                                     |                         |                                |
| • Ba         | ш переводной уровень с к                | урса на курс GPA = 0                                |                         |                                |
| Экзам        | ен - Финансовый менеджм                 | ент (продвинутый курс)                              |                         |                                |
|              |                                         |                                                     |                         |                                |
| Hase         | ание дисциплины:                        | Финансовый менеджчент (продвинутый<br>курс)         | Время начала экзамена:  | 14.05.2020 17:00               |
| Преп         | одаватель:                              |                                                     | До завершения экзамена: | Осталось 1 часов 58 мин 20 сек |
| Экза         | менационные вопросы                     |                                                     |                         |                                |
| Nº1)         | Кәсіпорынның қаржылық ор<br>(33 баллов) | тасын құрайтын факторларға сипаттама беріңіз.       |                         |                                |
|              | Қаржыландырудың ішкі жән                | е сыртқы көздеріне сипаттама беріңіз.               |                         |                                |
| 1402)        | (33 баллов)                             |                                                     |                         |                                |
| N≌3)         | Ұйымның қаржылық ресурс<br>(34 баллов)  | гарының қалыптасу көздері мен оларды пайдалану бағы | ыттарын анықтаңыз.      |                                |
| Отве         | т студента                              |                                                     |                         |                                |
| Отве         | Ŧ                                       |                                                     |                         |                                |
| Файл         | ы для отправки                          | Выберите файл райл не выбран                        |                         |                                |
|              |                                         | Cox                                                 | ранить                  |                                |

- Для вашего удобства Система автоматически будет сохранять вашу работу (текст) каждые 5 минут.
- Вы можете набрать ответы в документе Microsoft Word и этот текст скопировать и вставить в поле ответа в системе UNIVER.
- На странице ответа на вопросы билетов есть кнопка «Сохранить», рекомендуется периодически сохранять напечатанные ответы на странице до истечения времени.
- После того как ответ сохранится, файл автоматически будет отправлен для проверки на наличие заимствований.
- 8. После завершения экзамена ваши ответы будут направлены экзаменатору для проверки, который дополнительно изучив отчет системы Антиплагиат.ру с подробным анализом вашего текстового ответа будет оценивать Ваш ответ на экзаменационное задание.
- 9. По завершению проверки преподаватель выставляет оценки в ведомость и Вы сможете увидеть результаты экзамена на странице текущей аттестации.

### ЭКЗАМЕНАТОР/ЛЕКТОР

1. Экзаменатор на своей странице «Преподаватель» переходит по ссылке Аттестация – Выбрать ведомость (экзаменационная, пересдача, Incomplete) – Открыть ведомость – Проверить письменную работу по дисциплине.

| Информация                                                                    | о ведомости                                                                                                  |                                            |                         |                      |                         |
|-------------------------------------------------------------------------------|----------------------------------------------------------------------------------------------------|--------------------------------------------|-------------------------|----------------------|-------------------------|
| Дисциплина:<br>Дата контрол<br>Максимальный<br>Тестирование:<br>Экз(100) - Ви | Линейная алгебра<br>19: 04.05.2020 00:00<br>балл:100<br>Нет<br>домость не сохранена                          |                                            |                         |                      |                         |
| - Распечатат                                                                  | ведомость 👘 Распечатать явочный                                                                              | пист проверить пис                         | pwennyio paoory no thic | Chair In Lindense    |                         |
| № зач.ю.                                                                      | <ul> <li>ведомость Распечатать явочный</li> <li>Ф.И.О. студента</li> </ul>                                   | Тип контроля                               | MT_RK (100)(100)        | PK1 (100)(100)       | PK2 (100)(              |
| <ul> <li>Распечатал</li> <li>№ зач. кн.</li> <li>19303</li> </ul>             | <ul> <li>ведомость Распечатать явочный</li> <li>Ф.И.О. студента</li> <li>Айсина Диляра Кайратовна</li> </ul> | Тип контроля<br>[PK1+MT1+PK2+Эк3]<br>(100) | MT_RK (100)(100)<br>92  | PK1 (100)(100)<br>40 | <b>PK2 (100)(</b><br>95 |

- 2. Откроется список обучающихся, включенных в ведомость и завершивших письменный экзамен по дисциплине. Преподаватель может просмотреть вопросы экзаменационного билета каждого обучающегося.
- 3. Для ознакомления с текстовым ответом обучающегося на вопросы необходимо использовать ссылку **Подробнее**.

|                            | РЕЗУЛЬТАТЫ ЭКЗАМЕНАЦИОНН                                                                                                    | юй сессии |        |          |                                |
|----------------------------|----------------------------------------------------------------------------------------------------|-----------|--------|----------|--------------------------------|
| Специальн                  | Maressanna                                                                                                    |           |        |          |                                |
| Уровень обу                | чення: Первое высшее образование                                                                                                    |           |        |          |                                |
| Форма обуч                 | ения: дневная                                                                                                    |           |        |          |                                |
| Kypc:                      | 1                                                                                                    |           |        |          |                                |
| Дисциплии                  | я: Линейная алгебра                                                                                                    |           |        |          |                                |
| (Название в                | руппы): Без названия группы                                                                                                    |           |        |          |                                |
| Hover tree                 | 1078992                                                                                                    |           |        |          |                                |
| Nt                         | Ответ                                                                                                    |           | Оценка | Статуе   | Полный<br>отчет<br>антиплагиат |
| 1<br>Посмотрять<br>вопросы |                                                                                                    |           |        | Не начат |                                |
|                            | Bonpoe Nt1)                                                                                                    |           |        |          | ×                              |
|                            | <ul> <li>а) Найдите общее и одно частное решен</li> <li>-6x<sub>1</sub>+9x<sub>2</sub>+3x<sub>3</sub>+2x<sub>4</sub>=4</li> <li>-2x<sub>1</sub>+3x<sub>2</sub>+5x<sub>3</sub>+4x<sub>4</sub>=2</li> </ul> | ше СЛАУ   |        |          |                                |
|                            | -4x1+6x2+4x3+3x4=3                                                                                                    |           |        |          |                                |
|                            |                                                                                                    |           |        |          |                                |

4. В системе предусмотрен вариант проверки ответов на оригинальность. Проверка включается автоматически, если ВУЗ поддерживает связь с Антиплагиат.ру. Для просмотра полного отчета перейдите по ссылке **Просмотр** в поле **Полный отчет Антиплагиата**.

| 7       | What is Lorem Ipsum?1231321 Lorem Ipsum is simply durinny text of the printing and | 56 | 2         | Перенал |          |
|---------|------------------------------------------------------------------------------------|----|-----------|---------|----------|
| BODDOCH | since the 1500s <u>Попробнее</u>                                                   |    | sasepuies | 1 "     | Просмотр |

**ВНИМАНИЕ.** Анализ отчёта о наличии заимствований в письменной работе обучающихся является обязательным.

5. После открытия общей сводки по наличию заимствований в работе обучающегося преподаватель может перейти к изучению полного отчёта работы обучающегося в системе Антиплагиат.ру. Для этого необходимо нажать на кнопку «Перейти на страницу системы Антиплагиат". Работа в системе Антиплагиат описана в Приложении 4.

|                                                                                                    |                                                                                                    | KA3/                                                                                              | AXCKHIÏ HALDIOHAJI                                                                                                    | ьный университет имени ал                                                                                                    | b-dapabii                                                                                                    |                                                                                                    |                                                                                                    |
|----------------------------------------------------------------------------------------------------|----------------------------------------------------------------------------------------------------|---------------------------------------------------------------------------------------------------|----------------------------------------------------------------------------------------------------|----------------------------------------------------------------------------------------------------|----------------------------------------------------------------------------------------------------|----------------------------------------------------------------------------------------------------|----------------------------------------------------------------------------------------------------|
| Ниформации о док                                                                                                    | Mente                                                                                                    |                                                                                                   |                                                                                                    |                                                                                                    |                                                                                                    |                                                                                                    |                                                                                                    |
| Ныя документа: М                                                                                                    | боделирование и ана                                                                                               | лиз программию                                                                                    | ro oбеспечения                                                                                                    |                                                                                                    |                                                                                                    |                                                                                                    | Обновить О                                                                                                    |
| Данжые пользователя:<br>Факультет Информационных техн<br>Швфр специяльноств: 58070400<br>Сокупальность Вычислительная техня |                                                                                                    | ых технологий<br>я техника и                                                                      | Ступень обучения<br>Форма обучения<br>Украсно, обучения                                                                            | бакалаврват<br>диевная<br>Первое высшее образование                                                                                                    |                                                                                                    |                                                                                                    |                                                                                                    |
| Курс обучения                                                                                                    | aporpasismoe oo<br>4                                                                                              | еспечение                                                                                         | Отделение                                                                                                    | казахское                                                                                                    |                                                                                                    |                                                                                                    |                                                                                                    |
| Петочнак                                                                                                    |                                                                                                    | Ссылка на не                                                                                      | TOTAL                                                                                                    |                                                                                                    | Katawagawiwanya.                                                                                                    | Janua a erstee                                                                                       | Дали в техни                                                                                                    |
| [4] other a.s. belandori                                                                                                    |                                                                                                    | http://includi.clu                                                                                | Lordan Bo Marca                                                                                                    |                                                                                                    | coolding_internet_klow                                                                                                    | 13,57.%                                                                                              | 24,79.%                                                                                                    |
| [2] http://s jamaio.com/w                                                                                                   |                                                                                                    | terrer. In piendo con                                                                             | a norm "A a s285edbdef217                                                                                                    |                                                                                                    | crosslang_internet_kkrs                                                                                                    | 0 14                                                                                                 | 15,68 %                                                                                                    |
| р) сложность програ                                                                                                    | ADABIO_                                                                                                    | trau sideo cal                                                                                    | 0000101101100                                                                                                    |                                                                                                    | erosdang_elibeary_kkrs                                                                                                    | 31,53 %                                                                                              | 11,53 %                                                                                                    |
| (4) Decrementary - Gerrar                                                                                                   | L.                                                                                                    | in windowshe                                                                                      | in at us forum 131-724-1                                                                                                    |                                                                                                    | crouslang_sciencet_kkru                                                                                                    | 3,91 %                                                                                               | 11,22 %                                                                                                    |
| 1) Бұл модельде форм                                                                                                    | чулаларды шығару ұш                                                                                               | ін статистикалық                                                                                  | тесіл қолданылдынолар е                                                                                                    | скерілді 30 көптеген жобалардың нақты                                                                                                    | Оби<br>Из них ну<br>Проверно Перейни з                                                                                                    | ий процент запос<br>опент легального<br>на странящу спете                                            | твования: 29,01%<br>интерезация: 0%<br>сы "Антиплагиат                                                          |
| натижалері. Түпнұсқа                                                                                                    | надальдің авторы-Бар                                                                                              | рри Бозн (1981) -                                                                                 | oran COCOMO B1 (Constr                                                                                                    | uctive Cost Model) anayow Sepai жане он                                                                                                    | он құранына үш түрлі стати                                                                                                    | стикалық ішкі моде                                                                                   | льакран[1]                                                                                                    |
| күрделілігі.Боеннің іш<br>-аралық СОСОМО-кос                                                                                | кі нодельдерінің нера<br>ыпша                                                                                     | крхивсы (1981 ж. )                                                                                | Hyckanapel): -Heristi COCI                                                                                                    | ОМО-статикалық модель, дәнү шығында                                                                                                    | рын жане оның құнын еселт                                                                                                    | чйді бағдарлана өл                                                                                   | шенінің функциясы;                                                                                              |
| мыналарды кантитын                                                                                                    | күн атрибуттарын ес                                                                                               | xepeșt eninși, an                                                                                 | аратураны, персоналды                                                                                                    | және жобалық ортаны негізгі бағалау;                                                                                                    | жетілдірілген СОСОМО-ара                                                                                                    | тық нодельдің барл                                                                                   | ық сипаттаналарын                                                                                               |
| біріктіреді, косынша і                                                                                                    | сунның барлық атрибу                                                                                              | уттарының процес                                                                                  | тің әр кезеңіне әсерін есі                                                                                                    | кереді бағдарланалық жасақтананы өзір                                                                                                    | пеу (тапдау, жобалау, кодта                                                                                                    | ry, rectiney[1]                                                                                      |                                                                                                    |
| және т.б.). СОСОНО<br>Істейтін шағын бағдар<br>жасайды өр түрлі так<br>шектеулері. 2) Құрыл<br>конпоненттері. Құрыл         | 81 ішкі нодельдері ба<br>паналық жобалар жа<br>Ірибе бойынша жобан<br>ындық дизайн адісі ұ<br>тындық дизайн натих | идарланалық жас<br>қсы жұмыс төкіри<br>га жұмсақ және қа<br>шін басталқы дер<br>кесі-бағдарланалы | ақтана жобаларының үш<br>бесі бар өзірлеушілер тоб<br>ітаң талаптар қойылады;<br>ектер-бұл налінеттер ал<br>қ жүйелердің иераркиял | і түріне қолданыла алады. Терминологи<br>ім жобаға жұнсақ талаптар қоқазі - жар<br>-кіріктіріптен түрі-багдарланалық жоба<br>кідариның диагранналарының нерарки<br>ық құрылымы. Құрылымдық дизайн әрі | я бойынша Боэн, олар қал<br>тылай тәуелсіз түрі - Орташ<br>қатты алпараттық ортада ж<br>ясы болып табылатын бағд<br>жеттері талдау ноделіндегі | ыттасады: -жалты<br>а өлшенді жоба, он<br>касалады, багдарла<br>арланалық жүйеле<br>ақтарат ағынының | түрі-кішігірін жұныс<br>ы өзірлеушілер тобы<br>жалық және есептеу<br>рај талдау ноделінін<br>түріне байланысты. |

6. После пересчёта полного отчета, с целью синхронизировать обновленные данные с отчетом в ИС Univer, преподавателю необходимо нажать на кнопку Обновить в ИС Univer.

| Ниформации о лок                                                                                                    | K/                                                   | ЗАХСКИЙ НАЦИОНАЛ                                                                                                    | ЬНЫЙ УНИВЕРСИТЕТ ИМЕНИ АЛ | ь-фараби                 |                 |               |
|----------------------------------------------------------------------------------------------------|------------------------------------------------------|----------------------------------------------------------------------------------------------------|---------------------------|--------------------------|-----------------|---------------|
| Ныя документа: М                                                                                                    | ослезирование и анализ програмы                      | вого обеспечения                                                                                                    |                           |                          |                 | Oónosirta U   |
| Данные пользовато                                                                                                    | 6.TM:                                                |                                                                                                    |                           |                          |                 |               |
| Факультет<br>Шяфр свециально                                                                                                    | Информационных технологий<br>стя:58070400            | Ступень обучения<br>Форма обучения                                                                                                    | бакалаврнат<br>дневная    |                          |                 |               |
| Специальность                                                                                                    | Вычислительныя техника и<br>програмовное обеспечение | Уровень обучения                                                                                                    | Первое высшее образование |                          |                 |               |
| Курс обучения                                                                                                    | 1                                                    | Отделение                                                                                                    | казахское                 |                          |                 |               |
| Bertraue                                                                                                    | Спазва                                               | BOWERE:                                                                                                    |                           | National and South       | Assos a crestre | Дани в техете |
| (I) otics an infensional                                                                                                    | http://inefact                                       | shinest on the Mean fail.                                                                                                    |                           | crosslang_intenset_kkrs  | 18,37 %         | 24,79.%       |
| and the second second se | and the state                                        | and the second second sec |                           | The second second second |                 | 1.0 mm m      |

- 7. Преподаватель принимает решение о выставлении итогового балла с учетом уровня оригинальности работы (с учётом пороговых уровней наличия заимствований в работах обучающихся установленных факультетом).
- 8. После проверки работы обучающегося, можно проставить балл в поле Оценка и Сохранить его, используя кнопку .

| 7          | What is Lorem Ipsum?1231321 Lorem Ipsum is simply dummy text of the printing and   | 50  | -  |         |          |
|------------|------------------------------------------------------------------------------------|-----|----|---------|----------|
| Посмотреть | typesetting industry. Lorem Ipsum has been the industry's standard dummy text ever | 100 | -3 | вершена | Просмотр |
| вопросы    | since the 1500s Попробнее                                                          | 0   |    |         | 1        |
| 10         |                                                                                    |     | _  |         |          |

Поле Статус показывает состояние сдачи экзамена обучающимся (завершенный, не начатый, не завершенный).

**ВНИМАНИЕ.** Вы **НЕ** можете начать оценивать работы обучающихся до завершения экзамена! Проставленные оценки не переносятся в ведомость автоматически. Преподаватель переносит выставленные баллы в ведомость вручную.

9. По окончанию проверки ответов обучающихся и проставления оценок можно будет распечатать форму результатов экзамена перейдя по ссылке Дистанционные курсы – Открыть дисциплину – Печать результатов экзамен.

(Распечатка – по запросу служб университета или для того, чтобы преподавателю было удобно переносить баллы в ведомость).

## 2. ПРОЕКТ, ТВОРЧЕСКОЕ ЗАДАНИЕ.

### Проводится в СДО Moodle. Формат экзамена – асинхронный.

**Проект** – самостоятельная учебная работа, выполняемая в течение длительного времени. Формат экзамена подходит практически для всех специализаций.

Проект позволяет оценить умения обучающихся самостоятельно применять свои знания в процессе решения практических задач и проблем, ориентироваться в информационном пространстве и уровень сформировавшихся аналитических, исследовательских навыков, практического и творческого мышления.

**Творческое задание** – формат близок к проектной работе. Рекомендуется для обучающихся по специальностям, требующим творческого мышления, креативности: журналистов, филологов, философов.

Частично регламентированное задание, имеющее нестандартное решение и позволяющее диагностировать умение интегрировать знания различных областей, аргументировать собственную точку зрения. Может выполняться в индивидуальном порядке или группой обучающихся.

УСЛОВИЕ. Для проведения данного вида экзамена преподаватель должен заранее раздать темы групповых и (или) индивидуальных проектов, творческих заданий.

Длительность – несколько дней или недель. На усмотрение преподавателя.

Срок сдачи – в соответствии с расписанием экзаменов.

### РЕГЛАМЕНТ ПРОВЕДЕНИЯ ЭКЗАМЕНА

ВАЖНО – экзамен проводится по расписанию, которое заранее должно быть известно обучающимся и преподавателям. Это ответственность кафедр и факультета.

### ПРЕПОДАВАТЕЛЬ

- 1. Преподаватель загружает на нулевой неделе курса разработанный документ «Программа итогового контроля» из УМКД использую для этого элемент «Файл» без установки ограничений по срокам.
- 2. Преподаватель обязательно должен подготовить документ «Итоговый контроль по дисциплине» в PDF-формате, в котором изложены:
  - темы проектов или творческих заданий: индивидуальные или для групп;
  - правила проведения экзамена;
  - формат представления ответов;

**ВНИМАНИЕ.** Допускается загрузка итоговых ОТЧЁТОВ только в формате **\*.docx** Дополнительные файлы при их наличии – изображения, графики, листинги, и т.д. в зависимости от задания могут быть загружены в соответствующих форматах (для этого установите возможность загрузки файлов данных форматов, помимо **docx** при создании элемента «Задание»).

Размер загружаемых файлов не должен превышать 30 Мб. В случае необходимости отправки файлов больших размеров – обучающиеся загружают файлы в облачные хранилища и публикуют ссылки на них в тексте отчёта.

- методические рекомендации по выполнению проекта;
- политика оценивания;
- график проведения (дедлайны выполнения заданий);
- состав групп (обязательно в каждой группе назначьте организатора веб-конференции,

который осуществит видеозапись обсуждения и сдаст ее вместе с заданием в системе, опубликовав ссылку на видео).

**ВНИМАНИЕ.** В случае группового задания информируйте об обязательном условии – на **видеозаписи должны быть видны лица всех участников группы**, чтобы преподаватель мог оценить активность каждого участника при обсуждении задания и учесть это при аттестации.

3. Согласно датам, установленным в распоряжении (приказе) о сроках загрузки экзаменационных заданий сессии, загрузите подготовленный PDF-файл в СДО Moodle на нулевую неделю обучения – она расположена в самом начале курса – до первой недели. Для этого используйте элемент «Задание» и назовите его «Итоговый контроль по дисциплине» (см. Приложение 2).

## ОБЯЗАТЕЛЬНО ВЫСТАВЬТЕ ДЕДЛАЙН

- 4. Для выставления дедлайна очень внимательно настройте окна «Дата начала» и «Дата окончания». (см. Приложение 2).
  - В окне «Дата начала» установите дату, которую Вы сами определили, как начало работы над проектом или творческим заданием (к примеру, если это очень сложный проект, то дата начала может быть установлена за несколько дней или недель до экзамена).
  - В окне «Дата окончания» установите дату и время окончания экзамена, запланированное по расписанию.

В среднем на загрузку проектной работы или творческого задания в СДО Moodle можно выделить 2-3 часа. То есть в выделенное вами время обучающиеся должны загрузить в систему выполненную работу.

По истечении времени обучающийся не сможет выслать файлы.

- Количество прикрепленных файлов ОПРЕДЕЛИТЕ САМИ в зависимости от задания.
- Максимальный общий балл за все высланные работы, если вы задали выслать несколько файлов 100 баллов.
- Настройте проверку работ сервисом Антиплагиат (при затруднении свяжитесь с сотрудниками ОАИЦИ по телефонам в горячей линии).

### Режим проверки:

- в случае групповой работы ручная проверка;
- индивидуально автоматическая.

Настройки Антиплациата

| Режим проверки            |   | Ручная проверка 🗢 |
|---------------------------|---|-------------------|
| Проверка текстов          |   | 🗆 Включить        |
| Проверка файлов           |   | 🗹 Включить        |
| Добавлять ответ в индекс? | 0 | Нет 🕈             |
| Отчёт для студентов       |   | Полный 🗢          |
| Лимит проверок студентом  |   | 1 🗢               |

**ВАЖНО. Обязательно выставьте ОГРАНИЧЕНИЕ ДОСТУПА к заданию!** (см. Приложение 2)

5. Сообщите обучающимся в общем чате, где для них загружены правила экзамена и темы проектов, или творческих заданий.

## ОБУЧАЮЩИЙСЯ

- 1. В установленное преподавателем время авторизуется в СДО Moodle и получает доступ к заданию «Итоговый контроль по дисциплине».
- 2. Изучает задание преподавателя.
- 3. В случае группового задания формируются группы, согласно указанным в документе «Итоговый контроль по дисциплине» спискам.

3.1 Участники при работе в группе для выполнения задания созваниваются друг с другом, организуют обсуждения на платформах ВКС (рекомендованы корпоративные соединения Microsoft Teams, при технических проблемах – ZOOM, Skype и другие, осуществляя видеозапись совместной работы по выполнению проекта или творческого задания.

3.2 Обучающийся-организатор конференций, которого назначил преподаватель, должен организовать, записать и выслать вместе с итоговым проектом через СДО Moodle HE менее 2 видеозаписей обсуждения группы в виде гиперссылки указанной в тексте работы (видео файлы загружаются обучающимся в облачные хранилища данных, ссылка на файл с ограничением «Доступ по ссылке» указывается в файле-ответе обучающегося).

Если работа индивидуальная, видеозапись не требуется.

- 4. Выполняет задание преподавателя
- 5. На основе достигнутых результатов оформляет итоговый отчёт о проделанной работе.
- 6. Согласно расписанию экзаменов (начало экзамена это время экзамена по расписанию, завершение это время экзамена по расписанию + время, установленное преподавателем на загрузку ответа, примерно 2-3 часа на усмотрение преподавателя) загружает результат выполнения задания в СДО Moodle. Для этого:
  - 6.1 авторизуется в СДО Moodle (учетная запись),
  - 6.2 открывает элемент «Итоговый контроль по дисциплине»,
  - 6.3 выбирает пункт «Добавить ответ на задание»,
  - 6.4 загружает свои работы в поле загрузки файлов,
  - 6.5 нажимает «Сохранить», («Отправить на проверку»),

6.6 при необходимости, проверяет работу на заимствования с помощью системы Антиплагиат. Обучающемуся будет дана 1 попытка проверки письменного отчета на оригинальность.

**ВАЖНО.** Обязательно предупредите обучающихся, что перенос сроков загрузки готовых работ в СДО Moodle не допускается!

В результате проведенного экзамена преподаватель получает от обучающихся:

- 1) видеозаписи конференций, если это совместная работа (ее высылает организатор видеоконференции, которого вы назначили в группе),
- 2) завершенный проект или творческую работу, оформленные в виде отчёта в формате **\*.docx** и дополнительных файлов-приложений к отчёту (при их необходимости в зависимости от задания) ОТ КАЖДОГО ОБУЧАЮЩЕГОСЯ.

## Пример содержания отчёта обучающихся:

- 1. Вводная часть
- список группы, с выделением ФИО автора конкретного загружаемого документа;
- краткое описание задачи именно поставленная задача, не нужно копировать весь документ преподавателя.
- 2. Основная часть:
- описание достигнутых результатов проекта (непосредственно решение поставленной

задачи в виде доклада, изображений, ссылок на видеозаписи, диаграмм, графиков и т.д., в зависимости от задания);

- описание хода выполнения проектного задания;
- описание отклонений и трудностей, возникших в ходе выполнения проекта, а также использованные пути их преодоления.
- 3. Командная работа (в случае групповой работы):
- участники группы:
- описывают свой личный вклад в выполнение задач проекта;
   каждый обучающийся раскрывает достигнутые им результаты и их значимость для выполнения проекта;
- капитан группы (ответственный за видеозапись) описывает свой собственный вклад в выполнение проекта. Кроме этого, в отчёте капитана указываются выполненная каждым участником группы работа (из отчётов остальных участников группы). Описание работы каждого обучающегося оформляется в отчёте отдельными главами или путём гиперссылок на блоки в тексте, в которых идёт описание проделанной конкретным участником работы. Капитан должен начинать описание работы конкретного обучающегося с фамилии, имени

капитан должен начинать описание работы конкретного обучающегося с фамилии, имени и отчества этого обучающегося.

При необходимости, капитан оставляет комментарии на работу обучающегося.

- 4. Заключение. Выводы по проделанной работе.
- 5. Литература.
- список использованной литературы;
- описание использованных в проекте способов и технологий решения поставленных задач (программы, инструменты, ссылки на ключевые нормативные документы, методики).

ВНИМАНИЕ. КАЖДЫЙ обучающийся в своем отчете должен написать вводную и основные части, заключение, литературу (у всех одинаковые, в случае группового проекта). В блоке командной работы каждый обучающийся описывает только собственный вклад в решение поставленной преподавателем задачи (т.е. данный блок будет уникальным в каждом отчёте), за исключением отчёта капитана группы в котором должны быть перечислены достижения каждого обучающегося.

### ПРЕПОДАВАТЕЛЬ

1. Изучает итоговые работы обучающихся.

Проводит проверку отчёта ТОЛЬКО КАПИТАНА группы (в котором указываются выполненная каждым участником группы работа из отчётов остальных участников группы) на наличие заимствований в системе Антиплагиат (обязательно).

### ВАЖНО. Проверка экзаменационной работы на оригинальность.

Преподаватель, на основе отчёта системы Антиплагиат оценивает основные части отчёта капитана команды (вводная и основная части, заключение и литература).

Затем путём отключения/включения соответствующих блоков в списке «Источники» отчёта Антиплагиат производит пересчёт отчёта, анализирует на наличие осуществленных заимствований главы отдельно каждого обучающегося.

В случае индивидуальных проектных заданий отчет обучающегося на наличие заимствований оценивается полностью.

**ВАЖНО**. Преподаватель принимает решение о выставлении итогового балла с учетом уровня оригинальности работы (с учётом пороговых уровней наличия заимствований в работах обучающихся установленных факультетом).

**ВНИМАНИЕ!** Если полный отчет отмечен как «Подозрительный документ» и вы видите знак предупреждения, значит в работе совершен технический обход (замена символов, вставка лишних символов, пропуски и т.д.). Такие работы после анализа полного отчета подлежат аннулированию (Приложение 4 - 5).

- 2. По итогам проверки преподаватель аттестует участников экзамена:
- выставляет баллы в системе СДО Moodle с учетом заимствований;
- переносит баллы в системе в аттестационную ведомость ИС Univer.
- Время на выставление баллов в аттестационную ведомость за экзамен, проведенный в формате проекта или творческого задания – до 48 часов.
   Возможен пересмотр длительности по решению ДАВ.

| Название этапа     | Описание этапа                                                                     | Ответственный              |
|--------------------|------------------------------------------------------------------------------------|----------------------------|
| Формирование       | Распределение обучающихся на проектные                                             | Преподаватель дисциплины   |
| проектных команд   | команды                                                                            | -                          |
| Назначение         | Постановка целей и задач проектов, сроков                                          | Преподаватель дисциплины   |
| проектных задач    | выполнения, описание хода выполнения работ,                                        | -                          |
|                    | определение критических точек при решении                                          |                            |
|                    | поставленных задач.                                                                |                            |
|                    | Распределение проектных заданий по командам.                                       |                            |
| Обсуждение         | Самостоятельный поиск обучающимися путей                                           | Капитан команды, участники |
| проекта            | решения проектной задачи, расстановка                                              | команды                    |
| -                  | ключевых этапов, распределение                                                     |                            |
| D                  | ответственностей участников команды.                                               | X                          |
| Реализация проекта | Выполнение назначенной задачи и                                                    | у частники команды         |
|                    |                                                                                    | 10                         |
| Проектные          | Сосуждение и анализ достигнутых участниками                                        | Капитан команды, участники |
| семинары           | команды результатов, поиск путей решения                                           | команды                    |
|                    | Формирование и рагругка в СПО Moodle                                               |                            |
| годготовка проекта | чормирование и загрузка в СДО мооце<br>итогового отцёта, представление достигнутну | капитан команды, участники |
| кзащите            | результатов на доске Miro.                                                         | команды                    |
| Защита проекта     | Презентация достигнутых результатов,                                               | Капитан команды (общая     |
|                    | описание ролей и степени участия каждого                                           | защита проекта и защита    |
|                    | члена команды в проекте.                                                           | собственного вклада в      |
|                    |                                                                                    | реализацию проекта),       |
|                    |                                                                                    | участники команды          |
|                    |                                                                                    | (индивидуальная защита     |
|                    |                                                                                    | выполненных работ)         |
| Анализ и оценка    | Выставление итоговой оценки всем участникам                                        | Преподаватель дисциплины   |
| проекта            | команды                                                                            |                            |

### Основные этапы проектной работы:

### Итак:

- 1. Экзамен проводится по расписанию.
- 2. Обучающиеся и преподаватель должны знать дату и время экзамена.
- 3. Срок загрузки тем проектов и творческих заданий на усмотрение преподавателя. Зависит от срока выполнения работ, которые сам преподаватель определяет для обучающихся.
- 4. Сообщите обучающимся, куда вы загрузили задания и какие сроки определили для выполнения и отправки ответа.
- 5. Обучающиеся должны загрузить итог проектной работы или творческого задания в систему по расписанию за время, которое запланировано преподавателем на экзамен.
- 6. В день экзамена напомните обучающимся о дедлайнах.
- 7. Проверка на заимствования- обязательное условие.
- 8. Запрещено изменять дедлайны по просьбе обучающихся. Система фиксирует изменения.

## 3. КЕЙС-ЗАДАНИЕ.

## Проводится в СДО Moodle. Формат экзамена – асинхронный.

Это проблемное задание, в котором обучающемуся предлагают осмыслить реальную профессионально-ориентированную ситуацию, необходимую для решения проблемы. Подходит для всех направлений подготовки.

### Длительность

Начало экзамена в соответствии с расписанием экзаменов. Финал экзамена определяет преподаватель.

Максимальное время на выполнение задания обучающимися **3-4 часа** на данный формат экзамена.

### Объем работы

Объем выполненного кейсового задания определяет преподаватель.

### РЕГЛАМЕНТ ПРОВЕДЕНИЯ ЭКЗАМЕНА

**ВАЖНО** – экзамен проводится по расписанию, которое заранее должно быть известно обучающимся и преподавателям. Это ответственность кафедр и факультета.

### ПРЕПОДАВАТЕЛЬ

- 1. Преподаватель загружает на нулевой неделе курса разработанный документ «Программа итогового контроля» из УМКД использую для этого элемент «Файл» без установки ограничений по срокам.
- 2. Преподаватель обязательно должен подготовить документ «Итоговый контроль по дисциплине» в PDF-формате, в котором изложены:
  - правила проведения экзамена;
  - политика оценивания;
  - формат представления ответов;

**ВНИМАНИЕ.** Допускается загрузка итоговых ОТЧЁТОВ только в формате **\*.docx** Дополнительные файлы при их наличии – изображения, графики, листинги, и т.д. в зависимости от задания могут быть загружены в соответствующих форматах (для этого установите возможность загрузки файлов данных форматов, помимо **docx** при создании элемента «Задание»).

Размер загружаемых файлов не должен превышать **30 Мб.** В случае необходимости отправки файлов больших размеров – обучающиеся загружают файлы в облачные хранилища и публикуют ссылки на них в тексте отчёта.

- темы кейс-заданий: индивидуальные или для групп;
- график проведения (дедлайны выполнения заданий);
- состав групп (обязательно в каждой группе назначьте организатора вебконференции, который осуществит видеозапись обсуждения и сдаст ее вместе с заданием в системе, опубликовав ссылку на видео).

**ВНИМАНИЕ.** Информируйте об обязательном условии – на видеозаписи должны быть видны лица всех участников группы, чтобы преподаватель мог оценить активность каждого участника при обсуждении задания и учесть это при аттестации.

2. Согласно датам, установленным в распоряжении (приказе) о сроках загрузки экзаменационных заданий сессии, загрузите подготовленный PDF-файл в СДО Moodle на нулевую неделю обучения – она расположена в самом начале курса – до первой недели. Для этого используйте элемент «Задание» и назовите его «Итоговый контроль по дисциплине»

(см.Приложение 3).

## ОБЯЗАТЕЛЬНО ВЫСТАВЬТЕ ДЕДЛАЙН

- 3. Для выставления дедлайна очень внимательно настройте окна «Дата начала» и «Дата окончания». (см.Приложение 2).
  - В окне «Дата начала» установите дату и время начала экзамена по расписанию.
  - В окне«Дата окончания» установите дату и время окончания экзамена.

В среднем, на выполнение кейс - задания можно выделить 2-3 часа. То есть в выделенное вами время обучающиеся должны загрузить в систему выполненную работу.

### По истечении времени обучающийся не сможет выслать файлы.

- Количество прикрепленных файлов ОПРЕДЕЛИТЕ САМИ в зависимости от задания.
- Максимальный общий балл за все высланные работы, если вы задали выслать несколько файлов 100 баллов.
- Настройте проверку работ сервисами Антиплагиат (при затруднении свяжитесь с сотрудниками ОАИЦИ по телефонам в горячей линии).

### Режим проверки:

- в случае групповой работы ручная проверка;
- индивидуально автоматическая.

| <ul> <li>Настройки Антиплагиата</li> </ul> |   |                   |
|--------------------------------------------|---|-------------------|
| Режим проверки                             |   | Ручная проверка 🗘 |
| Проверка текстов                           |   | 🗌 Включить        |
| Проверка файлов                            |   | 🗹 Включить        |
| Добавлять ответ в индекс?                  | 0 | Нет 🗢             |
| Отчёт для студентов                        |   | Полный 🗢          |
| Лимит проверок студентом                   |   | 1 🗢               |

# ВАЖНО. Обязательно выставьте ОГРАНИЧЕНИЕ ДОСТУПА к заданию! (см. Приложение 2)

4. Сообщите обучающимся в общем чате, где для них загружены правила экзамена и темы проектов, или творческих заданий.

## ОБУЧАЮЩИЙСЯ

- 1. В установленное время, согласно расписанию экзаменов, авторизуется в СДО Moodle и получает доступ к заданию «Итоговый контроль по дисциплине».
- 2. Изучает задание преподавателя.
- 3. В случае группового задания формируются группы, согласно указанным в документе «Итоговый контроль по дисциплине» спискам.

3.1 Участники при работе в группе для выполнения задания созваниваются друг с другом, организуют обсуждения на платформах ВКС (рекомендованы корпоративные соединения Microsoft Teams, при технических проблемах – ZOOM, Skype и другие), осуществляя видеозапись совместной работы по выполнению кейс-задания.

3.2 Обучающийся-организатор конференций, которого назначил преподаватель, должен организовать, записать и выслать вместе с итоговым отчётом через СДО Moodle НЕ менее 1 видеозаписи обсуждения группы в виде гиперссылки указанной в тексте работы (видео файлы загружаются обучающимся в облачные хранилища данных, ссылка на файл с ограничением «Доступ по ссылке» указывается в файле-ответе обучающегося).

Если работа индивидуальная, видеозапись не требуется.

- 4. Выполняет задание преподавателя
- 5. Оформляет итоговый отчёт о проделанной работе на основе достигнутых результатов.
- 6. Загружает результат выполнения задания в СДО Moodle. Для этого:
  - 6.1 авторизуется в СДО Moodle
  - 6.2 открывает элемент «Итоговый контроль по дисциплине»,
  - 6.3 выбирает пункт «Добавить ответ на задание»,
  - 6.4 загружает свои работы в поле загрузки файлов,
  - 6.5 нажимает «Сохранить», («Отправить на проверку»),

6.6 при необходимости, проверяет работу на заимствования с помощью системы Антиплагиат. Обучающемуся будет дана 1 попытка проверки письменного отчета на оригинальность.

**ВАЖНО.** Обязательно предупредите обучающихся, что перенос сроков загрузки готовых работ в СДО Moodle не допускается!

В результате проведенного экзамена преподаватель получает от обучающихся:

- 1) видеозаписи конференций, если это совместная работа (ее высылает организатор видеоконференции, которого вы назначили в группе),
- 2) выполненное кейс-задание, оформленное в виде отчёта в формате **\*.docx** и дополнительные файлы-приложения к отчёту (при их необходимости в зависимости от задания). ОТ КАЖДОГО ОБУЧАЮЩЕГОСЯ.

### Пример содержания отчёта обучающихся:

- 1. Вводная часть
  - список группы, с выделением ФИО автора конкретного загружаемого документа;
  - краткое описание задачи именно поставленная задача, не нужно копировать весь документ преподавателя.
- 2. Основная часть:
  - описание достигнутых результатов (непосредственно решение поставленной задачи в виде доклада, изображений, ссылок на видеозаписи, диаграмм, графиков и т.д., в зависимости от задания);
  - описание хода выполнения кейс задания;
  - описание отклонений и трудностей, возникших в ходе выполнения задания, а также использованные пути их преодоления.
  - 3. Командная работа (в случае групповой работы):
  - участники группы:

описывают свой личный вклад в выполнение задач кейса;

каждый обучающийся раскрывает достигнутые им результаты и их значимость для выполнения кейса;

- капитан группы (ответственный за видеозапись)

описывает свой собственный вклад в выполнение кейса.

Кроме этого, в отчёте капитана указываются выполненная каждым участником группы работа (из отчётов остальных участников группы).

Описание работы каждого обучающегося оформляется в отчёте отдельными главами или путём гиперссылок на блоки в тексте, в которых идёт описание проделанной конкретным участником работы.

Капитан должен начинать описание работы конкретного обучающегося с фамилии, имени и отчества этого обучающегося.

При необходимости, капитан оставляет комментарии на работу обучающегося.

4. Заключение. Выводы по проделанной работе.

- 5. Литература.
- список использованной литературы;
- описание использованных в кейсе способов и технологий решения поставленных задач (программы, инструменты, ссылки на ключевые нормативные документы, методики).

ВНИМАНИЕ. КАЖДЫЙ обучающийся в своем отчете должен написать вводную и основные части, заключение, литературу (у всех одинаковые, в случае группового кейса). В блоке командной работы каждый обучающийся описывает только собственный вклад в решение поставленной преподавателем задачи (т.е. данный блок будет уникальным в каждом отчёте), за исключением отчёта капитана группы в котором должны быть перечислены достижения каждого обучающегося.

### ПРЕПОДАВАТЕЛЬ

- 1. Изучает итоговые работы обучающихся.
- 2. Проводит проверку отчёта **ТОЛЬКО КАПИТАНА группы** на наличие заимствований в системе **Антиплагиат** (обязательно).

### ВАЖНО. Проверка экзаменационной работы на оригинальность.

Преподаватель, на основе отчёта системы Антиплагиат оценивает основные части отчёта капитана команды (вводная и основная части, заключение и литература).

Затем путём отключения/включения соответствующих блоков в списке «Источники» отчёта Антиплагиат производит пересчёт отчёта, анализирует на наличие заимствований главы отдельно каждого обучающегося.

В случае индивидуальных кейсовых заданий отчет обучающегося на наличие заимствований оценивается полностью.

### ВАЖНО. Проверка экзаменационной работы на оригинальность.

Все обучающиеся загружают итоговый отчёт в СДО Moodle. В случае групповой работы, при проверке работы на наличие заимствований полностью проверяются вводная и основная части, заключение и глава личного вклада первого автора (при анализе первой работы группы). Далее, при проверке работ остальных участников группы проверяется только глава вклада конкретного автора работы (при работе преподавателя с отчётом сервиса Антиплагиат, оцененные ранее части отчёта исключаются из рассмотрения системой и производится пересчёт процента заимствований).

ВАЖНО. Преподаватель принимает решение о выставлении итогового балла с учетом уровня оригинальности работы (с учётом пороговых уровней наличия заимствований в работах обучающихся установленных факультетом).

**ВНИМАНИЕ!** Если полный отчет отмечен как «Подозрительный документ» и вы видите знак предупреждения, значит в работе совершен технический обход (замена символов, вставка лишних символов, пропуски и т.д.). Такие работы после анализа полного отчета

подлежат аннулированию (Приложение 4 - 5).

- 3. По итогам проверки преподаватель аттестует участников экзамена:
  - выставляет баллы в системе СДО Moodle;
  - переносит баллы в системе в аттестационную ведомость ИС Univer;
- 4. Время на выставление баллов в аттестационную ведомость за экзамен, проведенный в формате кейс-задания до 48 часов.

## Итак:

- 1. Экзамен проводится по расписанию.
- 2. Обучающиеся и преподаватель должны заранее знать дату и время экзамена.
- 3. Обязательно выставьте сроки проведения экзамена в соответствии с расписанием. Если в расписании не указан срок окончания экзамена, определите его сами.
- 4. Не позднее, чем за 30 минут напомните обучающимся о начале экзамена и предупредите о дедлайнах.
- 5. Проверка на заимствования- обязательное условие.
- 6. Запрещено изменять дедлайны по просьбе обучающихся. Система фиксирует изменения.

### **4. ЭССЕ.**

### Проводится в СДО Moodle. Формат экзамена – асинхронный.

Эссе – это средство контроля способности работы обучающихся с информацией, ее анализа, структурирования, формирования выводов и рекомендаций. Его также называют экзамен «размышление» («Thinking» exam). Этот вид экзамена предполагает написание обучающимися одного большого текста по определенной проблеме в течение трех часов.

Предполагается, что в течение одного часа обучающиеся размышляют, делают наброски и готовят структуру эссе. Затем в течение двух часов они пишут. Этот формат экзамена требует собрать воедино много различных элементов курса, используя свои «мозги», и свои аналитические способности.

Необходимо отметить, что для западных вузов написание эссе на экзамене относится к вполне традиционному виду экзамена Essays in exams или Critical Thinking exam.

### Длительность экзамена и объем эссе

Начало экзамена – в соответствии с расписанием экзаменов. Конец экзамена определяет преподаватель.

Максимальное время на выполнение задания обучающимися 2-3 часа на данный формат экзамена.

Длительность экзамена и ограничение по максимальному количеству символов в эссе в зависимости от уровня образования (бакалавриат, магистратура, докторантура) устанавливается факультетом.

### РЕГЛАМЕНТ ПРОВЕДЕНИЯ ЭКЗАМЕНА

ВАЖНО – экзамен проводится по расписанию, которое заранее должно быть известно обучающимся и преподавателям. Это ответственность кафедр и факультета.

- 1. Преподаватель загружает на нулевой неделе курса разработанный документ «Программа итогового контроля» из УМКД использую для этого элемент «Файл» без установки ограничений по срокам.
- 2. Преподаватель обязательно должен подготовить документ «Итоговый контроль по дисциплине» в PDF-формате, в котором изложены:
  - правила проведения экзамена;
  - политика оценивания;
  - формат представления ответов;
  - ограничение по максимальному количеству символов.

**ВНИМАНИЕ.** Допускается загрузка итоговых ОТЧЁТОВ только в формате **\*.docx** Дополнительные файлы при их наличии – изображения, графики, листинги, и т.д. в зависимости от задания могут быть загружены в соответствующих форматах (для этого установите возможность загрузки файлов данных форматов, помимо **docx** при создании элемента «Задание»).

Размер загружаемых файлов не должен превышать 30 Мб. В случае необходимости отправки файлов больших размеров – обучающиеся загружают файлы в облачные хранилища и публикуют ссылки на них в тексте отчёта.

- темы эссе для обучающихся;
- график проведения (дедлайны выполнения заданий).
- 2. Согласно датам, установленным в распоряжении (приказе) о сроках загрузки экзаменационных заданий сессии, загрузите подготовленный PDF-файл в СДО Moodle на

нулевую неделю обучения – она расположена в самом начале курса – до первой недели. Для этого используйте элемент «Задание» и назовите его «Итоговый контроль по дисциплине» (см.Приложение 2).

## ОБЯЗАТЕЛЬНО ВЫСТАВЬТЕ ДЕДЛАЙН

- 3. Для выставления дедлайна очень внимательно настройте окна «Дата начала» и «Дата окончания». (см.Приложение 2).
  - В окне «Дата начала» установите дату и время начала экзамена по расписанию.
  - В окне «Дата окончания» установите дату и время окончания экзамена.

В зависимости от уровня образования (бакалавриат, магистратура, докторантура) точное время устанавливается факультетом. То есть в выделенное вами время обучающиеся должны загрузить в систему выполненную работу.

### По истечении времени обучающийся не сможет выслать файлы.

- Количество прикрепленных файлов ОПРЕДЕЛИТЕ САМИ в зависимости от задания. Для эссе рекомендуется выставить 1 файл.
- Максимальный общий балл за все высланные работы, если вы задали выслать несколько файлов 100 баллов.
- Настройте проверку работ сервисами Антиплагиат (при затруднении свяжитесь с сотрудниками ОАИЦИ по телефонам в горячей линии).

### Режим проверки:

- в случае групповой работы ручная проверка;
- индивидуально автоматическая.

| • Настроики Антиплагиата  |                 |    |
|---------------------------|-----------------|----|
| Режим проверки            | Ручная проверка | \$ |
| Проверка текстов          | 🗆 Включить      |    |
| Проверка файлов           | 🗹 Включить      |    |
| Добав∧ять ответ в индекс? | ᢙ Het ◆         |    |
| Отчёт для студентов       | Полный 🗢        |    |
| Лимит проверок студентом  | 1 💠             |    |

## ВАЖНО. Обязательно выставьте ОГРАНИЧЕНИЕ ДОСТУПА к заданию! (см. Приложение 2)

4. Сообщите обучающимся в общем чате, где для них загружены правила экзамена и темы проектов, или творческих заданий.

## ОБУЧАЮЩИЙСЯ

- 1. В установленное преподавателем время авторизуется в СДО Moodle и получает доступ к заданию «Итоговый контроль по дисциплине».
- 2. Изучает задание преподавателя.

- 3. Выполняет задание преподавателя
- 4. Загружает результат выполнения задания в СДО Moodle. Для этого:
  - 4.1 авторизуется в СДО Moodle,
  - 4.2 открывает элемент «Итоговый контроль по дисциплине»,
  - 4.3 выбирает пункт «Добавить ответ на задание»,
  - 4.4 загружает свои работы в поле загрузки файлов,
  - 4.5 нажимает «Сохранить», («Отправить на проверку»),

4.6 при необходимости, проверяет работу на заимствования с помощью системы Антиплагиат. Обучающемуся будет дана 1 попытка проверки письменного отчета на оригинальность.

**ВАЖНО.** Обязательно предупредите обучающихся, что перенос сроков загрузки готовых работ в СДО Moodle не допускается!

## ПРЕПОДАВАТЕЛЬ

1. В результате проведенного экзамена преподаватель получает от обучающихся эссе в виде документа **\*.docx**.

- 2. Изучает итоговые работы обучающихся.
- 3. Проводит проверку отчётов на наличие заимствований в системе Антиплагиат.

**ВНИМАНИЕ!** Если полный отчет отмечен как «Подозрительный документ» и вы видите знак предупреждения, значит в работе совершен технический обход (замена символов, вставка лишних символов, пропуски и т.д.). Такие работы после анализа полного отчета подлежат аннулированию (Приложение 4 - 5).

- 4. По итогам проверки преподаватель аттестует участников экзамена:
- выставляет баллы в системе СДО Moodle;
- переносит баллы в системе в аттестационную ведомость ИС Univer.

5. Время на выставление баллов в аттестационную ведомость за экзамен, проведенный в формате эссе – до 48 часов. Возможен пересмотр длительности по решению ДАВ.

### Итак:

- 1. Экзамен проводится по расписанию.
- 2. Обучающиеся и преподаватель должны заранее знать дату и время экзамена.
- 3. Обязательно выставьте сроки проведения экзамена в соответствии с расписанием. Если в расписании не указан срок окончания экзамена, определите его сами.
- 4. Не позднее, чем за 30 минут напомните обучающимся о начале экзамена и предупредите о дедлайнах.
- 5. Проверка на заимствования– обязательное условие. Запрещено изменять дедлайны по просьбе обучающихся. Система фиксирует изменения.

## 5. ТЕСТИРОВАНИЕ Проводится в ИС Univer и СДО Moodle Формат экзамена – синхронный.

Тестирование проводится:

- ИС Univer для больших потоков более 50 человек;
- СДО MOODLE для малых потоков до 100 человек.
- StartExam для обучающихся факультета медицины и здравоохранения.

**ВНИМАНИЕ.** В целях качественного прохождения тестирования и во избежание технических проблем обучающимся для сдачи экзамена рекомендуется использовать персональный компьютер, ноутбук, моноблок.

Экзаменационное тестирование проводится только на официальных информационно-образовательных платформах университета: в ИС Univer или СДО MOODLE.

**ЗАПРЕЩЕНО** проводить экзаменационное тестирование **на внешних сервисах** (Google / Microsoft Forms, Kahoot, Quizzlet и т.п.). Внешние сервисы можно использовать во время текущих занятий, но не для проведения экзамена.

### Контроль прохождения тестирования – онлайн прокторинг.

Технология прокторинга (англ. «proctor» – контролировать ход экзамена). Прокторы, как и на обычном экзамене в аудитории, контролируют, чтобы экзаменуемые проходили испытания честно: выполняли задания самостоятельно и не пользовались дополнительными материалами. Следить за онлайн-экзаменом в реальном времени по веб-камере может как специалист (очный прокторинг), так и программа, контролирующая рабочий стол испытуемого, количество лиц в кадре, посторонние звуки или голоса и даже движения взгляда (киберпрокторинг). Часто используется вид смешанного прокторинга: видеозапись экзамена с замечаниями программы дополнительно просматривает человек и решает, действительно ли нарушения имели место.

**ВНИМАНИЕ.** В случае отсутствия прокторинга на экзамене в СДО Moodle в группах до 20 обучающихся включительно, запись и контроль сдачи экзамена (прокторинг) осуществляет преподаватель.

### Длительность тестирования:

- ИС Univer 90 минут на 40 вопросов,
- СДО MOODLE 60 минут на 25 вопросов, 1 попытка (хронометраж и количество попыток задается вручную преподавателем при загрузке тестов).

### ПРЕДУПРЕЖДЕНИЕ!

**КАТЕГОРИЧЕСКИ ЗАПРЕЩЕНО** исправлять настройки тестирования в СДО Moodle перед экзаменом после проверки сотрудниками ОАИЦИ! Все изменения, которые вносит преподаватель, отслеживаются системой. Экзамен будет аннулирован при обнаружении нарушений со стороны преподавателя. Преподаватель будет нести административную ответственность.

## РЕГЛАМЕНТ ПРОВЕДЕНИЯ ЭКЗАМЕНА

**ВАЖНО** – экзамен проводится по расписанию, которое заранее должно быть известно обучающимся и преподавателям. Это ответственность кафедр и факультета.

## ПРЕПОДАВАТЕЛЬ

- 1. Разрабатывает тестовые вопросы в соответствии с требованиями выбранной системы. ДЛЯ ИС UNIVER
  - 100 вопросов на 1 кредит (в каждом тесте вопросы разбиваются на уровни в зависимости от числа правильных ответов);
  - В случае 3 и более кредитов, тест разрабатывается с максимум 300 вопросами.
  - количество вариантов ответов на один вопрос: от 5 до 7 (зависит от уровня вопроса).

Комплект подготовленных тестов оформляется в соответствии с Приложением 3 и отправляется в отдел тестирования Байносеровой Айгуль Габдуллаевне на электронный адрес: Aigul.Bainoserova@kaznu.kz.

ВАЖНО. В случае наличия готового и загруженного комплекта вопросов по дисциплине в ИС Univer (дисциплины ВОУД), преподаватель связывается с отделом тестирования.

## ДЛЯ СДО Moodle

25-100 вопросов в банке вопросов:

1 кред. (ECTS) = 25 вопросов;

2,3 кред. (ECTS) = 50 вопросов;

4,5 кред. (ECTS) = 75 вопросов;

6,7,8 кред. (ECTS) = 100 вопросов.

Преподаватель создаёт элемент «Тест» в СДО Moodle и заполняет его вопросами, добавленными им вручную в банк вопросов (Приложение 1).

При создании теста обязательно должно быть использовано не менее 4 видов вопросов в равном соотношении в 1 тестовом комплекте.

### Например:

- 6 вопросов с множественным выбором,
- + 6 вопросов вида верно/неверно,
- + 6 вопросов с текстовым вводом,
- + 7 вопросов на соответствие
- = 25.
- 2. Согласно датам, установленным в распоряжении (приказе) о сроках загрузки экзаменационных заданий сессии, загрузите в ИС Univer либо в СДО Moodle, в зависимости от того, в какой системе вы организуете тестирование, документ «Правила проведения итогового экзамена. Тестирование» в PDF-формате:
  - в ИС Univer, в УМКД, во вкладке «Программа итогового контроля по дисциплине»;
  - в СДО MOODLE в самом начале курса, на нулевой неделе. Для этого используйте элемент «Файл».

В документе обязательно должны быть указаны:

- правила проведения экзамена,
- в случае подключения прокторинга обязательно сообщите обучающимся, что они должны изучить инструкции по прокторингу в ИС Univer и СДО Moodle;
- политика оценивания;
- график проведения экзамена;
- количество тестовых вопросов;
- длительность экзамена.

В правилах обязательно информируйте об условии – за 30 минут до начала тестирования обучающиеся должны подготовиться к экзамену в соответствии с требованиями инструкции по прокторингу (проверить работоспособность камеры, микрофона, актуальность веб-браузера).

3. Преподаватель создаёт элемент «Тест» в СДО Moodle и заполняет его с помощью случайной выборки вопросов системой из банка вопросов. При создании теста обязательно должно быть использовано не менее 4 видов вопросов в равном соотношении в 1 тестовом комплекте (например, 6 множественный выбор + 6 верно/неверно+6 текстовый+7 на соответствие = 25).

**ВАЖНО.** Обратите внимание, что в СДО Moodle вопросы вида «Множественный выбор» с одним правильным ответом и с несколькими правильными ответами учитываются как один вид вопросов.

3.1 После создания элемента «Тест» необходимо создать категории вопросов в банке вопросов, для этого, выберите в меню настроек пункт «Банк вопросов»

| Conneculate index                                  |      |           |           |            |               | в пачала Линтий кабитет Ман кур |
|----------------------------------------------------|------|-----------|-----------|------------|---------------|---------------------------------|
| Механика Тест                                      |      |           |           |            |               |                                 |
| 🖾 Тест                                             |      |           |           |            |               |                                 |
|                                                    | Тест | Настройни | Bonpocar  | Результаты | Бликкаппросов | Подробное ч                     |
| Добавить вопрас<br>Метод оценизония: Высшая оценко |      |           |           |            |               |                                 |
| Пака не добавлено ни одного вопр                   | 1000 |           |           |            |               |                                 |
|                                                    |      |           | Варн/тьс  | э с курсу  |               |                                 |
|                                                    |      |           | Информаци |            | Contact us    |                                 |

3.2. Откройте вкладку «Категории»

|                                                                                                    | Ject                                        | Иостройны | Вопросы |
|----------------------------------------------------------------------------------------------------|---------------------------------------------|-----------|---------|
| Bonpoce C<br>Bonpoce                                                                                           |                                             |           |         |
| Категорин<br>Импорт<br>Экспорт                                                                                 | лиолианию для Механика (23)                 | *         |         |
| атегория по умоліанию для і<br>Рильгры тегов не применялию                                                     | общих вопросов в контексте «Мехоника».<br>Э |           |         |
| Pikratp no teraw ¥                                                                                             |                                             |           |         |
| Отображать текст копроса                                                                                       | a s chucke schooces                         |           |         |
| Inconversion science                                                                                           |                                             |           |         |
| the second second second second second second second second second second second second second second second s |                                             |           |         |

3.3. Спуститесь по странице вниз и укажите в поле «Название» название категории и нажмите «Добавить категорию» для сохранения. Повторите данную операцию для каждой категории.

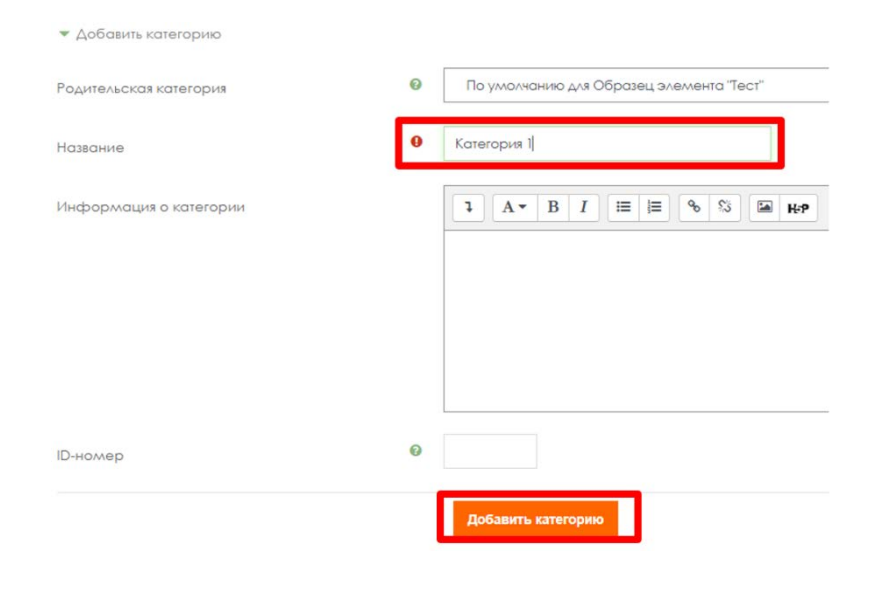

В результате у Вас будет как минимум 4 категории:

| K | a  | тегории во         | пр  | 00  | 0   | ΒД  | для «Тест: Образец элемента "Тест"»                | > |
|---|----|--------------------|-----|-----|-----|-----|----------------------------------------------------|---|
|   | П  | о умолчанию для С  | бра | зец | эле | мен | а "Тест" (0)                                       |   |
|   | Ke | атегория по умолчо | ник | ANS | 106 | щих | 1х вопросов в контексте «Образец элемента "Тест"». |   |
|   | 4  | >                  |     |     |     |     |                                                    |   |
|   | 0  | Категория 1 (0) 💼  | 0   | +   |     | *   |                                                    |   |
|   | 0  | Категория 2 (0) 🛍  | •   | +   | 1   | *   | · ->                                               |   |
|   | 0  | Категория 3 (0) 🛍  | Ф   | +   | 1   | *   | · ->                                               |   |
|   | 0  | Категория 4 (0) 🛍  | 0   | +   | 1   | -   | >                                                  |   |
|   |    |                    |     |     |     |     |                                                    |   |

3.4. Нажмите на название категории для входа и заполните категорию вопросами («Создать новый вопрос») одного вида. Количество вопросов (отображается в скобках слева от названия категории) зависит от требуемого общего числа вопросов в банке и числа категорий.

ВАЖНО! Число вопросов в категориях должно быть в примерно одинаковом количестве. Например в случае 100 вопросов в банке вопросов – это 4 категории по 25 вопросов в одной категории.

**Примечание.** В случае, если ранее Вы заполняли банк вопросов без разделения на категории, то для того, чтобы разделить вопросы Вам необходимо отметить однотипные вопросы (поставить чекбокс) и спустившись вниз страницы выбрать "**Переместить в**" указав соответствующую категорию.

|   | • ••   | 4.1.5.    |       | Редактировать 🗸 | Готов Ф  | vl | Жәнібек Сейдулла<br>2 Ноябрь 2022, 14:43 | 0 | - | Н/Д |
|---|--------|-----------|-------|-----------------|----------|----|------------------------------------------|---|---|-----|
| ~ | • ••   | 4.2.5.    |       | Редактировать 🗸 | Готов \$ | vl | Жәнібек Сейдулла<br>2 Ноябрь 2022, 14:49 | 0 | - | Н/Д |
|   |        | 4.3.3.    |       | Редактировать 🗸 | Готов Ф  | vl | Жәнібек Сейдулла<br>2 Ноябрь 2022, 14:53 | 0 | - | Н/Д |
| ~ | • ••   | 4.3.4.    |       | Редактировать 🗸 | Готов Ф  | vl | Жәнібек Сейдулла<br>2 Ноябрь 2022, 14:54 | 0 | - | Н/Д |
| Ľ |        | 5.1.5.    |       | Редактировать 🗸 | Готов \$ | vl | Жәнібек Сейдулла<br>7 Ноябрь 2022, 17:29 | 0 | - | Н/Д |
| L | Пере   | местить в |       | Редактировать ч | Готов Ф  | vl | Жәнібек Сейдулла<br>7 Ноябрь 2022, 17:34 | 0 | - | Н/Д |
|   | Удалі  | пь        | анице |                 |          |    |                                          |   |   |     |
| C | С выбр | анными -  |       |                 |          |    |                                          |   |   |     |

**Примечание**. Для корректной работы Вашего теста в каждой категории должно быть минимум 10 вопросов.

| Вопросы                     | Категории                      | Импорт        | Экспорт             |
|-----------------------------|--------------------------------|---------------|---------------------|
| Банк во                     | просов                         | 3             |                     |
| Выберите кате               | горию: Ка                      | атегория 1 (1 | 2)                  |
| Фильтры тегов               | не применяли                   | СЬ            |                     |
| Фильтр по те                | ram                            |               |                     |
| Отображать                  | текст вопросс                  | в списке во   | просов              |
| Параметры по<br>Пакже отобр | иска <b>–</b><br>ажать вопросн | ы, находящи   | еся в подкатегориях |
| 🗆 Также отобр               | ажать старые                   | вопросы       |                     |
| Создать новы                | й вопрос                       |               |                     |
| Тип Вопрос                  | вопроса / ID-номе              | ep .          |                     |
| □:= 1                       |                                |               |                     |
| □:≘ 10                      |                                |               |                     |

3.5. После заполнения всех категорий вопросами вернитесь в элемент «Тест» и выберите «Добавить Вопрос».

|                                                 |                                                                                                    |             |           |            |               | 8 начала: Личный кабинет. Маи курсы: Ау |
|-------------------------------------------------|----------------------------------------------------------------------------------------------------|-------------|-----------|------------|---------------|-----------------------------------------|
| Механниа Тест<br>Гест<br>Тест                   |                                                                                                    |             |           |            |               |                                         |
|                                                 | Iecs -                                                                                                    | theorypoint | Bongiocae | Perparatus | Банк вокросов | Roapotaree ->                           |
| Добавить вопоос<br>Метод оциникалния: Высшая оц | united to the second second se |             |           |            |               |                                         |
| Поко не добавлено ни одно                       | aro eonpoca                                                                                                    |             |           |            |               |                                         |
|                                                 |                                                                                                    |             | Вернуты   | ся к курсу |               |                                         |
|                                                 |                                                                                                    |             | *****     |            | 12 5 10       |                                         |

3.6. На открывшейся странице теста выберите «Добавить» - «Случайный вопрос».

| , ,      |                                                        |
|----------|--------------------------------------------------------|
| 10,00    | Сохранить                                              |
| Ито      | говый балл: 0,00                                       |
|          | емешать 🔞                                              |
|          | Добавить 🔻                                             |
| овый вог | прос                                                   |
| з банка  | вопросов                                               |
| лучайны  | ій вопрос                                              |
|          | 10,00<br>Ито<br>Пере<br>овый вог<br>з банка<br>лучайны |

3.7. Выберите категорию и количество вопросов, которые будут случайным образом выбраться системой и добавляться в тест студентам. Для добавления вопросов в тест нажмите «Добавить случайный вопрос».

#### Добавить в конец случайный вопрос

| Существующая категория           | Новая категория                   |            |
|----------------------------------|-----------------------------------|------------|
| Категория                        | Категория 1 (12)                  |            |
| C                                | Включать также вопросы из по,     | цкатегорий |
| Теги 🕜                           | Любые теги                        |            |
| Количество<br>случайных вопросов |                                   |            |
| Вопросы, соответствующ           | 2<br>3<br>4 фильтру: 12<br>5<br>7 |            |

Повторите данный шаг для каждой Вашей категории таким образом, чтобы в итоге в тесте было 25 вопросов с равным разделением по категориям (к примеру, для 4-х категорий: 6 – из первой, 7 – из второй, 7 – третьей 5 – четвертой). Текущее количество вопросов в тесте отображается в левом верхнем углу.

|                                 | Tecr      | Настройни | Bonpoca |
|---------------------------------|-----------|-----------|---------|
| опросы                          |           |           |         |
| onpoce: 25   Gron rect orkput   |           |           |         |
|                                 |           |           |         |
| Рактродовать Выберите несколько | олементов |           |         |
| Распределиты Выберите несколько | алементов |           |         |

3.8. Отредактируйте количество баллов за правильный ответ – нажмите на символ карандаша справа от окна баллов, установите 4 балла (на каждый вопрос). Нажмите "Enter" для сохранения изменений.

| Нажлите «Escape» для отлены, «Enter» - | прі | и заве | ршении   |
|----------------------------------------|-----|--------|----------|
| Q                                      | Ô   | 4,0    | 0        |
|                                        |     | Доб    | бавить 🝷 |
| Œ                                      | 1   | â 🦂    | 4,00 🖋   |

3.9. Убедитесь, что в поле Итоговый балл отображается 100 баллов (в случае ошибки - повторите шаг 2.8). Установите также 100 в поле Максимальная оценка и нажмите «Сохранить»

| Максимальная оценка | 100,00 | Сохранить       |
|---------------------|--------|-----------------|
|                     | Итогов | ый балл: 100.00 |

При технических затруднениях свяжитесь с сотрудниками ОАИЦИ по телефонам в горячей линии.

- 4. В чате мессенджера сообщите обучающимся, в какой именно системе они могут ознакомиться с «Правилами проведения итогового экзамена»: в ИС Univer или в СДО Moodle.
- 5. Обязательно попросите подтвердить каждого обучающегося в чате, что он ознакомился с

графиком, правилами, с требованиями инструкции по прокторингу.

- 6. В запланированный по расписанию день напомните обучающимся об экзамене.
- 7. По завершению времени тестирования оцените отчёт-сводку с результатами обучающихся и сохраните баллы в аттестационную ведомость.
  - В ИС Univer баллы <u>автоматически переносятся</u> в аттестационную ведомость. Перед сохранением внимательно проверьте, чтобы у всех обучающихся были выставлены баллы. <u>НЕ сохраняйте ведомость без проверки заполнения баллов!</u> Сохраните проверенную ведомость.
  - В СДО Moodle набранный балл отражается в журнале оценок системы Moodle, для созданного элемента «Тест», сразу после тестирования. Преподавателю нужно вручную перевести баллы в аттестационную ведомость в ИС Univer. Перед сохранением внимательно проверьте, чтобы у всех обучающихся были выставлены баллы. <u>НЕ сохраняйте ведомость без проверки заполнения баллов!</u> Сохраните проверенную ведомость.

**ВНИМАНИЕ.** В случае необходимости дополнительной проверки ответов обучающихся в СДО Moodle и корректировки итогового балла (например, при опечатке обучающегося при ответе на вопрос типа «Короткий ответ») преподавателю необходимо обратиться к специалистам ОАИЦИ. Открывать тест и корректировать/комментировать ответы обучающихся в СДО Moodle самостоятельно – ЗАПРЕЩЕНО.

## Время на выставление баллов – до 48 часов.

Возможен пересмотр длительности по решению ДАВ.

# Регламент организации видеозаписи тестирования в СДО Moodle в случае отсутствия прокторинга в группах до 20 человек

- 1. Запись и контроль сдачи экзамена (прокторинг) осуществляет преподаватель.
- 2. Информация о наличии/отсутствии прокторинга в СДО Moodle отображается ниже созданного преподавателем элемента «Тест».
- 3. Преподаватель планирует конференцию / собрание на одном из выбранных сервисов (MS Teams, Zoom, Skype) и публикует ссылки на подключение к конференции в соответствующем разделе ИС Univer.

| Агтестация<br>Расписание<br>Расписание мазаменов<br>Расписание Матест<br>Нитерастивно насиснал<br>Формы и платформо<br>проведения итогового<br>контроля | <ul> <li>Моя файлы</li> <li>Вопросник</li> <li>Мои кружки</li> <li>Дистанционны</li> <li>Конплекты тес</li> <li>Тесты</li> </ul> | е курсы<br>гозых заданий                                            | <ul> <li>Анжета И<br/>Плана</li> <li>Ввод анж</li> </ul> | ндикативного<br>еты ППС | <ul> <li>Практика</li> <li>Нарушения</li> <li>Свои работы в</li> <li>Выпускники н</li> </ul> | ка антиплагиат<br>а антиплагиат | <ul> <li>Руководство г<br/>системе "Науз<br/>(Science kaznu<br/>Переход в сис</li> </ul> | nonbaobatrena no<br>ca"<br>Lkz)<br>tewy "Hayka" |
|----------------------------------------------------------------------------------------------------|----------------------------------------------------------------------------------------------------|---------------------------------------------------------------------|----------------------------------------------------------|-------------------------|----------------------------------------------------------------------------------------------|---------------------------------|------------------------------------------------------------------------------------------|-------------------------------------------------|
| Преводањатель Ф                                                                                                    |                                                                                                    | inter                                                               | P                                                        | câtane                  | Инструкция                                                                                   |                                 | Наука                                                                                    |                                                 |
| списание экзаменов                                                                                                    |                                                                                                    |                                                                     |                                                          |                         |                                                                                              |                                 |                                                                                          |                                                 |
| • Расписание экзаменов на 2019-                                                                                                    | -2020 год Осенний се                                                                                                    | енестр                                                              |                                                          |                         | Pace                                                                                         | исание экзаменов                | на 2020-2021 год О                                                                       | сенний семестр 🚽                                |
| Название дисциплины                                                                                                    | 0                                                                                                    | Отделение                                                           | Тип                                                      | Аудитория               |                                                                                              | тан слуппы                      | Количество                                                                               |                                                 |
|                                                                                                    |                                                                                                    |                                                                     | 12.05                                                    | .2020 12:00             |                                                                                              |                                 |                                                                                          |                                                 |
| Теория и методика преподавания<br>спорта ( <i>Комбинированный</i> )                                                                                     | избранного вида                                                                                                    | казахское<br>(ФКС19-02к/о)                                          | Председ.<br>комиссии                                     | Корп: Неизе,            | Ауд.: Неиза.                                                                                 | лек                             | 11                                                                                       | Изменить<br>ссылки                              |
| Теория и методика преподавания                                                                                                    | избранного вида                                                                                                    | русское (ФКС19-                                                     | Председ.                                                 | Margare Margare         | 10.500                                                                                       |                                 | -                                                                                        | Изменить                                        |
| спорта (Комбинированный)<br>Теор                                                                                                    | ия и метод                                                                                                    | ика препо                                                           | давани                                                   | изоранно                | Го вида сп                                                                                   | орта                            | Закрыть                                                                                  | ссылки                                          |
| сторта (Хомбінеровінной)<br>Теорі<br>Ссь                                                                                                    | ия и метод<br>илка на экз<br>ips://kaznu                                                                                         | озано)<br>ика препо<br>амен<br>.kz/url-еха                          | комиссии<br>давани                                       | изоранно                | Го вида сп                                                                                   | орта                            | Закрыть                                                                                  | ССЫЛКИ                                          |
| спорта (Конбинерованнени)<br>Теорр<br>Ссь<br>Ссь                                                                                                    | ия и метод<br>илка на экз<br>ps://kaznu<br>илка на вид                                                                           | <sup>й2р/о</sup> )<br>ика препо<br>амен<br>.kz/url-еха<br>цеозапись | комиссии<br>давания<br>ample/<br>экзамен                 | изоранно                | го вида сп                                                                                   | орта                            | Закрыть                                                                                  | CONTROL                                         |
| CCOPTR (Konfissepolaiseesi)                                                                                                    | ия и методі<br>ілка на экз<br>ips://kaznu<br>ілка на вид<br>ips://kaznu                                                          | ахроо<br>ика препо<br>амен<br>.kz/url-еха<br>.kz/url-еха            | ample/                                                   | а<br>а                  | го вида сп                                                                                   | орта                            | Закрыть                                                                                  | CCM/RM                                          |

ВНИМАНИЕ. В случае изменения платформы и/или ссылки на видеоконференцию - обязательно заблаговременно (не позднее чем за день до экзамена) оповещение

обучающихся об изменениях.

- 4. До начала экзаменов (за 10 минут) по расписанию экзаменов организатор экзаменаконференции – преподаватель, начинает конференцию на Microsoft Teams или других сервисах видеоконференции и запускает участников экзамена.
- 5. После соединения в конференции онлайн всех участников, преподаватель:

а) включает ВИДЕОЗАПИСЬ экзамена;

b)приветствует участников экзамена;

- с) предупреждает о том, что ведется видеозапись;
- d)просит каждого экзаменуемого включить видео и аудиосвязь, а также показать на видеокамеру оригинал документа, удостоверяющего личность (удостоверение личности или паспорт). ЗАПРЕЩЕНО принимать экзамен по ID-карте и по ксерокопии документов, а также помещение, в котором он находится – в помещении не должно быть посторонних людей, дополнительных источников информации (если это возможно со стороны обучающегося);
- е) предупреждает о запрете на использование дополнительных источников информации и наушников.
- 6. После завершения организационных мероприятий, обучающийся начинают процедуру сдачи экзамена, войдя под своей учетной записью в СДО Moodle.
- 7. В целях контроля сдачи экзамена, во время тестирования преподаватель следит за соблюдением правил экзамена и периодически просит обучающихся включать демонстрацию своего экрана.

**ВНИМАНИЕ.** Отключать видео или аудиосвязь во время хода сдачи тестирования обучающимися - ЗАПРЕЩАЕТСЯ.

Обсуждать с обучающимися экзаменационные задания ЗАПРЕЩАЕТСЯ.

- 8. После завершения сдачи тестирования обучающийся может покинуть видеоконференцию оповестив преподавателя.
- 9. Преподаватель после экзамена загружает видеозапись / видеозаписи хода приема экзамена на сервис облачного хранилища или видеохостинг (Google Диск, OneDrive, Youtube и др.) и размещает ссылку в соответствующем разделе ИС Univer.

| Раслисание экзаменов     Рослисание экзаменов     Рослисание экзаменов     Рослисание экзаменов     Рослисание экзаменов     Рослисание экзаменов     Рослисание экзаменов     Рослисание экзаменов     Рослисание экзаменов     Рослисание экзаменов     Рослисание экзаменов     Рослисание     Рослисание экзаменов     Рослисание     Рослисание | инк<br>жон<br>ионные курсы<br>пы тестовых заданий | <ul> <li>Анкета И<br/>Плана</li> <li>Ввод ано</li> </ul> | бидикативного<br>кеты ППС | <ul> <li>Практика</li> <li>Нарушения</li> <li>Свои работы н</li> <li>Выпускники н</li> </ul> | ка антиплагиат<br>а антиплагиат | <ul> <li>Руководство п<br/>системе "Наук<br/>(Science.kaznu<br/>Переход в сис</li> </ul> | юльзователя по<br>са"<br>Lkz)<br>ттему "Наука" |
|----------------------------------------------------------------------------------------------------|---------------------------------------------------|----------------------------------------------------------|---------------------------|----------------------------------------------------------------------------------------------|---------------------------------|------------------------------------------------------------------------------------------|------------------------------------------------|
| Преподаватель                                                                                                    | Фанла                                             | Pr                                                       |                           | ейтинг Инстру                                                                                |                                 | Наука                                                                                    |                                                |
| осписание экзаменов<br>Расписание экзаменов на 2019-2020 год Осен                                                                                                    | ний семестр                                       |                                                          |                           | Pacn                                                                                         | исание экзаменов                | на 2020-2021 год О                                                                       | сенний семестр 🔶                               |
| азвание дисциплины                                                                                                    | Отделение                                         | Тип                                                      | Аудитория                 |                                                                                              | Тип группы                      | Количество<br>студентов                                                                  |                                                |
|                                                                                                    |                                                   | 12.0                                                     | 5.2020 12:00              |                                                                                              |                                 |                                                                                          |                                                |
| еория и методика преподавания избранного в<br>порта <i>(Комбинированный)</i>                                                                                                    | ида казахское<br>(ФКС19-02к/о)                    | Председ.<br>комиссии                                     | Корп: Неиз                | в.   Ауд.: Неизв.                                                                            | лек                             | 11                                                                                       | Изменить ссылки                                |
| еория и методика преподавания избранного в<br>порта <i>(Комбинированный)</i>                                                                                                    | ида русское (ФКС19<br>02p/o)                      | <ul> <li>Председ.<br/>комиссии</li> </ul>                | Kopn: Heira               | в.   Ауд.: Неизв.                                                                            | лек                             | 7                                                                                        | Изменить<br>ссылки                             |
|                                                                                                    | Теория и ме                                       | тодика преподава                                         | ния избранного вид        | а спорта Захрыть                                                                             |                                 |                                                                                          |                                                |
|                                                                                                    | CCMURA HA                                         | anu kz/uri-exampl                                        | 67.                       |                                                                                              |                                 |                                                                                          |                                                |
|                                                                                                    | -                                                 |                                                          |                           |                                                                                              |                                 |                                                                                          |                                                |

Результаты тестирования могут быть пересмотрены по результатам прокторинга. Если обучающийся нарушал правила прохождения тестирования, его результат будет аннулирован.

## 6. СТАНДАРТНЫЙ ЭКЗАМЕН: УСТНО Формат экзамена – синхронный. Проводится в сервисе BigBlueButton СДО Moodle или на корпоративной платформе Microsoft Teams КазНУ им.аль-Фараби

Процесс сдачи устного экзамена обучающимся предполагает автоматическую генерацию экзаменационного билета в ИС Univer, на который обучающемуся необходимо ответить устно экзаменационной комиссии. При проведении устного экзамена обязательно осуществляется видеозапись.

В случае необходимости визуальной демонстрации информации связанной с ответом на вопросы билета (графики, таблицы, схемы, и т.д.), по запросу преподавателя, обучающийся должен использовать демонстрацию экрана либо дополнительные инструменты позволяющие осуществить данное действие (виртуальная доска, камера и т.д.).

По утвержденному представлению на имя **члена Правления** – **проректора по** академическим вопросам, обучающимися допускается использование для ответа вспомогательных ресурсов (черновик, программ, калькулятор и т.д.). При этом обучающийся должен продемонстрировать вспомогательные ресурсы на камеру до и после работы с ними.

**ВНИМАНИЕ!** Использование наушников, в том числе беспроводных, разрешается только в момент получения дополнительных вопросов от членов экзаменационной комиссии во время сдачи устного экзамена. Во всех остальных случаях - использование наушников ЗАПРЕЩЕНО.

**ВНИМАНИЕ!** В случае технических проблем с отображением или генерацией билетов в ИС UNIVER, составление и выдача билетов вручную ЗАПРЕЩАЕТСЯ!

При возникновении технических проблем необходимо связаться с отделом сопровождения ДРІТИ +7 (727) 377 33 33 (вн. 1142).

### Устный экзамен проводится на сервисах:

- рекомендовано корпоративное соединение Microsoft Teams;
- рекомендован сервис **BigBlueButton** в СДО Moodle,
- при технических проблемах внешние ресурсы ZOOM, Skype, и другие, поддерживающие видеозапись совместной работы и хода экзамена.

Примечание. В случае использования программы Zoom (при ограничении в 40 минут) рекомендуется запланировать одну повторяющуюся конференцию и каждый раз осуществлять перезапуск после завершения ответа одного обучающегося. Не начинать прием ответа следующего обучающегося, если время текущей конференции завершается.

### Контроль проведения экзамена

Преподаватель либо экзаменационная комиссия:

- осуществляет видеозапись экзамена;
- загружает видеозапись / видеозаписи хода приема экзамена на сервис облачного хранилища или видеохостинг (Google Диск, OneDrive, Youtube и др.), предоставляет открытый доступ по ссылке и размещает ссылку в соответствующем разделе ИС Univer.

### Длительность

Время на подготовку – решает экзаменатор или экзаменационная комиссия.

Время на ответ – решает экзаменатор или экзаменационная комиссия.

Рекомендованное время на предоставление ответов на все вопросы билета: 15-20 минут.
#### РЕГЛАМЕНТ ПРОВЕДЕНИЯ ЭКЗАМЕНА

**ВАЖНО** – экзамен проводится по расписанию, которое заранее должно быть известно обучающимся и преподавателям. Это ответственность кафедр и факультета.

**ВНИМАНИЕ!** Факультет обязан организовать присутствие ассистентов на устных онлайн экзаменах всех уровней образования (для технической поддержки преподавателя в случае обрыва интернет соединения).

#### ПРЕПОДАВАТЕЛЬ

Загружает в вопросник ИС Univer (univer.kaznu.kz) разработанные экзаменационные вопросы.

#### ЗАМЕСТИТЕЛЬ ДЕКАНА ПО УМВР

Генерирует на своей странице экзаменационные билеты по определенным дисциплинарным группам. При генерации можно указать весь список обучающихся группы, либо выборочно указать обучающихся (для пересдачи).

- При генерации количество билетов должно быть больше, чем количество выбранных обучающихся.
- Генерация должна проходить в рамках той группы по дисциплине, которая указана в расписании экзаменов.
- Генерация возможна только до наступления даты и времени экзамена. В случае повторной генерации для обучающихся, которые пересдают, необходимо вновь изменить дату и время группы в расписании экзаменов.

#### ПРЕПОДАВАТЕЛЬ

- 1. Размещает в системе Univer, во вкладке «Программа итогового контроля по дисциплине» документ «Итоговый контроль по дисциплине «...» в PDF-формате, в котором должно быть изложено:
  - правила проведения экзамена;
  - политика оценивания;
  - график проведения;
  - платформа проведения экзамена

# ВАЖНО. Запрещено публиковать экзаменационные вопросы. Излагается только программа итогового экзамена.

- 2. Преподаватель, в обязательном порядке, сообщает обучающимся где размещены правила итогового экзамена после установления даты экзамена в расписании.
- 3. Планирует конференцию / собрание на выбранном сервисе (MS Teams, BigBlueButton в СДО Moodle, Zoom, Skype) и публикует ссылки на подключение в ИС Univer в соответствующем разделе на странице "Расписание экзаменов".

| <ul> <li>Эптод<br/>Журнал посещений</li> <li>Аттестация</li> <li>Расписание якзаменов</li> <li>Расписание мистет</li> <li>Интерактивный журнал</li> <li>Формы и платформы<br/>проведения итогового<br/>контроля</li> </ul> | сещений<br>а Вопросник<br>в эксаменов<br>в Мои кружки<br>в Мои кружки<br>в Комплекты тестовых заданий<br>в И стеть |                                         | <ul> <li>Анкета Инді<br/>Плана</li> <li>Ввод анкеть</li> </ul> | икативного<br>и ППС       | <ul> <li>Практика</li> <li>Нарушения</li> <li>Свои работы на антиплагиат</li> <li>Выпускники на антиплагиат</li> </ul> |                  | <ul> <li>Руководство пользователя п<br/>системе "Наука"<br/>(Science.kaznu.kz)</li> <li>Переход в систему "Наука"</li> </ul> |                    |
|----------------------------------------------------------------------------------------------------|----------------------------------------------------------------------------------------------------|-----------------------------------------|----------------------------------------------------------------|---------------------------|----------------------------------------------------------------------------------------------------|------------------|----------------------------------------------------------------------------------------------------|--------------------|
| Преподаватель                                                                                                    | Φι                                                                                                    | айлы                                    | Рейт                                                           | инг                       | Инструкц                                                                                                    | ии               | Hay                                                                                                    | /ка                |
| <ul> <li>Расписание экзаменов</li> <li>Расписание экзаменов на 2019-</li> </ul>                                                                                                    | 2020 год Осенний                                                                                                    | семестр                                 |                                                                |                           | Расписа                                                                                                    | ание экзаменов н | а 2020-2021 год Ос                                                                                                    | сенний семестр 🔶   |
| Название дисциплины                                                                                                    |                                                                                                    | Отделение                               | Тип                                                            | Avantopua                 |                                                                                                    | Two coverses     | Количество                                                                                                    |                    |
|                                                                                                    |                                                                                                    |                                         |                                                                | кудитория                 |                                                                                                    | гиптруппы        | студентов                                                                                                    |                    |
|                                                                                                    |                                                                                                    | - 11- 11- 11- 11- 11- 11- 11- 11- 11- 1 | 12.05.2                                                        | 020 12:00                 |                                                                                                    | типтруппы        | студентов                                                                                                    |                    |
| Теория и методика преподавания<br>спорта <i>(Комбинированный)</i>                                                                                                    | избранного вида                                                                                                    | казахское<br>(ФКС19-02к/о)              | 12.05.2<br>Председ.<br>комиссии                                | 020 12:00<br>Корп: Неизв. | Ауд.: Неизв.                                                                                                    | лек              | студентов                                                                                                    | Изменить<br>ссылки |

| Ссылка на экзамен              |  |
|--------------------------------|--|
| https://kaznu.kz/url-example/  |  |
| Ссылка на видеозапись экзамена |  |
| https://kaznu.kz/url-example/  |  |

- 4. В случае изменения платформы и/или ссылки на ВКС обязательно заблаговременно (не позднее чем за день до экзамена) оповещение обучающихся об изменениях.
- 5. По расписанию экзаменов **организатор экзамена-конференции** преподаватель или член экзаменационной комиссии, начинает конференцию на Microsoft Teams или в BigBlueButton в СДО Moodle (или других сервисах ВКС) и запускает участников экзамена.

**ВАЖНО.** В случае, если экзамен принимает экзаменационная комиссия, преподаватель включает членов комиссии в чат группы обучающихся заранее, чтобы экзаменаторы также могли напомнить обучающимся о начале экзамена в общем чате.

- 6. После соединения в конференции онлайн всех участников преподаватель или член комиссии:
  - а. включает ВИДЕОЗАПИСЬ экзамена;
  - b. приветствует участников экзамена;
  - с. предупреждает о том, что ведется видеозапись;
  - d. оглашает регламент экзамена:
    - порядок экзаменуемых,
    - время на подготовку,
    - время на ответ;
    - дает разрешение на составление тезисов ответов при необходимости на бумаге ручкой;
    - предупреждает, что экзаменуемый должен будет продемонстрировать лист с тезисами перед началом ответа;
    - разрешает другим экзаменуемым быть в режиме ожидания не находиться перед камерой постоянно, но не выходить из совещания;
  - е. оглашает фамилию, имя и отчество экзаменуемого;
  - f. просит экзаменуемого включить видео и аудиосвязь, а также показать на видеокамеру оригинал документа, удостоверяющего личность (удостоверение личности или паспорт). ЗАПРЕЩЕНО принимать экзамен по ID-карте и по ксерокопии документов, а также помещение, в котором он находится в помещении не должно быть посторонних людей, дополнительных источников информации (если это возможно со стороны обучающегося);
  - g. предупреждает о запрете на использование дополнительных источников информации и наушников (за исключением получения дополнительных вопросов).
- 7. Член экзаменационной комиссии называет ФИО обучающегося, просит его включить демонстрацию экрана, зайти под своей учетной записью в ИС Univer, открыть экзаменационный билет и прочесть вопросы билета.
- 8. Комиссия записывает вопросы, произнесенные обучающимся, для последующего опроса.
- 9. Просит обучающегося переключить изображение на камеру (обязательно чтобы лицо обучающегося было видно).
- 10. Предоставляет время на подготовку ответа:
  - время на подготовку определяет преподаватель и/или члены комиссии;

- члены комиссии и преподаватель контролируют процесс подготовки обучающегося делая замечания при необходимости или останавливают ответ обучающегося (в случае грубых нарушений правил поведения на экзамене, с составлением акта нарушения);
- допускается использование обучающимися черновика для составления конспекта ответа. При этом обучающийся должен продемонстрировать на камеру лист черновика до и после работы с ним.
- 11. Опрашивает обучающегося по вопросам билета.
- 12. После завершения ответа обучающегося, разрешает сдавшему экзамен покинуть видеоконференцию.
- 13. Далее процедура повторяется с каждым обучающимся группы.
- 14. По завершению ответов всех обучающихся или отдельного обучающегося в случае если используется программа Zoom с ограничением 40 минут останавливает видеозапись.

## ОБУЧАЮЩИЙСЯ

- 1. Перед началом устного экзамена должны проверить:
  - интернет соединение на своем рабочем устройстве (компьютер, моноблок, ноутбук, планшет), устройство должно быть обеспечено зарядкой в течение всего времени экзамена;
  - исправность веб-работы камеры и микрофона.
- 6. За 30 минут до начала экзамена **ВСЕ обучающиеся группы** входят в организованный преподавателем или членами комиссии конференц-зал видеосвязи по указанной в правилах итогового экзамена (отправленной преподавателем/челнами комиссии в случае нарушения работы сервиса видеосвязи) ссылке.
- 7. За 30 минут до начала экзамена **проверяют возможность входа в систему** <u>Univer.kaznu.kz</u> через любой браузер, но предпочтительно через Google Chrome (в случае утери логина и/или пароля, обучающемуся необходимо обратится к куратору-эдвайзеру до начала экзамена). После проверки выходят из аккаунта в ожидании приглашения комиссии.

ВНИМАНИЕ. ОБУЧАЮЩИЙСЯ НЕ ИМЕЕТ ПРАВА ОТКРЫВАТЬ БИЛЕТ ДО ИНДИВИДУАЛЬНОГО ПРИГЛАШЕНИЯ КОМИССИЕЙ ДЛЯ СДАЧИ ЭКЗАМЕНА. ТОЛЬКО ПО ПРОСЬБЕ КОМИССИИ ОБУЧАЮЩИЙСЯ ЗАХОДИТ В АККАУНТ В ИС UNIVER, И ОТКРЫВАЕТ СВОЙ БИЛЕТ ПОД ВИДЕОЗАПИСЬ.

- 8. При наступлении времени начала экзамена обучающийся, который вызывается комиссией, демонстрирует на камеру своё удостоверение личности.
- 9. Включает демонстрацию экрана.
- 10. Заходит в свой аккаунт в ИС Univer переходит на страницу «*Pacnucaнue экзаменов*» выбирает актуальный экзамен нажатием на кнопку «Сдать устный экзамен».
  - Функция «Сдать устный экзамен» активна только после начала времени экзамена;
  - Функция «Сдать устный экзамен» активна только для тех обучающихся, у которых есть незакрытые итоговые ведомости (экзамен, пересдача, Incomplete).
- 11. После перехода по ссылке "Сдать устный экзамен" откроется окно, где обучающийся увидит вопросы своего экзаменационного билета.
- 12. Обучающийся демонстрирует экран с вопросами билета, зачитывает их вслух.
- 13. Переводит отображение сервиса ВКС на камеру и готовится к ответу.
- 14. По завершению своего ответа выходит из зала видео-конференции.

**ВАЖНО**. Запрещено публиковать экзаменационные билеты до начала экзамена на любой платформе и пересылать обучающимся.

Если используется ZOOM, экзаменатор должен распределить экзамен на периоды по 30-40 минут для переподключения. Обучающийся должен полностью сдать экзамен во время одной сессии. Начинать отвечать в одной сессии и заканчивать после переподключения запрещено. Для дополнительной информации по планированию повторяющейся конференции Zoom, преподаватели могут обратиться за помощью к координаторам по ДОТ на факультетах.

**ВНИМАНИЕ.** Если по техническим причинам (отключение электричества, отключение либо низкая скорость интернета) обучающийся, который уже открыл свой билет, отсутствует на экзамене в режиме онлайн более 10 минут, то его ответ аннулируется. Экзамен переносится на другую дату по согласованию с департаментом по академическим вопросам.

**ВНИМАНИЕ.** Если по техническим причинам (отключение электричества, отключение либо низкая скорость интернета) экзаменатор и ассистент не могут продолжить опрос обучающихся, и отсутствуют на экзамене в режиме онлайн более 10 минут, экзаменатор по согласованию с департаментом по академическим вопросам организует повторное прохождение экзамена для обучающихся на другую дату.

ВАЖНО. Видеозапись выключается только в конце экзамена, когда будут приняты ответы всех экзаменуемых.

#### ПО ИТОГАМ СДАЧИ ЭКЗАМЕНА

- 1. Экзаменационная комиссия и преподаватель аттестует участников экзамена.
- 2. Выставляют баллы в итоговую ведомость в ИС Univer.

Время на выставление баллов в аттестационную ведомость за устный экзамен – 48 часов. Возможен пересмотр длительности по решению ДАВ.

3. Загружает видеозапись / видеозаписи хода приема экзамена на сервис облачного хранилища или видеохостинг (Google Диск, OneDrive, Youtube и др.) и размещает ссылку в соответствующем разделе ИС Univer.

| <ul> <li>Журнал посещений</li> <li>Аттестация</li> <li>Расписание эксаненов</li> <li>Расписание эксаненов</li> <li>Нотерастивне жовненов</li> <li>Нотерастивне журнал</li> <li>Конспастия</li> <li>Дастандов</li> <li>Конспастия</li> <li>Тести</li> <li>постородения илосорого<br/>констрания</li> </ul> | ные курсы<br>тестовых заданий                             | <ul> <li>Анкета Из<br/>Плана</li> <li>Веод анко</li> </ul> | ндикативного<br>еты ППС | <ul> <li>Практика</li> <li>Нарушения</li> <li>Свои работы</li> <li>Выпускники и</li> </ul> | на антиплагиат<br>на антиплагиат | <ul> <li>Руководство<br/>системе "Нау<br/>(Science.kazn)</li> <li>Переход в си</li> </ul> | пользователя по<br>ка"<br>u.kz)<br>стему "Наука" |
|----------------------------------------------------------------------------------------------------|-----------------------------------------------------------|------------------------------------------------------------|-------------------------|--------------------------------------------------------------------------------------------|----------------------------------|-------------------------------------------------------------------------------------------|--------------------------------------------------|
| Преподаватель                                                                                                    | lines.                                                    | Pe                                                         | พักษา                   | Инстр                                                                                      | уюции                            | н                                                                                         | аужа                                             |
| Расписание экзаменов                                                                                                    |                                                           | ~                                                          |                         |                                                                                            |                                  |                                                                                           |                                                  |
| 🗣 Расписание экзаменов на 2019-2020 год Осенний                                                                                                    | і семестр                                                 |                                                            |                         | Pac                                                                                        | писание экзаменов                | на 2020-2021 год (                                                                        | хенний семестр 🌩                                 |
| Название дисциплины                                                                                                    | Отделение                                                 | Тип                                                        | Аудитория               |                                                                                            | Тип группы                       | Количество<br>студентов                                                                   |                                                  |
|                                                                                                    |                                                           | 12.05                                                      | .2020 12:00             |                                                                                            |                                  |                                                                                           |                                                  |
| Теория и методика преподавания избранного вида<br>спорта (Комбинированный)                                                                                                    | казахское<br>(ФКС19-02к/о)                                | Председ.<br>комиссии                                       | Корп: Неизв.            | Ауд.: Неизв.                                                                               | лек                              | 11                                                                                        | Изменить<br>ссылки                               |
| Теория и методика преподавания избранного вида                                                                                                    | munan (#1/C10                                             | Deserves                                                   |                         |                                                                                            |                                  |                                                                                           | (Itsucours                                       |
| спорта (Конбинированный)                                                                                                    | 02p/o)                                                    | комиссии                                                   | Корп: Неизв.            | Ауд.: Неизв.                                                                               | лек                              | 7                                                                                         | ссылки                                           |
| спорта (Конбінированный)<br>Теория и<br>Ссылка                                                                                                    | руское (икстэ-<br>02р/о)<br>на экзамен                    | председ.<br>комиссии                                       | Корп: Неизе.            | Ауд.: Неков,                                                                               | лек<br>порта З                   | 7<br>Закрыть                                                                              | ссылки                                           |
| спорта (Хонойнированный)<br>Теория и<br>Ссылка<br>[https://                                                                                                    | методика пр<br>на экзамен<br>/kaznu.kz/url                | оеподаван<br>-ехатрle                                      | Корп: Неизе.            | Ауд.: Неков.                                                                               | порта З                          | Закрыть                                                                                   | Ссылки                                           |
| сперта (Хенейнирецанный)<br>Теория и<br>Ссылка<br>https://                                                                                                    | методика пр<br>на экзамен<br>/kaznu.kz/url<br>на видеозап | оеподаван<br>-example<br>ись экзам                         | корп: Неная.            | Ауд.: Неков,                                                                               | порта З                          | Закрыть                                                                                   | Countral                                         |

#### Итак:

- 1. Экзамен проводится по расписанию.
- 2. Обучающиеся и преподаватель должны заранее знать дату и время экзамена.
- 3. Обязательно разместить в ИС Univer документ «Итоговый контроль по дисциплине» и ссылки на подключение.
- 4. Председатель экзаменационной комиссии и обучающиеся связываются по видеосвязи заранее до начала экзамена.
- 5. Председатель экзаменационной комиссии включает ВИДЕОЗАПИСЬ экзамена.
- 6. обучающиеся в начале экзамена по расписанию получают доступ к сгенерированным в ИС Univer билетам в своих учетных записях univer.kaznu.kz. ОБУЧАЮЩИЙСЯ НЕ ИМЕЕТ ПРАВА ОТКРЫВАТЬ БИЛЕТ ДО ИНДИВИДУАЛЬНОГО ПРИГЛАШЕНИЯ КОМИССИЕЙ ДЛЯ СДАЧИ ЭКЗАМЕНА. ТОЛЬКО ПО ПРОСЬБЕ КОМИССИИ ОБУЧАЮЩИЙСЯ ЗАХОДИТ В АККАУНТ В ИС UNIVER, И ОТКРЫВАЕТ СВОЙ БИЛЕТ ПОД ВИДЕОЗАПИСЬ.
- 7. Обучающийся, вызванный членами комиссии, удостоверяет свою личность, демонстрирует свой билет в ИС Univer, и после подготовки за установленный преподавателем или комиссией период времени отвечает на вопросы билета.
- 8. Во время ответа обучающегося другие участники группы могут перейти в режим ожидания (отключить камеры но не выходить из сервиса ВКС).
- 9. После принятия комиссией ответа обучающегося он может покинуть зал видеоконференции.
- 10. Видеозапись выключается только в конце экзамена, когда будут приняты ответы всех экзаменуемых. В случае использования программы Zoom с ограничением в 40 минут отдельная видеозапись на каждого обучающегося.
- 11. В течении 48 часов выставляются набранные обучающимися баллы в аттестационную ведомость и размещаются ссылки на видеозапись приема экзамена.

#### 7. КОМБИНИРОВАННЫЙ №1:

#### проектная работы с последующей устной защитой. Формат экзамена – гибридный.

#### ПОЛИТИКА ОЦЕНИВАНИЯ

**Итоговый балл за экзамен**, который будет выставлен в экзаменационную ведомость должен стать суммой баллов за 1 и 2 этапы экзамена.

**ВНИМАНИЕ.** В документе «Итоговый контроль по дисциплине» обязательно укажите правила оценивания – какой **процент** оценки отводится **на этап проектной работы** (оценивание отчёта) и какой – на **устную защиту обучающихся**.

#### РЕГЛАМЕНТ ПРОВЕДЕНИЯ ЭКЗАМЕНА

Длительность – несколько дней или недель. На усмотрение преподавателя.

#### Экзамен состоит из двух этапов:

- проектной работы и сдачи письменного отчета о ее реализации дедлайн проведения за 24 часа до начала устной защиты;
- устной защиты проекта по времени, указанному в расписании экзаменов.

#### 1 этап. ПРОЕКТ

**Проектная работа** выполняется в сроки, назначенные преподавателем в СДО Moodle в соответствии с правилами к экзамену «**Проект, творческое задание**» данной Инструкции (<u>стр. 18</u>)

#### 2 этап. УСТНАЯ ЗАЩИТА

Устный этап экзамена проводится по времени, указанному в расписании экзаменов с

#### использованием облачных сервисов:

- рекомендовано корпоративное соединение Microsoft Teams;
- рекомендован сервис BigBlueButton в СДО Moodle,
- при технических проблемах внешние ресурсы ZOOM, Skype, и другие, поддерживающие видеозапись совместной работы.

#### Контроль проведения устного этапа экзамена

Преподаватель либо экзаменационная комиссия:

1. Планирует конференцию / собрание на выбранном сервисе (MS Teams, BigBlueButton в СДО Moodle, Zoom, Skype) и публикует ссылки на подключение в ИС Univer в соответствующем разделе на странице "Расписание экзаменов".

| <ul> <li>УМКД</li> <li>Журнал посещений</li> <li>Аттестация</li> <li>Расписание</li> <li>Расписание экзаменов</li> <li>Расписание мідтет</li> <li>Расписание мідтет</li> <li>Интерактивный хурнал</li> <li>Формы и платформы<br/>проведения итогового<br/>контроля</li> </ul> | <ul> <li>Мои файлы</li> <li>Вопросник</li> <li>Мои кружки</li> <li>Дистанционн</li> <li>Комплекты те</li> <li>Тесты</li> </ul> | ые курсы<br>естовых заданий | <ul> <li>Анкета Инд<br/>Плана</li> <li>Ввод анкете</li> </ul> | икативного<br>ы ППС | <ul> <li>Практика</li> <li>Нарушения</li> <li>Свои работы на</li> <li>Выпускники на а</li> </ul> | антиплагиат<br>антиплагиат | <ul> <li>Руководство п<br/>системе "Наук<br/>(Science.kaznu</li> <li>Переход в сис</li> </ul> | ользователя по<br>а"<br>.kz)<br>тему "Наука" |
|----------------------------------------------------------------------------------------------------|----------------------------------------------------------------------------------------------------|-----------------------------|---------------------------------------------------------------|---------------------|--------------------------------------------------------------------------------------------------|----------------------------|-----------------------------------------------------------------------------------------------|----------------------------------------------|
| Преподаватель                                                                                                    | Фа                                                                                                    | айлы                        | Рейт                                                          | инг                 | Инструкц                                                                                         | ии                         | Наука                                                                                         |                                              |
| Расписание экзаменов<br>Фасписание экзаменов на 2019-                                                                                                    | 2020 год Осенний (                                                                                                    | семестр                     |                                                               |                     | Распис                                                                                           | ание экзаменов н           | на 2020-2021 год О                                                                            | сенний семестр 🔶                             |
| Название дисциплины                                                                                                    |                                                                                                    | Отделение                   | Тип                                                           | Аудитория           |                                                                                                  | Тип группы                 | Количество<br>студентов                                                                       |                                              |
| 12.05.2020 12:00                                                                                                    |                                                                                                    |                             |                                                               |                     |                                                                                                  |                            |                                                                                               |                                              |
| Теория и методика преподавания<br>спорта (Комбинированный)                                                                                                    | Председ.<br>комиссии                                                                                                    | Корп: Неизв                 | .   Ауд.: Неизв.                                              | лек                 | 11                                                                                               | Изменить<br>ссылки         |                                                                                               |                                              |
| Теория и методика преподавания спорта (Комбинированный)                                                                                                    | избранного вида                                                                                                    | русское (ФКС19<br>02p/o)    | <ul> <li>Председ.<br/>комиссии</li> </ul>                     | Корп: Неизв         | .   Ауд.: Неизв.                                                                                 | лек                        | 7                                                                                             | Изменить<br>ссылки                           |

| Теория и методика преподавания избранного вида спорта | Закрыть |
|-------------------------------------------------------|---------|
| Ссылка на экзамен                                     |         |
| https://kaznu.kz/url-example/                         |         |
| Ссылка на видеозапись экзамена                        |         |
| https://kaznu.kz/url-example/                         |         |
|                                                       |         |
| Сохранить                                             |         |

- 2. Осуществляет видеозапись экзамена;
- 3. Загружает видеозапись / видеозаписи хода приема экзамена на сервис облачного хранилища или видеохостинг (Google Диск, OneDrive, Youtube и др.) и размещает ссылку в соответствующем разделе ИС Univer.

| <ul> <li>УМКД</li> <li>Журнал посещений</li> <li>Аттестация</li> <li>Расписание экзаменов</li> <li>Расписание Мидетт</li> <li>Интерактивный журнал</li> <li>Формы и платформы<br/>проведения итогового<br/>контроля</li> </ul> | <ul> <li>Мои файлы</li> <li>Вопросник</li> <li>Мои кружки</li> <li>Дистанцион</li> <li>Къндлекты т</li> <li>Тесты</li> </ul> | <ul> <li>Мои файлы</li> <li>Вопросник</li> <li>Мои кружки</li> <li>Дистанционные курсы</li> <li>Синстанционные курсы</li> <li>Кондлекты тестовых заданий</li> <li>Тесты</li> </ul> |                         | <ul> <li>Анкета Индикативного<br/>Плана</li> <li>Ввод анкеты ППС</li> </ul> |                   | <ul> <li>Практика</li> <li>Нарушения</li> <li>Свои работы на антиплагиат</li> <li>Выпускники на антиплагиат</li> </ul> |                         | тользователя по<br>са"<br>ц.Кz)<br>ттему "Наука" |
|----------------------------------------------------------------------------------------------------|----------------------------------------------------------------------------------------------------|----------------------------------------------------------------------------------------------------|-------------------------|-----------------------------------------------------------------------------|-------------------|----------------------------------------------------------------------------------------------------|-------------------------|--------------------------------------------------|
| Преподаватель                                                                                                    | ¢                                                                                                    | айлы                                                                                                    | Рей                     | тинг                                                                        | Инструк           | сции                                                                                                    | Ha                      | ука                                              |
|                                                                                                    |                                                                                                    |                                                                                                    |                         |                                                                             |                   |                                                                                                    |                         |                                                  |
| Расписание экзаменов                                                                                                    |                                                                                                    |                                                                                                    |                         |                                                                             |                   |                                                                                                    |                         |                                                  |
|                                                                                                    |                                                                                                    |                                                                                                    |                         |                                                                             |                   |                                                                                                    |                         | × ×                                              |
| Расписание экзаменов на 2019                                                                                                    | -2020 год Осенний                                                                                                    | семестр                                                                                                    |                         |                                                                             | Распи             | сание экзаменов                                                                                                    | на 2020-2021 год О      | сенний семестр 🌩                                 |
| Название дисциплины                                                                                                    |                                                                                                    | Отделение                                                                                                    | Тип                     | Аудитория                                                                   |                   | Тип группы                                                                                                    | Количество<br>студентов |                                                  |
|                                                                                                    |                                                                                                    |                                                                                                    | 12.05.2                 | 020 12:00                                                                   |                   |                                                                                                    |                         |                                                  |
|                                                                                                    |                                                                                                    |                                                                                                    | 1210312                 | SES ILIUS                                                                   |                   |                                                                                                    |                         |                                                  |
| Теория и методика преподавания<br>спорта (Комбинированный)                                                                                                    | избранного вида                                                                                                    | казахское<br>(ФКС19-02к/о)                                                                                                    | Председ.<br>комиссии    | Корп: Неизе                                                                 | в.   Ауд.: Неизв. | лек                                                                                                    | 11                      | Изменить<br>ссылки                               |
| Теория и методика преподавания<br>спорта (Комбинированный)                                                                                                    | избранного вида                                                                                                    | русское (ФКС19<br>02р/о)                                                                                                    | 9- Председ.<br>комиссии | Корп: Неизе                                                                 | в.   Ауд.: Неизв. | лек                                                                                                    | 7                       | Изменить<br>ссылки                               |
|                                                                                                    | Теория<br>Ссыл                                                                                                    | и методика п<br>ка на экзамен                                                                                                    | реподавания             | избранного                                                                  | вида спорта       | Закрыть                                                                                                    |                         |                                                  |
|                                                                                                    | https                                                                                                    | s://kaznu.kz/u                                                                                                    | rl-example/             |                                                                             |                   |                                                                                                    |                         |                                                  |
|                                                                                                    |                                                                                                    |                                                                                                    | -                       |                                                                             |                   |                                                                                                    |                         |                                                  |
| Ссылка на видеозапись экзамена https://kaznu.kz/url-example/                                                                                                    |                                                                                                    |                                                                                                    |                         |                                                                             |                   |                                                                                                    |                         |                                                  |
|                                                                                                    |                                                                                                    |                                                                                                    |                         |                                                                             |                   |                                                                                                    |                         |                                                  |
|                                                                                                    | Cox                                                                                                    | ранить                                                                                                    |                         |                                                                             |                   |                                                                                                    |                         |                                                  |

#### Длительность

Время на подготовку и защиту – решает экзаменатор или экзаменационная комиссия. По расписанию экзаменов преподаватель планирует веб-конференцию и сообщает об этом обучающимся.

- 1. После соединения в конференции онлайн всех участников преподаватель:
- а. включает ВИДЕОЗАПИСЬ экзамена;
- b. приветствует участников экзамена;
- с. предупреждает о том, что ведется видеозапись;
- d. оглашает регламент экзамена:
- порядок экзаменуемых,
- время на ответ;

– разрешает другим экзаменуемым быть в режиме ожидания – не находиться перед камерой постоянно, но не выходить из совещания;

е. оглашает фамилию, имя и отчество экзаменуемого;

f. просит экзаменуемого включить видео и аудиосвязь, а также показать на видеокамеру оригинал документа, удостоверяющего личность (удостоверение личности или паспорт).

ЗАПРЕЩЕНО принимать экзамен по ID-карте и по ксерокопии документов, а также помещение, в котором он находится – в помещении не должно быть посторонних людей, дополнительных источников информации (если это возможно со стороны обучающегося); 2. Обучающийся на веб-камеру и/или с демонстрацией своего экрана (если предусмотрена

защита проекта с этапом визуализации в качестве презентации) осуществляет защиту своей работы.

3. Преподаватель задаёт дополнительные вопросы обучающемуся по сути его работы.

4. После завершения ответа обучающегося преподаватель разрешает ему покинуть видеоконференцию и приглашает к ответу следующего обучающегося.

5. На основе проверок письменных работ обучающихся и их устной защиты преподаватель принимает решение о назначении обучающимся соответствующих баллов.

6. Итоговую оценку обучающегося преподаватель:

– выставляет баллы в системе СДО Moodle (в ответах студентов на созданный элемент «Задание»);

– переносит баллы в системе в аттестационную ведомость ИС Univer.

7. Время на выставление баллов в аттестационную ведомость за экзамен, проведенный в формате проекта или творческого задания – до 48 часов. Возможен пересмотр длительности по решению ДАВ.

8. Загружает видеозапись / видеозаписи хода приема этапа устной защиты на сервис облачного хранилища или видеохостинг (Google Диск, OneDrive, Youtube и др.) и размещает ссылку в соответствующем разделе ИС Univer.

Время на выставление баллов в аттестационную ведомость за экзамен – до 48 часов. Возможен пересмотр длительности по решению ДАВ.

#### 8. КОМБИНИРОВАННЫЙ №2:

#### проектная работа с применением интерактивных досок Miro. Формат экзамена – гибридный.

Условие – для проведения данного вида экзамена преподаватель должен заранее раздать темы групповых и (или) индивидуальных проектов, объяснить обучающимся методику работы с интерактивными досками Miro.

#### ПОЛИТИКА ОЦЕНИВАНИЯ

**Итоговый балл за экзамен**, который будет выставлен в экзаменационную ведомость должен стать суммой баллов за 1 и 2 этапы экзамена.

**ВНИМАНИЕ.** В документе «Итоговый контроль по дисциплине» обязательно укажите правила оценивания – какой **процент** оценки отводится **на этап проектной работы** (оценивание отчёта) и визуализацию и какой – на **устную защиту обучающихся**.

#### РЕГЛАМЕНТ ПРОВЕДЕНИЯ ЭКЗАМЕНА

Длительность – несколько дней или недель. На усмотрение преподавателя. Экзамен состоит из двух этапов:

– проектной работы, сдачи письменного отчета о ее реализации, визуализации итогов проекта в Miro – дедлайн проведения – за 24 часа до начала устной защиты;

- устной защиты проекта по времени, указанному в расписании экзаменов.

#### 1 этап. ПРОЕКТ

**Проектная работа** выполняется в сроки, назначенные преподавателем в СДО Moodle в соответствии с правилами к экзамену «**Проект, творческое задание**» данной Инструкции (стр. 18).

Обучающиеся создают итоговую визуализацию итогов проектной работы с использованием **инструментов интерактивных досок Miro.** Ссылка на визуализацию на доске Miro должна быть обязательно добавлена в отчет о реализации проекта.

#### Пример структуры итоговой презентации проекта на доске Miro:

- 1. Вводная часть:
  - описание целей и задач проекта;
  - актуальность проекта, возможность практической реализации.
- 2. Содержательная часть:
  - описание хода выполнения проектного задания;
  - описание результатов проекта;
  - описание отклонений и трудностей, возникших в ходе выполнения проекта, а также использованные пути их преодоления;
- 3. Описание команды:
  - краткий отзыв капитана группы о вкладе в реализацию проекта каждого члена группы, качестве проделанной ими работы.

При формировании презентации проекта на доске Miro допускается использование ссылок на внешние файлы, использование изображений, мультимедиа контента и других дополнительных материалов в зависимости от задач проекта.

#### ПРЕПОДАВАТЕЛЬ

1. По итогам проведения первого этапа экзамена преподаватель получает от обучающихся: 1) ссылку на визуализацию на интерактивной доске Miro (указывается в тексте отчёта обучающихся):

2) видеозаписи конференций, если это совместная работа (ее высылает организатор видеоконференции, которого вы назначили в группе),

3) завершенный проект, оформленный в виде отчёта и дополнительных файловприложений к отчёту в формате (текстов публикаций) **\*.docx** ОТ КАЖДОГО ОБУЧАЮЩЕГОСЯ.

В отчете должно быть отражено какую часть проекта выполнял каждый обучающийся. Для этого нужно указывать Фамилию И.О. обучающегося-участника группы в каждом пункте отчета в зависимости от проделанной работы.

4) видеозапись устной защиты проекта обучающихся.

2. Изучает итоговые работы каждого обучающегося.

3. Проводит проверку отчёта ТОЛЬКО КАПИТАНА группы на наличие осуществленных заимствований в системе Антиплагиат.

#### ВАЖНО. Проверка экзаменационной работы на оригинальность.

Преподаватель, на основе отчёта системы Антиплагиат оценивает основные части отчёта капитана команды (вводная и основная части, заключение и литература).

Затем путём отключения/включения соответствующих блоков в списке «Источники» отчёта Антиплагиат и производя пересчёт отчёта, анализирует на наличие осуществленных заимствований главы отдельно каждого обучающегося.

В случае индивидуальных проектных заданий отчет обучающегося оценивается на наличие осуществленных заимствований полностью.

#### 2 этап. УСТНАЯ ЗАЩИТА

Устная защита проектной работы проводится в соответствии с правилами к устной защите экзамена «Комбинированного №1» данной Инструкции (стр.45).

Время на выставление баллов в аттестационную ведомость за экзамен – до **48 часов**. Возможен пересмотр длительности по решению ДАВ.

#### 9. КОМБИНИРОВАННЫЙ №3:

кейс-задание / творческое задание + тестирование. Формат экзамена – гибридный

Проводится в СДО Moodle.

#### ПОЛИТИКА ОЦЕНИВАНИЯ

**Итоговый балл за экзамен**, который будет выставлен в экзаменационную ведомость должен стать суммой баллов за 1 и 2 этапов экзамена.

**ВНИМАНИЕ.** В документе «Итоговый контроль по дисциплине» обязательно укажите правила оценивания – какой **процент** оценки отводится на кейс-задание / творческое задание и какой – на тестирование обучающихся.

#### РЕГЛАМЕНТ ПРОВЕДЕНИЯ ЭКЗАМЕНА

Длительность – несколько дней или недель. На усмотрение преподавателя. Экзамен состоит из двух этапов:

 письменного решения кейса-задания или выполнения творческого задания – дедлайн проведения – за 24 часа до начала тестирования;

- тестирования **по времени, указанному в расписании экзаменов.** 

#### 1 этап. КЕЙС-ЗАДАНИЕ / ТВОРЧЕСКОЕ ЗАДАНИЕ

При выборе кейс-задания первый этап проводится в соответствии с правилами к экзамену «Кейс-задание» данной Инструкции (<u>стр.23).</u>

При выборе **творческого задания** первый этап проводится в соответствии с правилами к экзамену «**Проект, творческое задание**» данной Инструкции (<u>стр.18).</u>

#### 2 этап. ТЕСТИРОВАНИЕ.

Тестирование проводится в СДО Moodle по времени, указанному в расписании экзаменов в соответствии с правилами к экзамену «Тестирование» данной Инструкции (стр.31).

**ВНИМАНИЕ.** Для качественного прохождения тестирования и во избежание технических проблем, для сдачи экзамена рекомендуется использовать персональный компьютер, ноутбук, моноблок.

Время на выставление баллов в экзаменационную ведомость – до 48 часов. Возможен пересмотр длительности по решению ДАВ.

#### 10. КОМПЛЕКСНЫЙ

#### Три этапа: тестирование, эссе, стандартный экзамен (устно). Формат экзамена – гибридный.

#### ПОЛИТИКА ОЦЕНИВАНИЯ

**Итоговый балл за экзамен**, который будет выставлен в экзаменационную ведомость должен стать суммой баллов за 1, 2 и 3 этапы экзамена.

**ВНИМАНИЕ.** В документе «Итоговый контроль по дисциплине» обязательно укажите правила оценивания – какой **процент** оценки отводится **на каждый этап: тестирование, эссе и стандартный экзамен (устно).** 

#### РЕГЛАМЕНТ ПРОВЕДЕНИЯ ЭКЗАМЕНА

#### Экзамен состоит из трех этапов:

- тестирования;
- эссе;
- стандартного устного экзамена.

График проведения экзамена, а также очередность этапов – на усмотрение преподавателя.

Этапы могут быть проведены в разные дни с условием проведения Этапа 3 - «Стандартного устного экзамена» по времени, указанному в расписании экзаменов.

Либо этапы могут быть проведены в один день в течение 4 часов (стандарт длительности проведения вступительного экзамена в докторантуру) с условием проведения Этапа 3 - «Стандартного устного экзамена» по времени, указанному в расписании экзаменов.

Преподаватель несёт ответственность за составление графика проведения этапов экзамена, и за информирование сотрудников ОАиЦИ о дате и времени проведения этапов тестирования и эссе в СДО Moodle.

#### 1 этап. ТЕСТИРОВАНИЕ

Тестирование проводится в СДО Moodle в соответствии с правилами к экзамену «Тестирование» данной Инструкции (стр.31).

**ВНИМАНИЕ.** Для качественного прохождения тестирования и во избежание технических проблем, для сдачи экзамена рекомендуется использовать персональный компьютер, ноутбук, моноблок.

#### 2 этап. ЭССЕ

Проводится в соответствии с правилами к экзамену «Эссе» данной Инструкции (стр.28).

#### 3 этап. СТАНДАРТНЫЙ ЭКЗАМЕН: УСТНО

Проводится в соответствии с правилами к экзамену «Стандартный экзамен: устно» данной Инструкции (стр.39).

**Время на выставление баллов в экзаменационную ведомость** – до **48 часов.** Возможен пересмотр длительности по решению ДАВ.

#### 11. АЛЬТЕРНАТИВНЫЙ ЭКЗАМЕН. Перезачет сертификатов MOOC (Coursera, Stepik, edX и др.)

#### РЕГЛАМЕНТ ПРОВЕДЕНИЯ ЭКЗАМЕНА

**ВАЖНО**. Альтернативный экзамен НЕ указан в ИС Univer для выбора преподавателем, так как данный экзамен может выбрать вся группа или отдельные обучающиеся. Поэтому преподаватель обязан выбрать одну из предложенных для выбора форм/платформ для проведения итогового контроля, подготовить и загрузить программу и экзаменационное задание для данной формы/платформы в соответствии с общими требованиями.

В случае, если отдельные обучающиеся из группы будут не согласны с альтернативным экзаменом, итоговый контроль для них проводится по выбранной преподавателем форме/платформе.

Для остальных студентов, предоставивших сертификат об успешном завершении МООК, проводится альтернативный экзамен.

**ВАЖНО.** Альтернативный экзамен могут сдать обучающиеся-обладатели сертификатов, удостоверяющих успешное завершение обучения на МООК по самостоятельно изученным онлайн курсам только в случае 80% соответствия ожидаемых результатов обучения по дисциплине и МООК. Решение о возможности перезачета принимает выпускающая кафедра.

#### ОБУЧАЮЩИЕСЯ

- 1. Обучающиеся, изучающие дисциплину в рамках гибридной (смешанной) формы обучения, с интеграцией МООК по модели 3 МООК+, при условии наличия утверждённой в ОАИЦИ карты интеграции МООК в дисциплину с подтверждением степени соответствия результатов обучения (РО) по дисциплине и МООК не менее 80%:
  - составляют заявление на имя члена Правления проректора по академическим вопросам о желании прохождения альтернативного итогового контроля по дисциплине – с перезачётом кредитов по сертификатам МООК;
  - направляют преподавателю заявление и ссылку на сертификат в электронном виде (Приложение 7).

#### ПРЕПОДАВАТЕЛЬ

- **4.** Собирает заявления обучающихся и ссылки на сертификаты в электронном виде. Высылает в ОАиЦИ заявку на подтверждение подлинности сертификатов МООК с указанием ссылки на изученный МООК, списком обучающихся со ссылками на полученные ими сертификаты, электронной версией сертификатов (Приложение 7).
- 5. Формирует сводную таблицу с оценками обучающихся по дисциплине, если это технически возможно на используемой образовательной платформе.
- **6.** Представляет кафедре заявления обучающихся, электронные версии сертификатов, подтвержденные ОАиЦИ, и сводную таблицу с оценками обучающихся по дисциплине, если это технически возможно на используемой образовательной платформе.
- **7.** Выпускающая кафедра на основании представленных документов и после проверки сертификатов принимает решение о назначении обучающимся итоговых экзаменационных баллов, равных оценкам в предоставленных сертификатах и сводных таблицах.
- 8. Ученый совет факультета утверждает решение выпускающей кафедры о назначении обучающимся итогового балла по дисциплине на основании сертификата МООК.
- **9.** Преподаватель выставляет в аттестационную ведомость баллы, **равные оценке в** сертификате, полученном по итогам изучения МООК, на основании решения ученого совета факультета.

# Инструкция по загрузке тестовых вопросов в СДО MOODLE

Работа с элементом Тест в СДО Moodle включает в себя 2 этапа: настройка элемента Тест и добавление вопросов.

# 1 ЭТАП. НАСТРОЙКА ЭЛЕМЕНТА ТЕСТ

- 1. Авторизуйтесь в своей учётной записи СДО Moodle (логин и пароль для входа идентичны логину/паролю к системе Univer).
- 2. Откройте необходимый курс
- 3. Переключитесь на режим редактирования.

| В начало Личный кабинет Мои курсы Администрирование |
|-----------------------------------------------------|
|                                                     |

4. В режиме редактирования выбрать Добавить элемент или ресурс, из открывшегося списка выбрать Тест.

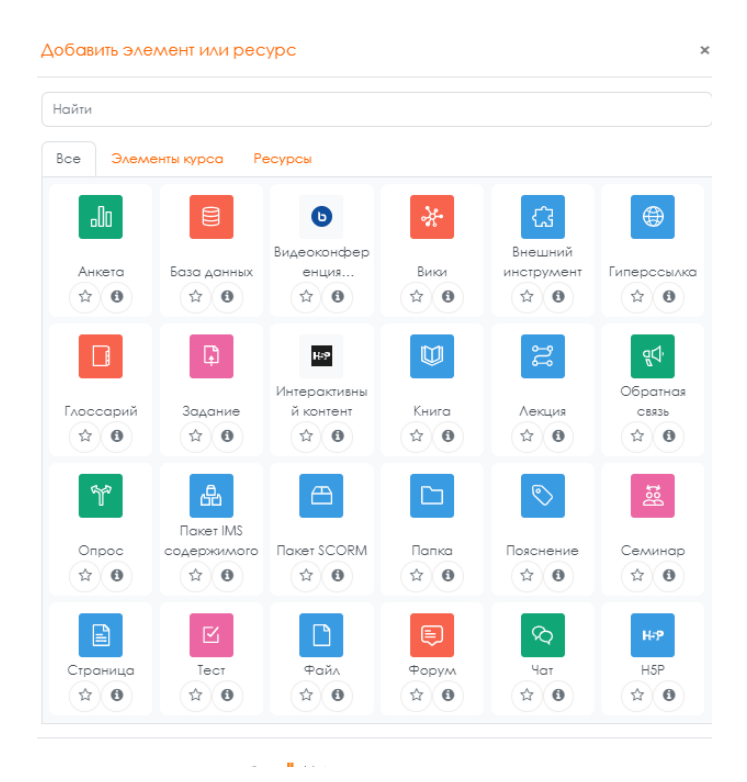

- 5. В открывшейся странице добавление **Тест** необходимо ввести название тестирования «Итоговый контроль по дисциплине».
- 6. В элементе Вступление желательно (на усмотрение преподавателя) ввести описание для обучающихся о том, сколько вопросов в тесте, срок выполнения, как он оценивается (диапазон баллов) и и т.п.
- 7. В подразделе Синхронизация задайте лимит времени на выполнение теста, и период времени, в который его можно пройти.

| <ul> <li>Синхронизация</li> </ul> |   |                                              |
|-----------------------------------|---|----------------------------------------------|
| Начало тестирования               | Ø | 28 🕈 Декабрь 🕈 2020 🗢 10 🕈 00 🕈 🛗 🗹 ВКЛЮЧИТЬ |
| Окончание тестирования            |   | 28 🕈 Декабрь 🕈 2020 🗢 11 🕈 00 🕈 🛗 🗹 ВКЛЮЧИТЬ |
| Ограничение времени               | Ø | 60 мин. 🗢 🗹 Включить                         |
| При истечении времени             | Ø | Открытые попытки отправляются автоллатически |

Начало тестирования - позволяет указать дату и время, когда данный тест открывается, т.е. становиться доступным для сдачи.

Окончание тестирования - позволяет указать дату и время, когда данный тест закрывается, т.е. перестает быть доступным для сдачи.

**Ограничение времени** установите продолжительность выполнения теста – 60 минут.

8. В подразделе Количество попыток установите количество попыток, т.е. сколько раз обучающийся может пройти тест. Для экзамена установите 1 попытку.

• Оценка

| Категория оценки   | 0 | Без категории 🗢 |
|--------------------|---|-----------------|
| Проходной балл     | 0 |                 |
| Количество попыток |   | 1 \$            |

9. В разделе Расположение можно настройте положение вопросов теста на странице.

| ▼ Расположение   |            |               |   |
|------------------|------------|---------------|---|
| С новой страницы | Ø          | Каждый вопрос | ¢ |
| Метод навигации  | ! <b>@</b> | Свободный 🗢   |   |

Элемент С новой страницы разбивает длинные тесты на несколько страниц с ограниченным числом вопросов на каждой. При добавлении вопросов в тест разрывы страниц будут добавляться автоматически в соответствии с этой настройкой. В дальнейшем разрывы страниц могут быть перемещены вручную на странице редактирования.

Метод навигации Свободный позволит обучающимся пропускать некоторые вопросы во время тестирования и возвращаться к их выполнению позднее.

10. Убедитесь, что в разделе Свойства вопроса установлены следующие параметры:

| <ul> <li>Свойства вопроса</li> </ul> |   |                  |    |
|--------------------------------------|---|------------------|----|
| Случайный порядок ответов            | 0 | Δα 🕈             |    |
| Режим поведения вопросов             | 0 | Отложенный отзыв | \$ |

#### Показать больше ...

Установите ограничение доступа к тесту по дате.
 11.1 Нажмите Добавить ограничение

| Ограничение доступа |  |
|---------------------|--|
|                     |  |

Ограничения доступа

| Πνετο                |
|----------------------|
| Добавить ограничение |

11.2 Выберите Дата

# Добавить ограничение...

| aero | Позволяет студентам<br>пользоваться услугами<br>aeroproctoring   |
|------|------------------------------------------------------------------|
| Дата | Предотвращать доступ<br>до (или от) указанной<br>даты и времени. |

11.3 Установите дату и время, когда тест должен быть доступен обучающимся для прохождения

| Студент должен 🗢 |      |   | coo  | ответствово | ать ни: | жеследую | цему ус | ЛОВИЮ  |      |         |     |
|------------------|------|---|------|-------------|---------|----------|---------|--------|------|---------|-----|
| ٩                | Δατα | 2 | от 🕈 | 28          | 3 ≑     | Декабр   | ь 🕈     | 2020 🗢 | 10 🗢 | : 00 \$ | × - |

12. После завершения редактирования всех настроек нажмите Сохранить и вернуться к курсу. Внешний вид подготовленного элемента Тест на нулевой неделе курса:

| TECT<br>Tect 🖋                                                                                       |  |
|----------------------------------------------------------------------------------------------------|--|
| Открывается: Воскресенье, 18 Декабрь 2022, 10:18<br>Закрывается: Воскресенье, 18 Декабрь 2022, 11:18 |  |
| Доступно с 18 Декабрь 2022, 10:00                                                                    |  |

После того как тест создан, необходимо зайти в него для того, чтобы импортировать вопросы из теста.

# • 8 Декабрь - 14 Декабрь

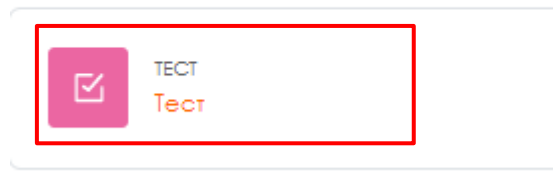

Рисунок 7 – Созданный элемент теста

Для того, чтобы преподаватель смог просмотреть результаты, пройденного обучающимися теста, необходимо в блоке **Настройки** выбрать **Настройка журнала оценок**. Нажимаем созданную элемент теста. В открывшемся окне нажимаем кнопку **Редактировать тест**.

| 🖾 Тест                                                                         |      |           |          |             |               |              |
|--------------------------------------------------------------------------------|------|-----------|----------|-------------|---------------|--------------|
|                                                                                | fect | Настроёни | бопросан | Pergaaratie | Ланк копросок | Rogpolines - |
| Добовити вопрос                                                                |      |           |          |             |               |              |
| Метад аценизания: Высшая ацени                                                 | 2    |           |          |             |               |              |
| Пока не добовлено ни одного зогосов                                            |      |           |          |             |               |              |
| Bioplynuck coppy                                                               |      |           |          |             |               |              |
|                                                                                |      |           |          |             |               |              |
| После нажатия открывается режим редактирование теста нажимаем кнопку Добавить. |      |           |          |             |               |              |

Bonpoch Sonpoch Son

#### Выбираем из списка Новый вопрос.

| Максимальная о | ценка | 10,00     | Сохранить       |
|----------------|-------|-----------|-----------------|
|                |       | Итог      | овый балл: 0,00 |
|                |       | 🗆 Пере    | емешать 🕜       |
|                | + •   | новый вог | ipoc            |
|                | + ,   | из банка  | вопросов        |
|                | + <   | случайны  | й вопрос        |

| Выберите тип вопроса для добавления |                                                                      |                              |    |           |                    |              | × |  |
|-------------------------------------|----------------------------------------------------------------------|------------------------------|----|-----------|--------------------|--------------|---|--|
| вопр                                | POC                                                                  | Ъ                            | •  | Позволяет | выбирать один или  | и несколько  |   |  |
| ۲                                   | E                                                                    | Множественный<br>выбор       | l  | правильны | х ответов из задан | ного списка. |   |  |
| $\bigcirc$                          | ••                                                                   | Верно/Неверно                | I. |           |                    |              |   |  |
| $\bigcirc$                          | Ē                                                                    | На соответствие              | I. |           |                    |              |   |  |
|                                     | _                                                                    | Краткий ответ                | I. |           |                    |              |   |  |
|                                     | 12                                                                   | Числовой ответ               | I. |           |                    |              |   |  |
| 0                                   | 90 9<br>41 40<br>1 40<br>1 40<br>1 40<br>1 40<br>1 40<br>1 40<br>1 4 | Эссе                         |    | I.        |                    |              |   |  |
| $\odot$                             |                                                                      | Вложенные<br>ответы (Cloze)  | ľ  |           |                    |              |   |  |
|                                     | •                                                                    | Выбор<br>пропущенных<br>слов |    |           |                    |              |   |  |
| <u>2</u>                            | 2+2<br>=?                                                            | Вычисляемый                  |    |           |                    |              |   |  |
|                                     | 2+2<br>= <u>7</u>                                                    | Множественный<br>Вычисляемый |    |           |                    |              |   |  |
|                                     |                                                                      |                              |    |           |                    |              |   |  |
|                                     |                                                                      |                              |    |           | Добавить           | Отмена       |   |  |

# В Moodle используется несколько основных типов вопросов в тестовых заданиях:

# Множественный выбор

**Множественный выбор** (обучающийся выбирает ответ на вопрос из нескольких предложенных ему вариантов, причем вопросы могут предполагать один или сразу несколько правильных ответов) (рисунок 12);

| Вопрос <b>2</b><br>Пока нет<br>ответа | Что можно найти на панели инструментов?                 |
|---------------------------------------|---------------------------------------------------------|
| Балл: 1,00                            |                                                         |
| Г Отметить                            | Выберите один или несколько ответов:                    |
| вопрос                                | а. Ссылки на задания, требующие внимания                |
|                                       | <ul> <li>b. Процент продвижения по курсам</li> </ul>    |
| вопрос                                | <ul> <li>с. Текущие, прошлые и будущие курсы</li> </ul> |

# Добавить ПНовый вопрос ПМножественный выбор ПДобавить.

1. Пишем название вопроса: Номер вопроса 1,2,3 ....

| Название вопроса               | *                |                                                                                     |  |  |  |
|--------------------------------|------------------|-------------------------------------------------------------------------------------|--|--|--|
| 2. Вводим Текст в              | sonpoca;         |                                                                                     |  |  |  |
| Текст вопроса 🛛 🛣              |                  |                                                                                     |  |  |  |
| 2 D C                          |                  | × 1 0                                                                               |  |  |  |
| 3. Вводим оалл за              | каждыи правильны | ый ответ: 1 или 2 и т.д.                                                            |  |  |  |
| Балл                           | по умолчанию     | <u>*</u> 1                                                                          |  |  |  |
| 4. Выбираем количество ответов |                  |                                                                                     |  |  |  |
| Один или несколько о           | тветов?          | Допускается несколько ответов<br>Аопускается несколько ответов<br>Только один ответ |  |  |  |

5. Вводим варианты ответов, если в вашем вопросе только 1 правильный ответ, во вкладке "Оценка" указывается 100%. В остальных "неправильных вариантах" ответов указывается "Пусто"

| ▼ Ответы         |                                                                      |
|------------------|----------------------------------------------------------------------|
| Вариант ответа 1 |                                                                      |
|                  | это интерактивный компонент, который можно включить в состав курса 🗸 |
| Оценка           | 100% \$                                                              |

Если ваш тест содержит несколько правильных ответов, то необходимо выбрать "Допускается несколько вариантов ответов" и общая сумма всех правильных вариантов ответа должна составлять 100%. Например: 2 правильных ответа, тогда в первом варианте ответа во вкладке Оценка: 50 % и во втором варианте ответа Оценка: 50 %, если три правильных ответа - то все три варианта ответов Оценка: 33.3333.% и т.д.).

Дистракторы (неправильные варианты ответов в вопросе) при НЕСКОЛЬКИХ правильных ответах, во вкладке "Оценка" должны содержать отрицательные значения (процентные значения со знаком "-") общая сумма которых должна составлять: "- 100%".

Например: если в вопросе 2 правильных ответа, и 3 неправильных.

В поле "Оценка" следует установить следующие значения:

Для 2 правильных (Оценка: 50 %). 2 x 50 % = 100 %

Для 3 неправильных (Оценка: - 33.3 %) 3 x 33.3 %  $\approx 100$  %

6. Нажимаем кнопку Сохранить.

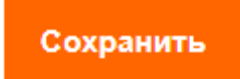

# Верно/Неверно

# **Добавить** Повый вопрос Верно/Неверно Добавить.

Верно/Неверно (обучающийся выбирает между двумя вариантами Верно и Неверно) (рисунок 13);

| Вопрос <b>6</b><br>Пока нет<br>ответа | Moodle - это система управления содержимым сайта (Content Management System -<br>CMS), специально разработанная для создания онлайн- курсов преподавателями. |
|---------------------------------------|----------------------------------------------------------------------------------------------------|
| Балл: 1,00                            | Выберите один ответ:                                                                                                    |
| Отметить<br>вопрос                    | Верно                                                                                                    |
| ф<br>Редактировать<br>вопрос          | 🥥 Неверно                                                                                                    |
|                                       |                                                                                                    |

Рисунок 13 – Тип вопросов верно/неверно

7. Пишем название вопроса: Номер вопроса 1,2,3 ....

| Название вопроса | <u>.*</u> . |  |
|------------------|-------------|--|
|                  |             |  |
|                  |             |  |

# 8. Вводим Текст вопроса;

| Текст вопроса | <u>*</u> |  |
|---------------|----------|--|
|               |          |  |
|               |          |  |

1

9. Вводим балл за каждый правильный ответ: 1 или 2 и т.д.

| Балл | ПО | умолчанию | * |
|------|----|-----------|---|
|------|----|-----------|---|

# 10.Выбираем правильный ответ: Верно или Неверно

|        | Правильный от              | вет       | Неверно 🗢 |  |  |  |
|--------|----------------------------|-----------|-----------|--|--|--|
|        |                            |           | Неверно   |  |  |  |
| Нажима | Нажимаем кнопку Сохранить. |           |           |  |  |  |
|        |                            |           |           |  |  |  |
|        |                            | Сохранить |           |  |  |  |

11

## На соответствие

На соответствие (каждому элементу ответов первой группы нужно сопоставить элемент ответов второй группы) (рисунок 14);

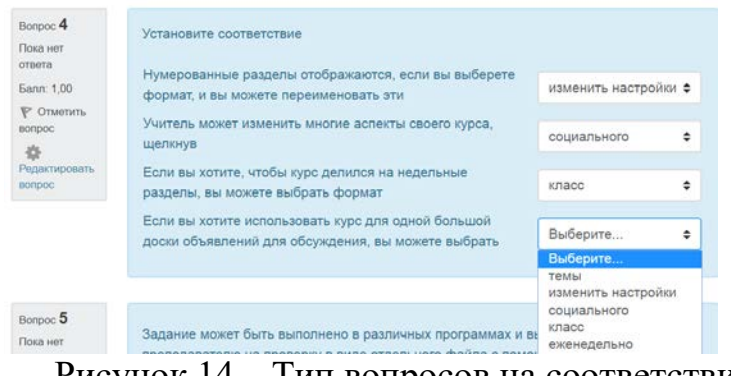

Рисунок 14 – Тип вопросов на соответствие.

# Добавить 🗆 Новый вопрос 🗆 На соответствие 🗆 Добавить.

1. Пишем название вопроса: Номер вопроса 1,2,3 ....

| Название вопроса | *      |                                                                         |
|------------------|--------|-------------------------------------------------------------------------|
| 2. Вводим Текст  | вопрос | и.                                                                      |
| Текст вопроса    | *      | Да▼ В І І І І Р № № № №     Поставьте в соответствие стран и их столиц. |

3. Вводим балл за каждый правильный ответ: 1 или 2 и т.д.

Балл по умолчанию

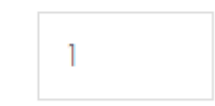

<u>\*</u>

# 4. Сопоставляем вопросы и ответы.

| 🔻 Ответы           |                                                                                                    |
|--------------------|----------------------------------------------------------------------------------------------------|
| Доступные варианты | Вы должны указать по меньшей мере два вопроса и три ответа. Вы можете включить дополнительные неправильные ответы,<br>создав ответ на пустой вопрос. Записи, где и вопрос и ответ пустые, будут игнорироваться |
| Bonpoc 1           |                                                                                                    |
| Ответ              | Москва                                                                                                    |
| Вопрос 2           |                                                                                                    |
|                    | Фринция<br>И                                                                                                    |
| Ответ              | Париж                                                                                                    |
| Вопрос 3           |                                                                                                    |
|                    | Украина                                                                                                    |
| Ответ              | Киев                                                                                                    |

5. Нажимаем кнопку Сохранить.

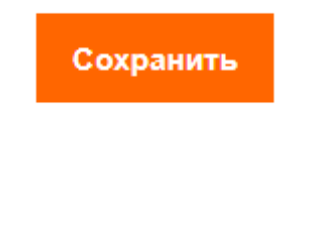

# Короткие ответы

Короткие ответы (ответом на вопрос является слово или короткая фраза, допускается несколько правильных ответов с различными оценками) (рисунок 15);

| Зопрос <mark>5</mark><br>Тока нет<br>гтвета | Задание может быть выполнено в различных программах и высылается<br>преподавателю на проверку в виде отдельного файла с помощью кнопки |
|---------------------------------------------|----------------------------------------------------------------------------------------------------|
| ann: 1,00                                   |                                                                                                    |
| Р Отметить<br>юпрос                         | Ответ: Отправить                                                                                                    |
| *                                           |                                                                                                    |
| offerunhoneue                               |                                                                                                    |

Рисунок 15 – Тип вопросов короткие ответы

# **Добавить** Повый вопрос Короткие ответы Добавить. 1. Пишем название вопроса: Номер вопроса 1,2,3 ....

| Название вопроса | * |  |
|------------------|---|--|
|                  |   |  |

# 2. Вводим Текст вопроса;

| Текст вопроса         | *     |                                  |
|-----------------------|-------|----------------------------------|
|                       |       | Столица Казахстана               |
| 3. Вводим балл за каж | дый і | правильный ответ: 1 или 2 и т.д. |

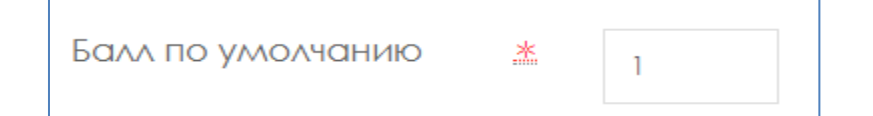

# 4. Вводим варианты ответа и указываем правильность Оценка: 100 %.

| Правильные ответы | Вам необходимо указать хотя бы один возможный ответ. Пустые ответы не будут использоваться. Символ «*» можно<br>использовать в качестве шаблона, соответствующего любым символам. Первый подходящий ответ будет использоваться для<br>определения оценки и отзыва. |
|-------------------|----------------------------------------------------------------------------------------------------|
| ▼ Ответы          |                                                                                                    |
| Вариант ответа 1  | Вариант ответа 1 Астана Оценка 100% 🗢                                                                                                    |
| Отзыв             |                                                                                                    |
|                   |                                                                                                    |
| Вариант ответа 2  | Вариант ответа 2 Город Астана Оценка 100% \$                                                                                                    |
|                   |                                                                                                    |

5. Нажимаем кнопку Сохранить.

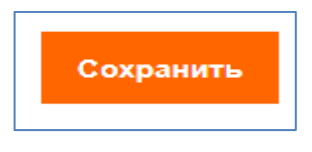

#### Числовой

**Числовой** (то же, что и короткий ответ, только на выполнение вычислительных операций, числовой ответ может иметь заданный интервал предельно допустимой погрешности отклонения от правильного значения); Добавить Повый вопрос Числовой Добавить.

## 1. Пишем название вопроса: Номер вопроса 1,2,3 ....

| Название вопроса | * |  |
|------------------|---|--|
|                  |   |  |

2. Вводим Текст вопроса;

| Текст вопроса |         |                  | 8 22 🖿  |                               |    |
|---------------|---------|------------------|---------|-------------------------------|----|
| 3. Вводим     | балл за | каждый правильны | й ответ | : <b>1</b> или <b>2</b> и т.д | ц. |
|               | Балл    | по умолчанию     | *       | 1                             |    |

4. Вводим Вариант ответа, можно указать Погрешность, Оценка если правильный ответ 100%.

| 🕶 Ответы         |                  |      |             |   |        |      |    |
|------------------|------------------|------|-------------|---|--------|------|----|
| Вариант ответа 1 | Вариант ответа 1 | 15   | Погрешность | 0 | Оценка | 100% | \$ |
| 5. Нажимаем      | кнопку Сохрани   | ГТЬ. |             |   |        |      |    |

Вычисляемый

**Вычисляемый** (такой вопрос предлагает вычислить значение по формуле. Формула является шаблоном, в который при каждом тестировании подставляются случайные значения из указанных диапазонов);

# Добавить 🛛 Новый вопрос 🗆 вычисляемый 🖓 Добавить.

1. Пишем название вопроса: Номер вопроса 1,2,3 ....

| Название вопроса    | *       |                                                    |
|---------------------|---------|----------------------------------------------------|
| 2. Вводим Текст во  | onpoca; |                                                    |
| Текст вопроса       | *       |                                                    |
|                     |         | Вычислить произведение натуральных чисел {a} и {b} |
| 3. Вводим балл за к | аждый   | правильный ответ: 1 или 2 и т.д.                   |

| Балл по умолчанию | * | 1 |  |
|-------------------|---|---|--|
|                   |   |   |  |

4. Вкладке Ответы вводим правильную формулу, указываем Оценка 100%.

| - Ответы           |                    |         |        |      |   |
|--------------------|--------------------|---------|--------|------|---|
| Формула ответа 1 = | Формула ответа 1 = | {a}*{b} | Оценка | 100% | ÷ |
|                    |                    |         |        |      |   |

5. Вкладке Несколько попыток, Штраф за каждую неправильную попытку указываем 0 %.

| <ul> <li>Несколько попыток</li> </ul>   |   |                                               |
|-----------------------------------------|---|-----------------------------------------------|
| Штраф за каждую<br>неправильную попытку | 3 | 33.33333% 🗢                                   |
|                                         |   | 100%<br>50%<br>33.33333%<br>25%<br>20%<br>10% |
|                                         |   | 0%                                            |

6. Нажимаем кнопку Сохранить.

Сохранить

7. Выбираем значение подставных знаков.

| Укажите свойства наб              | ОРА ДАННЫХ ПОДСТАНОВОЧНЫХ ЗНАКОВ ()<br>Подстановочные знаки (с.) будут заменены числовыми значениями из их набора |
|-----------------------------------|----------------------------------------------------------------------------------------------------|
| Обязательные подстановочные знаки | 1, использующиеся в вариантах ответа                                                                              |
| Подстановочный знак {а}           | использовать ранее применяемый частный набор данных Ф                                                             |
| Подстановочный знак { <b>b</b> }  | использовать ранее применяемый частный набор данных. Ф                                                            |
| Возможные подстановочные знаки п  | редставлены только в тексте вопроса                                                                               |
| Синхронизировать данные из общих  | наборов с другими вопросами теста                                                                                 |
|                                   | Не синхронизировать                                                                                               |
|                                   | © Синхронизировать                                                                                                |

8. «Сохранить страницу» нажимаю.

| Синхронизировать данные из общих наборов с другими вопросами теста |                                                                                            |  |  |  |  |
|--------------------------------------------------------------------|--------------------------------------------------------------------------------------------|--|--|--|--|
|                                                                    | Не синхронизировать                                                                        |  |  |  |  |
|                                                                    | © Синхронизировать                                                                         |  |  |  |  |
|                                                                    | © Синхронизировать и отобразить названия общих наборов данных как префикс названия вопроса |  |  |  |  |
|                                                                    | Следующая страница                                                                         |  |  |  |  |

9. Постановочный знак {а} - натуральные числа, поэтому убираем Десятичные знаки и устанавливаем диапазон от 1 до 1000.

|                         | Обновить параметры наборов д | анных    |
|-------------------------|------------------------------|----------|
| Добавляемый вариант     |                              |          |
| Подстановочный знак {а} | 6                            |          |
| Диапазон значений       | Минимум 1                    | Максимул |
| Десятичных знаков       | 0 🜩                          |          |
| Распределение           | Равноллерное 💠               |          |

10.Постановочный знак {b}- аналогично, натуральные числа, поэтому убираем Десятичные знаки и устанавливаем диапазон от 1 до 1000.

| Подстановочный знак { <b>b</b> } | 3                       |
|----------------------------------|-------------------------|
| Диапазон значений                | Минимум 1 Максимум 1000 |
| Десятичных знаков                | 0 🗢                     |
| Распределение                    | Равномерное 🗢           |
|                                  |                         |

11. Нажимаем кнопку.

Обновить параметры наборов данных

12.Выбираем набор данных. Здесь 20 выбрали.

| Добавить вариант | Добавить        | Добавить вариант     | 30                   | ¢ | новый набор (новые наборы) значений подстановочного знака |
|------------------|-----------------|----------------------|----------------------|---|-----------------------------------------------------------|
|                  | (знаков)        |                      | 1<br>10<br>20        |   |                                                           |
|                  | Bu anatomia and |                      | 40<br>50<br>60<br>70 |   | א א א א א א א א א א א א א א א א א א א                     |
|                  | вопрос.         | одвить по меньшем ме | 80<br>90<br>100      |   | элемент наоора данных, прежде чем сможете сохранить этог  |

13. Нажимаем кнопку Добавить. Соответственно, наш подстановочный знак изменился.

| Добавляемый вариант     |                                                                                                    |
|-------------------------|----------------------------------------------------------------------------------------------------|
| Подстановочный знак {а} | 692                                                                                                    |
| Диапазон значений       | Минимум 1 Максимум 1000                                                                                            |
| Десятичных знаков       | 0 🗢                                                                                                    |
| Распределение           | Равномерное \$                                                                                                    |
|                         | Добавляемый вариант<br>Подстановочный знак { <b>a</b> }<br>Диапазон значений<br>Десятичных знаков<br>Распределение |

14.В самом внизу нажимаем кнопку Сохранить.

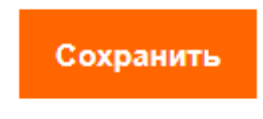

## Вложенные ответы

Вложенные ответы представляют собой текст, непосредственно в который вставляются короткие ответы, числовые ответы или множественный выбор, как в «рабочей тетради»;

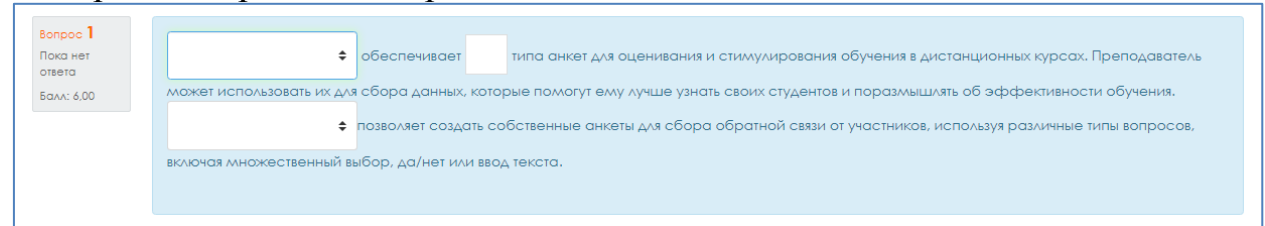

# Добавить Повый вопрос Вложенные ответы Добавить.

1. Пишем название вопроса: Номер вопроса 1,2,3 ....

| Название вог  | ipoca  | *                                                                                                    |
|---------------|--------|----------------------------------------------------------------------------------------------------|
| 2. Вводим     | Текст  | а вопроса;                                                                                                    |
| Текст вопроса | ×.     | Дат В І І ІІ № № № № № № № №     (1:MULTICHOICE:Внешний инструмент~=Анкета#верный ответ~Обратная связь#не верный ответ~Опрос) обеспечивает (2:SHORTANSWER:2~5~3~4) типа анкет для оценивания и стимулирования обучения в дистанционных курсах. Преподаватель мажет использовать их для сбора данных, которые помогут ему лучше узнать своих студентов и поразмышлять об эффективности обучения.(3:MULTICHOICE:Внешний инструмент~=Обратная связь#верный ответ~Опрос) обеспечивает (2:SHORTANSWER:2~5~3~4) типа анкет для оценивания и стимулирования обучения в дистанционных курсах. Преподаватель мажет использовать их для сбора данных, которые помогут ему лучше узнать своих студентов и поразмышлять об эффективности обучения.(3:MULTICHOICE:Внешний инструмент~=Обратная связи етучастников, используя различные типы вопросов, включая множественный выбор, да/нет или ввод текста. |
| 3. Вводим     | балл з | а каждый правильный ответ: 1 или 2 и т.д.                                                                                                    |
|               | Бал    | л по умолчанию 🌋 👔                                                                                                    |
| 4 Формат      | впоже  | ННЫХ ВОПРОСОВ.                                                                                                    |

- - все вопросы должны быть заключены в фигурные скобки: {};

✓ между открывающей фигурной скобкой и двоеточием может стоять число: оценка для этого вопроса. Например, "{2:". Для оценки "1" число можно не указывать: "{:";

✓ после двоеточия должен идти тип вопроса: MULTICHOICE (множественный выбор), SHORTANSWER (короткий ответ), NUMERICAL (числовой);

✓ синтаксис множественного выбора и короткого ответа одинаковые, они просто по-разному будут отображаться обучающемуся;

✓ порядок вариантов ответа может быть различным;

✓ правильный ответ предваряется знаком "=" или процентами (обычно "%100%");

✓ неправильный ответ не предваряется ничем, либо предваряется процентами (обычно "%0%");

✓ вы можете указать любую степень правильности ответа в диапазоне от 0 до 100, если введете соответствующие проценты;

✔ все варианты ответов, кроме первого, отделяются от предыдущего знаком "~";

✓ для каждого варианта ответа может быть указан комментарий, который начинается с символа "#". Если комментария нет, указывается символ "#" или нет – значения не имеет. Комментарий отображается в небольшом окне, которое всплывает при наведении мыши (если в настройках теста был разрешен показ комментариев). Окно имеет название "Комментарий" и для его форматирования можно использовать тэги HTML. Но при этом в синтаксисе нельзя использовать символы двойных кавычек и для комментариев не работают фильтры TeX и Algebra;

✓ в вопросе типа "Короткий ответ" можно задать комментарий для любого неправильного ответа, кроме явно перечисленных. Для этого в качестве самого последнего варианта ответа используйте символ звездочка: "\*";

 ✓ к сожалению, в вопросе типа "Короткий ответ" невозможно проверить зависимость от регистра (ответы "Текст" и "текст" будут равнозначны).

✔ Рассмотрим подробно следующий пример (в том числе остановившись на особенностях синтаксиса числовых ответов):

{1:MULTICHOICE:Внешний инструмент~=Анкета#верный ответ~Обратная связь#не верный ответ~Опрос} обеспечивает

{2:SHORTANSWER:2~5~=3~4} типа анкет для оценивания и

стимулирования обучения в дистанционных курсах. Преподаватель может использовать их для сбора данных, которые помогут ему лучше узнать своих обучающихся и поразмышлять об эффективности обучения.

{3:MULTICHOICE:Внешний инструмент~=Обратная связь#верный ответ~Опрос#не верный ответ~Чат}позволяет создать собственные анкеты для сбора обратной связи от участников, используя различные типы вопросов, включая множественный выбор, да/нет или ввод текста.

5. Во вкладке «Несколько попыток» убираем штраф за каждую попытку: 0 %.

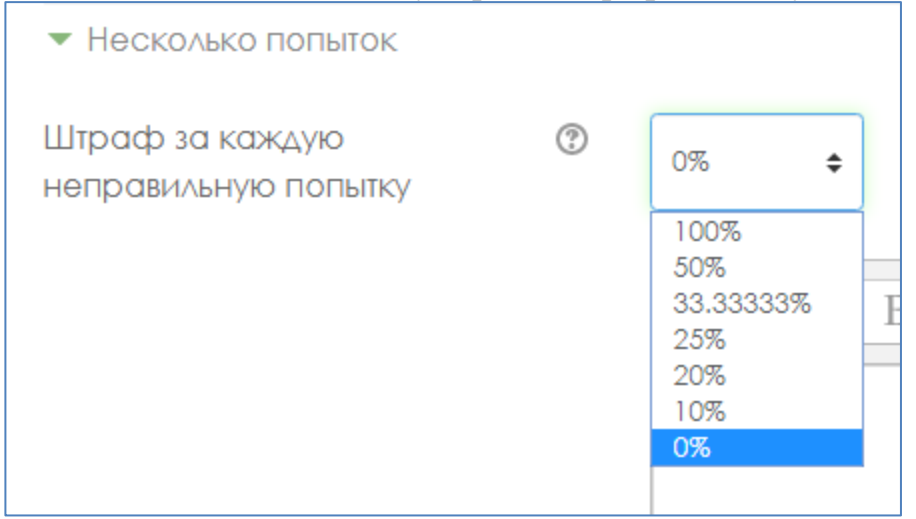

6. Нажимаем кнопку Сохранить.

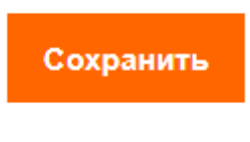

# Эссе

Эссе (обучающийся кратко излагает свой взгляд на рассматриваемую проблему).

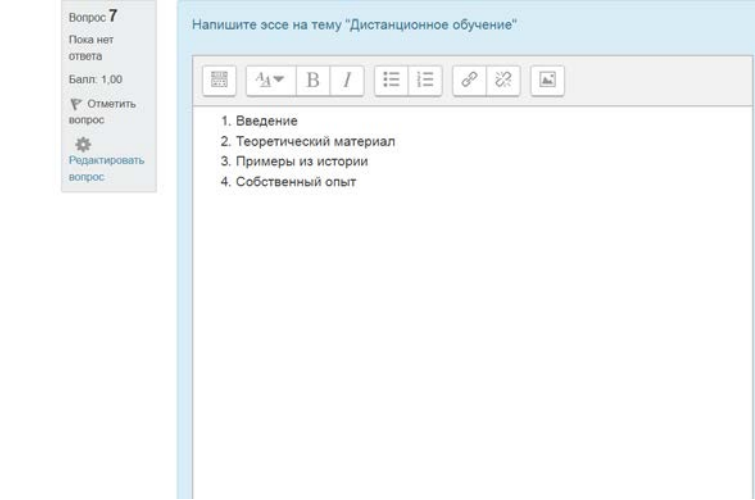

Добавить Повый вопрос Эссе Добавить.

1. Пишем название вопроса: Номер вопроса 1,2,3 ....

| Название вопроса    | *     |   |
|---------------------|-------|---|
| 2. Вводим Текст воп | poca; | _ |

| Текст вопроса | * |  |
|---------------|---|--|
|               |   |  |

- 3. Допускает ответ из нескольких предложений или абзацев. Должен быть оценен преподавателем вручную.
- 4. Выбираем формат ответа: Обычный текст или HTML-редактор с выбором файла

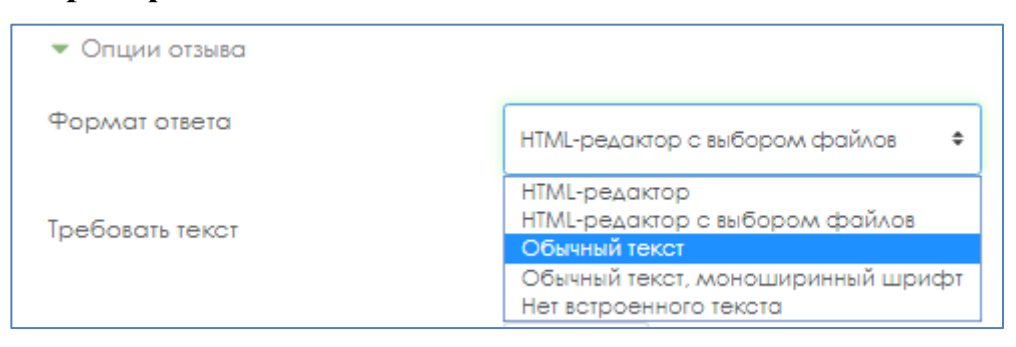

5. Выбираем в поле Требовать текст: Требовать от студента ввода текста

| Требовать текст | Требовать от студента ввода текста 🗢 |
|-----------------|--------------------------------------|
|                 | Требовать от студента ввода текста   |
| Passon nova     | Ввод текста не обязателен            |

6. Выбираем сколько строк должно быть в поле Размер поля:

| Размер поля | 5 строк 💠  |
|-------------|------------|
|             | 5 строк    |
|             | 10 строк   |
|             | 15 строк   |
|             | 20 строк 📃 |
|             | 25 строк   |
|             | 30 строк   |
|             | 35 строк   |
|             | 40 строк   |

7. Выбираем в списке Разрешить вложения: 1 или 2

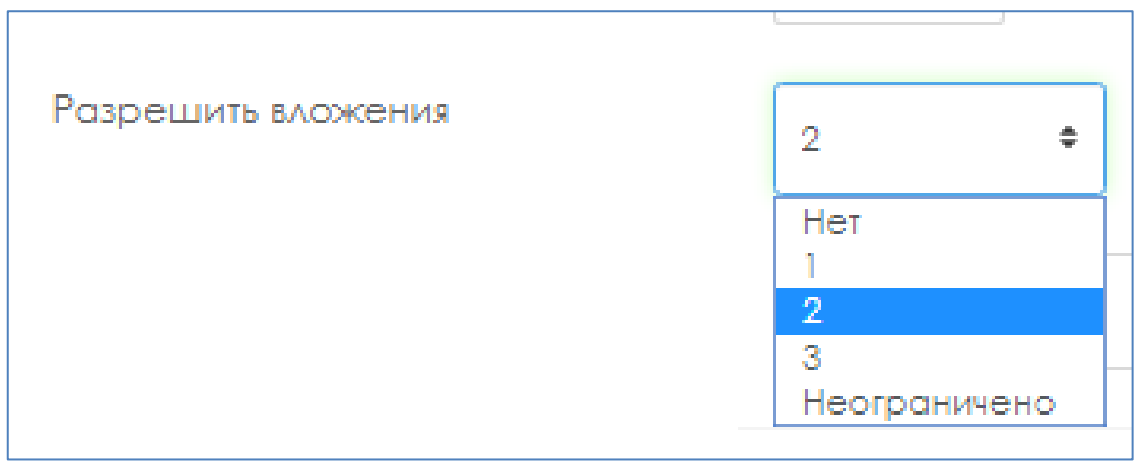

8. Выбираем в списке Вложения обязательны: 1 или 2

| Вложения обязательны | ? | 2 \$                         |   |
|----------------------|---|------------------------------|---|
|                      |   | Вложения не обязательны<br>1 |   |
|                      |   | 2                            |   |
|                      |   | 3                            | ] |
|                      |   |                              |   |

9. Нажимаем кнопку Сохранить.

# Описание настройки ограниченного доступа в СДО Moodle для экзаменов: проект, творческое задание, кейс-задание, эссе

| Переходим в                                                     | режим | редактировани | я, полчимае  | м Добавить | элемент илі | u pecypc.                    |                       |
|-----------------------------------------------------------------|-------|---------------|--------------|------------|-------------|------------------------------|-----------------------|
| 82 E-maii : pelr Austerarius Vilinationed                       | /ia   |               |              |            |             | Δ 🕫 🥁                        | angan 🕑               |
| ٠                                                               |       |               |              |            |             | Вначала Альний кабинет Манга | рси Администрирование |
| Работа в СДО Мос                                                | dle   |               |              |            |             |                              |                       |
| Список студентов труппы                                         | Курс  | Thertprises   | . Pederbanes | Organisa   |             | - Disgothere -               |                       |
| <ul> <li>Общее /</li> <li>Добщить атомост или росуде</li> </ul> |       |               |              |            |             |                              | Company set 1         |

#### Из открывшегося списка выбираем элемент.

|                            | доравить элел        | лент или рес       | ypc                                       |                       |                       |                     | ×        |
|----------------------------|----------------------|--------------------|-------------------------------------------|-----------------------|-----------------------|---------------------|----------|
| •                          | Holmi<br>Boe Greene  | 0                  |                                           |                       |                       |                     |          |
| Работа в СДО Moodle        | ал<br>Анкета<br>Ф. В | боза данных<br>Ф О | ©<br>Видеоконфер<br>енция                 | Binor                 | Внешний<br>инструмент | Гиперссылка<br>Ф. О | Oriental |
|                            | Глоссарий            | Задание            | интерактивны<br>Интерактивны<br>й контент | Клига                 | Лекция                | а С<br>склав        |          |
| Jobanete anemer ane backbe | 4 0<br>V             | <b>₩ 0</b>         | \$ 0                                      | <ul><li>☆ 0</li></ul> | \$ 0                  | ☆ 0<br>悪            |          |

# На открывшейся странице настроем элемент, вводим Заголовок, описание, можно прикрепить документ.

| Описание             | I       I                                                                                                    |
|----------------------|----------------------------------------------------------------------------------------------------|
| Инструкции к заданию | Otobpaxats onucative / scrynnetive ta crpativute kypca       Image: Comparison of the structure of the structure of the |
| Дополнительные файлы | <ul> <li>Г</li> <li>Файлы</li> <li>Название</li> <li>№ Итоговый экзамен. docx</li> <li>1</li> </ul>                                                                                                    |

## Во вкладке Доступно устанавливаем дедлайны.

| Свяжитесь с нами : 7(72                     |      |                                                | 🔩 📮 Асель Мусинова 👩 🗸 |
|---------------------------------------------|------|------------------------------------------------|------------------------|
|                                             |      | Итоговый                                       |                        |
| ▼ Доступно                                  |      |                                                |                        |
| Разрешить выполнение<br>задания с           | 1    | 16 € Апрель € 2020 € 10 € 00 € 🗃 🖉 Включить    |                        |
| Последний срок сдачи                        | (?)  | 15 € Май € 2020 € 10 € 00 € 🗃 🖉 Включить       |                        |
| Запретить отправку с                        | 0    | 16 € Апрель € 2020 € 17 € 45 € 📓 ВКЛЮЧИТЬ      | •                      |
|                                             |      | 🗷 Всегда показывать описание                   |                        |
| <ul> <li>Типы представлений отве</li> </ul> | етов |                                                |                        |
| Типы представлений ответо                   | В    | 🗏 Ответ в виде текста 资 🖉 Ответ в виде файла 💮 |                        |

Во вкладке Типы предоставляемых ответов выбираем тип ответа, и устанавливаем количество прикрепляемых файлов.

| Запретить отправку после                                                                            | 0 | 17    | ۰                                          | Апрел                | 6 <b>9</b>                      | 2022                 | ٠       | 11     | ٠      | 52      | ٠    | *    | ВКЛЮЧИТЬ |
|----------------------------------------------------------------------------------------------------|---|-------|--------------------------------------------|----------------------|---------------------------------|----------------------|---------|--------|--------|---------|------|------|----------|
| Напомнить мне о завершении<br>оценивания                                                            | 0 | 27    | ¢                                          | Anpen                | ь Ф                             | 2022                 | ٥       | 00     | ٥      | 00      | ¢    | m    | Включить |
|                                                                                                    |   | BC    | егда г                                     | токазыва             | ть описо                        | ание 0               |         |        |        |         |      |      |          |
| <ul> <li>Типы представлений ответов</li> </ul>                                                      |   |       |                                            |                      |                                 |                      |         |        |        |         |      |      |          |
|                                                                                                    |   |       |                                            |                      |                                 |                      |         |        |        |         |      |      |          |
| Типы представлений ответов                                                                          |   |       | 30T B B                                    | иде фай              | <sup>1/0</sup> 0                | Ответ в і            | виде те | екста  | 2      |         |      |      |          |
| Типы представлений ответов<br>Максимальное число загружаемых<br>файлов                              | 0 | 2 OT  | ант в в                                    | иде фай              | <sup>1/4</sup> 0                | Ответ в              | виде те | ekcta  | 2      |         |      |      |          |
| Типы представлений ответов<br>Максимальное число загружаемых<br>файлов<br>Максимальный размер файла | 0 | 2 Ore | <ul> <li>Вет в в</li> <li>КСИМО</li> </ul> | иде фай<br>альный ро | іла <sub> 🖌</sub> 🗆<br>ізмер за | Ответ в і<br>гружаел | ого ф   | айла д | ля урс | овня «С | айта | (301 | 16αñt) Φ |

Установите настройки системы Антиплагиат

| <ul> <li>Настройки Антиплагиата</li> </ul> |   |                 |   |
|--------------------------------------------|---|-----------------|---|
| Режим проверки                             |   | Ручная проверка | ¢ |
| Проверка текстов                           |   | 🗌 Включить      |   |
| Проверка файлов                            |   | 🖌 Включить      |   |
| Добавлять ответ в индекс?                  | 8 | Het 🕈           |   |
| Отчёт для студентов                        |   | Краткий 🗢       |   |
| Лимит проверок студентом                   |   | 1 🗢             |   |
|                                            |   |                 |   |

## Во вкладке Ограничение доступа нажать кнопку Добавить ограничение.

| <ul> <li>Параметры ответа</li> </ul>             |                               |                      |        |  |
|--------------------------------------------------|-------------------------------|----------------------|--------|--|
| <ul> <li>Настройки представления рабо</li> </ul> | т группы                      |                      |        |  |
| ▶ Уведомления                                    |                               |                      |        |  |
| • Оценка                                         |                               |                      |        |  |
| Общие настройки модуля                           |                               |                      |        |  |
| Ограничение доступа                              |                               |                      |        |  |
| ▶ Теги                                           |                               |                      |        |  |
| • Компетенции                                    |                               |                      |        |  |
|                                                  | Сохранить и вернуться к курсу | Сохранить и показать | Отмена |  |

## Нажмите на кнопку Добавить описание

| <ul> <li>Параметры ответа</li> </ul>           |                      |   |  |
|------------------------------------------------|----------------------|---|--|
| <ul> <li>Настройки представления ра</li> </ul> | бот группы           |   |  |
| ▶ Уведомления                                  |                      |   |  |
| Оценка                                         |                      |   |  |
| Общие настройки модуля                         |                      |   |  |
| <ul> <li>Ограничение доступа</li> </ul>        |                      | - |  |
| Ограничения доступа                            | Пусто                |   |  |
|                                                | Добавить ограничение |   |  |
| • Теги                                         |                      |   |  |
|                                                |                      |   |  |
| компетенции                                    |                      |   |  |

Обязательные для заполнения поля в этой форме помечены \*.

# Нажмите кнопку Дата

| <ul> <li>Параметры ответа</li> </ul>                                     |       | Добавить ограниче    | ние                                                                                              |
|--------------------------------------------------------------------------|-------|----------------------|--------------------------------------------------------------------------------------------------|
| <ul> <li>Настройки представления работ п</li> <li>Уведомления</li> </ul> | рупты | Дата                 | Предотвращать доступ<br>до или от) указанной                                                     |
| • Оценка                                                                 |       | Экзамус              | Данти времени.<br>Позволяет студентам<br>использовать сервис<br>прокторинга "Экзамус"            |
| • Общие настройки модуля                                                 |       | Оценка               | Необходимо, чтобы<br>студенты достигли<br>указанной оценки,                                      |
| <ul> <li>Ограничение доступа</li> </ul>                                  |       | Профиль пользователя | Управление доступом<br>на основе полей в                                                         |
| Ограничения доступа                                                      | Пус   | Набор ограничений    | профиле студента.<br>Добавить набор<br>вложенных ограничений<br>с применением<br>сложной логики. |
| ▶ Теги                                                                   |       | On                   | мена                                                                                             |
| • Компетенции                                                            |       |                      |                                                                                                  |

Выставьте дату, когда обучающемуся должно стать доступным задание. Нажмите кнопку *сохранить и вернуться курсу*.

| Свежитесь с нами : 7(727) 3/               |                                                                                                    | 🧟 💻 Асель Мусинова 👩 |
|--------------------------------------------|----------------------------------------------------------------------------------------------------|----------------------|
| ▶ Оценка                                   |                                                                                                    |                      |
| <ul> <li>Общие настройки модуля</li> </ul> |                                                                                                    |                      |
| <ul> <li>Ограничение доступа</li> </ul>    |                                                                                                    |                      |
| Ограничения доступа                        | Студент должен соответствовать нижеследующому условию<br>Ф Дата от соответствовать нижеследующому условию<br>Дата от соответствовать нижеследующому условию<br>Хата от соответствовать нижеследующому условию<br>Дата от соответствовать нижеследующому условию<br>Хата от соответствовать нижеследующому условию<br>Хата от соответствовать нижеследующому условию<br>Хата от соответствовать нижеследующому условию<br>Хата от соответствовать нижеследующому условию<br>Хата от соответствовать нижеследующому условию<br>Хата от соответствовать нижеследующому условию<br>Хата от соответствовать нижеследующому условию<br>Хата от соответствовать нижеследующому условию<br>Хата от соответствовать нижеследующому условию<br>Хата от соответствовать нижеследующому исловию<br>Хата от соответствовать нижеследующому условию<br>Хата от соответствовать нижеследующому условию<br>Хата от соответствовать нижеследующому условию<br>Хата от соответствовать нижеследующому условию<br>Хата от соответствовать нижеследую<br>Соответствовать нижеследую<br>Соответствовать нижеследуе<br>Соответствовате ни соотв |                      |
| ⊁ Теги                                     |                                                                                                    |                      |
| • Компетенции                              |                                                                                                    |                      |
|                                            | Сохранить и вернуться к курсу Сохранить и показать Отмена                                                                                                    |                      |

## Правила оформления тестовых заданий для ИС Univer

1. Вопросы и его ответы обязательно должны быть в табличном виде.

2. Количество вопросов зависит от объема дисциплины: на 1 кредит – 100 вопросов.

3. В случае более 3 кредитов для дисциплины, максимально - 300 вопросов.

4. Количество вариантов ответов на один вопрос: от 5 до 7.

5. В 1 уровне 100 вопросов с одним правильным ответом, из них общее количество ответов:

в 33 вопросах – 5,

в 33 вопросах – 6,

в 34 вопросах 7.

6. Во 2 уровне 100 вопросов с двумя правильными ответами, из них общее количество ответов:

- в 33 вопросах 5,
- в 33 вопросах 6,
- в 34 вопросах 7.

7. В 3 уровне 100 вопросов с тремя правильными ответами, из них общее количество ответов:

- в 33 вопросах – 5,

- в 33 вопросах 6,
- в 34 вопросах 7.

8. Для текста вопроса указывается индикатор – V2.

9. Для всех правильных ответов указывается цифра – 1, для неправильных ответов указывается цифра – 0.

10. Допускается использование в вопросе рисунков, формулы необходимо набирать редактором формул в Microsoft Word.

10. Если тест на казахском языке слово «Уровень» не переводится на казахский язык.

#### Шаблон оформления комплекта тестовых заданий для ИС Univer

Факультет:

Кафедра:

ФИО преподавателя:

Дисциплина:

Курс:

0

Количество обучающихся:

Контактный телефон/эл. почта:

#### Уровень 1 Вопрос №1

| Doub      |                     |  |  |
|-----------|---------------------|--|--|
| V2        | текст вопроса       |  |  |
| 0         | не правильный ответ |  |  |
| 1         | правильный ответ    |  |  |
| 0         | не правильный ответ |  |  |
| 0         | не правильный ответ |  |  |
| 0         | не правильный ответ |  |  |
| Вопрос №2 |                     |  |  |
| V2        | текст вопроса       |  |  |
| 1         | правильный ответ    |  |  |
| 0         | не правильный ответ |  |  |
| 0    | не правильный ответ |
|------|---------------------|
| 0    | не правильный ответ |
| 0    | не правильный ответ |
| Вопр | oc №3               |
| V1   | текст вопроса       |
| 0    | не правильный ответ |
| 0    | не правильный ответ |
| 1    | правильный ответ    |
| 0    | не правильный ответ |
| 0    | не правильный ответ |
| 0    | не правильный ответ |
| 0    | не правильный ответ |

#### и т.д.

### Уровень 2

#### Вопрос №1

| V2    | екст вопроса        |  |  |  |  |
|-------|---------------------|--|--|--|--|
| 0     | не правильный ответ |  |  |  |  |
| 1     | правильный ответ    |  |  |  |  |
| 0     | не правильный ответ |  |  |  |  |
| 1     | правильный ответ    |  |  |  |  |
| 0     | не правильный ответ |  |  |  |  |
| Вопро | oc №2               |  |  |  |  |
| V2    | текст вопроса       |  |  |  |  |
| 0     | не правильный ответ |  |  |  |  |
| 1     | правильный ответ    |  |  |  |  |
| 0     | не правильный ответ |  |  |  |  |
| 0     | не правильный ответ |  |  |  |  |
| 0     | не правильный ответ |  |  |  |  |
| 1     | правильный ответ    |  |  |  |  |
|       | - 16-2              |  |  |  |  |

#### Вопрос №3

| V2 | текст вопроса       |
|----|---------------------|
| 0  | не правильный ответ |
| 1  | правильный ответ    |
| 0  | не правильный ответ |
| 0  | не правильный ответ |
| 0  | не правильный ответ |
| 1  | правильный ответ    |
| 0  | не правильный ответ |

#### и т.д.

# Уровень 3 Вопрос №1

| V2 | текст вопроса    |
|----|------------------|
| 1  | правильный ответ |
| 1  | правильный ответ |

| 0     | не правильный ответ |
|-------|---------------------|
| 1     | правильный ответ    |
| 0     | не правильный ответ |
| Вопр  | oc №2               |
| V2    | текст вопроса       |
| 0     | не правильный ответ |
| 1     | правильный ответ    |
| 0     | не правильный ответ |
| 1     | правильный ответ    |
| 0     | не правильный ответ |
| 1     | правильный ответ    |
| Вопро | oc №3               |
| V2    | текст вопроса       |
| 1     | не правильный ответ |
| 1     | правильный ответ    |
| 0     | не правильный ответ |
| 0     | не правильный ответ |
| 0     | не правильный ответ |
| 1     | правильный ответ    |
| 0     | не правильный ответ |

и.т.д.

#### Работа с полным отчетом в системе Антиплагиат

Текст Приложения 4 подготовлен на основе «Руководства преподавателя корпоративной версии «Антиплагиат.ВУЗ» (Обновление 18.03.2022). Автор – АО «Анти-Плагиат» (https://docs.antiplagiat.ru/ru/pdf/vuz\_expert\_guide.pdf).

После загрузки и проверки документа пользователь может перейти к отчету.

#### Полный отчет включает в себя:

- оценку оригинальности/заимствования/цитирования;
- оценку на подозрительность и возможность перехода на страницу подозрительности;
- список источников заимствования с возможностью редактирования и перехода к отчету
- по источнику;
- непрерывное или постраничное отображение полного текста проверяемого документа
- с выделением найденных заимствованных блоков;
- дату проверки документа;
- отображение корректировки отчета.

Ниже на рисунке представлен общий вид полного отчета.

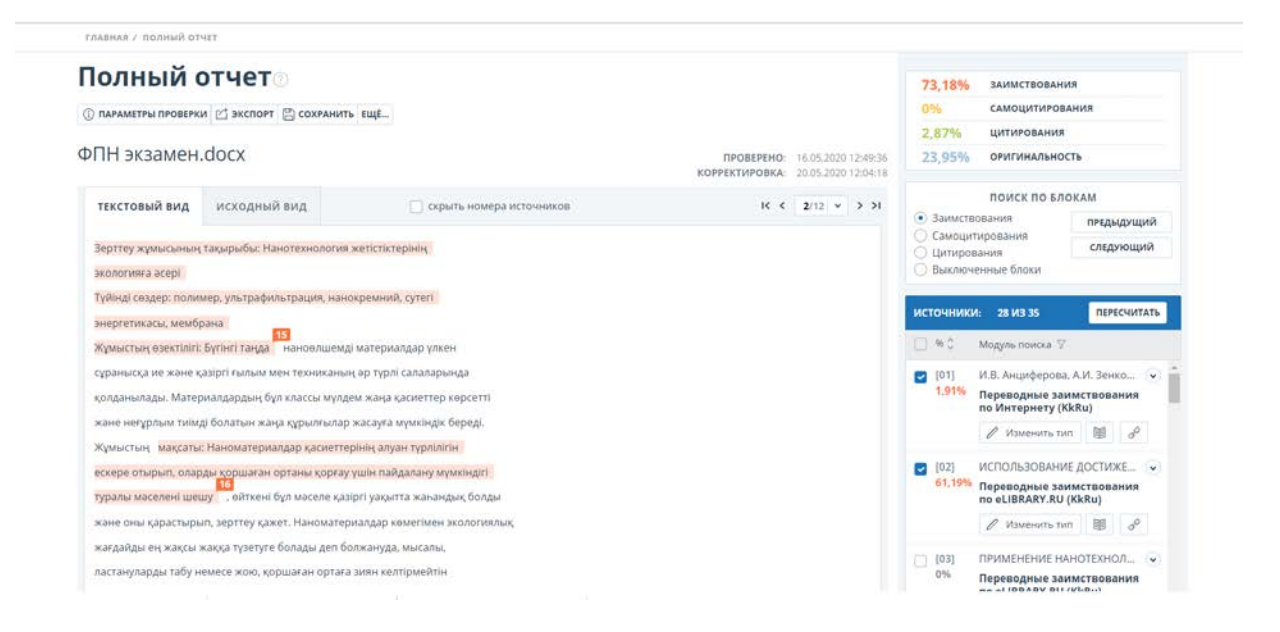

#### Просмотр отчета

Страница отчета состоит из проверяемого текста, в котором выделены блоки заимствований, списка источников, агрегированных результатов проверки и навигации по блокам заимствований (поиск по блокам).

Для перехода по страницам текста воспользуйтесь панелью пейджинга, расположенной над и под текстовым полем. Чтобы вывести на экран сразу все страницы документа, кликните на «Показать все страницы» внизу страницы документа.

Чтобы увидеть, какие конкретно фрагменты текста были заимствованы и из какого конкретного источника, в системе все блоки заимствований выделены цветом, и в конце каждого блока располагается метка с порядковым номером источника.

При просмотре заимствованных блоков в отчете можно использовать навигацию по

блокам (поиск по блокам). С помощью неё вы можете перейти к следующему или предыдущему блоку нажатием на кнопки «Предыдущий» или «Следующий». Также можно выбрать по каким именно блокам перемещаться – по блокам цитирования или заимствования.

#### Просмотр информации об источнике

Чтобы посмотреть информацию об источнике в списке источников **раскройте** интересующий вас источник и нажмите на иконку «книжка».

Чтобы перейти по ссылке на самисточник, нажмите иконку «цепочка».

| источник                      | И: 8 ИЗ 29                                                                                                    | ПЕРЕСЧИТАТЬ |
|-------------------------------|----------------------------------------------------------------------------------------------------|-------------|
| ─ % <sup>•</sup> <sub>↓</sub> | Модуль поиска 🏹                                                                                                    |             |
| [23]<br>0,49%                 | «Адил соз»: В Казахс<br>может сократиться к<br>телеканалов                                                                                   | тане 🕟      |
|                               | Актуален: 24 Дек 20<br>Доля в тексте: 0,49<br>Блоков в отчете: 1<br>Блоков в тексте: 1<br>Модуль поиска:<br>СМИ России и СНГ<br>Изменить тип | 018<br>%    |
| [24]                          | Скорейшего освобо»                                                                                                    | кдения, в 💌 |

Рисунок. Информация об источнике в списке источников

Другой способ, чтобы посмотреть информацию об источнике — это кликнуть на **номер** источника в тексте полного отчета. Отобразится окно, содержащее основную информацию об источнике.

| Обвинения в адрес знаменитого журналиста, оворят о том, что любую                                                                                                    |  |  |  |
|----------------------------------------------------------------------------------------------------|--|--|--|
| журналистскую критику можно преподности как незаконную. Так считает и                                                                                                    |  |  |  |
| президент международного фонда защиты свободы слова «Адил соз» Тамара                                                                                                    |  |  |  |
| 23 Калеева . Столико 2016 и година по сположение странование сположение сположение Сположение сположение сположение сположение сположение сположение сположение сположение сположение сположение сположение сположение сположение сположение сположение сположение сположение сположение сположение сположение сположение споло |  |  |  |
| Источник: <u>«Адил соз»: В Казахстане мож</u>                                                                                                    |  |  |  |
| этим делом Ссылка: http://www.ktk.kz/ru/news/line                                                                                                    |  |  |  |
| что антиког Дата: 24 Дек 2018 ормационные атаки                                                                                                    |  |  |  |
| <b>Модуль поиска:</b> СМИ России и СНГ                                                                                                    |  |  |  |
| путем публикации негативных материалов, порочащих деловую репутацию:                                                                                                    |  |  |  |

На странице полного отчёта преподаватель изучает ссылки на обнаруженные источники в работе обучающегося более подробно, **отключает/включает** соответствующие блоки в списке «**Источники**» и пересчитывает результат полного отчёта оригинальности нажатием на кнопку «**Пересчитать**».

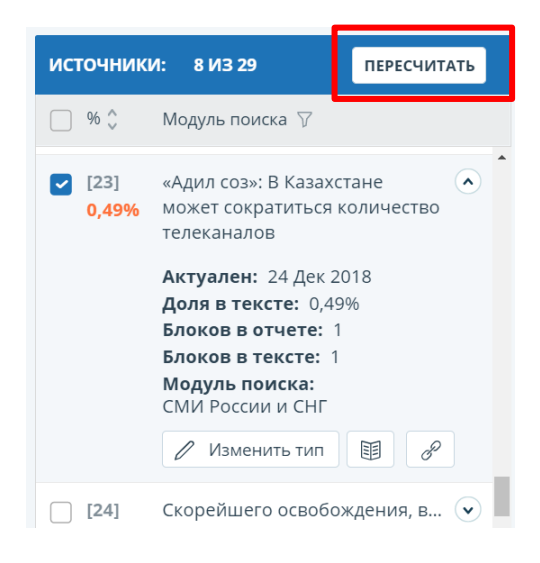

**ВНИМАНИЕ!** Если полный отчет отмечен как «Подозрительный документ» и вы видите знак предупреждения, значит в работе совершен технический обход (замена символов, вставка лишних символов, пропуски и т.д.). Такие работы после анализа полного отчета подлежат аннулированию.

| АНТИПЛАГИАТ Sk.<br>@] Ресстр<br>отечественного ПО КазНУ им. аль-Фараби                                                                                                    | G• войти │ ~ ~                                                                                                 |
|----------------------------------------------------------------------------------------------------|----------------------------------------------------------------------------------------------------|
| главная / подозрительный документ                                                                                                    |                                                                                                    |
| Подозрительный документ                                                                                                    |                                                                                                    |
| Tlenchiyeva Shyr                                                                                                    | На этой странице отображены возможные<br>попытки обхода системы. Будьте<br>внимательны при работе с документом |
|                                                                                                    | В ДОКУМЕНТЕ НА СТРАНИЦЕ                                                                                        |
|                                                                                                    | В документе обнаружены обходы из<br>следующих групп:                                                           |
| <mark>M</mark> edia in Ce <mark>ntr</mark> al Asia                                                                                                    | ЗАМЕНА СИМВОЛОВ 🕕 🗸 🗸                                                                                          |
| Tlenchiyeva Shyryn                                                                                                    |                                                                                                    |
| Despite the debate about whether the internet is a media outlet or not, the fact<br>that the number of internet users is growing every day is a reflection of the fact that<br>the internet can be considered as a substitute for traditional media. It is now an<br>integral part of inter-governmental media that establish close ties with this society.<br>In addition, the internet is a technological tool used by the modern human<br>community to quickly deliver public messages to a wide, mixed and anonymous<br>addience. The internet is also a global environment in which allo stands out as a<br>mass media. The internet is also a global environment in which all people in the<br>world can be simultaneously covered with information. It is also a unique channel<br>of mass communication that has been challenged, if not changed, some basic and<br>traditional concepts of mass media.<br>If there is anything dynamic in the modern world, it is a concept and a process<br>of communication the starter of the internet is including in changels are |                                                                                                    |

#### Работа с полным отчетом в системе StrikePlagiarism.com

Текст Приложения 5 подготовлен на основе "Инструкции по интерпретации отчета подобия". Автор – Plagiat.pl Ltd

(https://panel.plagiat.pl/cms\_media/biznes/Strikeplagiarism\_com\_RU\_Similarity\_Report\_Interpr\_etation\_guide.pdf ).

Для отправки работы обучающегося на проверку в систему StrikePlagiarism.com нажмите на ссылку "Добавить материал на StrikePlagiarism.com для анализа"

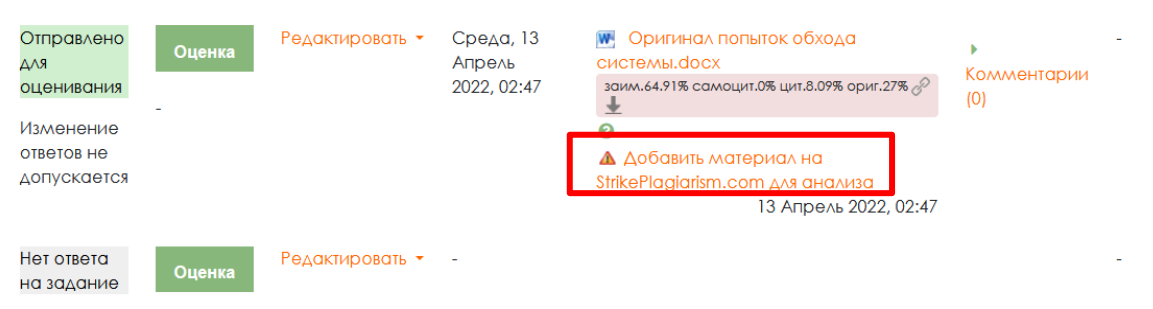

После проверки работы на странице СДО Moodle отобразится краткий отчёт системы обнаружения подобия.

| Отправлено<br>для | Оценка | Редактировать 🝷 | Среда, 13<br>Апрель | 💽 3 Ответ студента (без<br>нарушений).docx  |     |
|-------------------|--------|-----------------|---------------------|---------------------------------------------|-----|
| оценивания        | _      |                 | 2022, 01:35         | заим.57.35% самоцит.0% цит.41.8% ориг.0.85% | (0) |
|                   |        |                 |                     | 0                                           |     |
|                   |        |                 |                     | Коэффициент подобия 1: <mark>21.7%</mark>   |     |
|                   |        |                 |                     | Коэффициент подобия 2: 6.19                 |     |

Для перехода к полному отчёту нажмите на символ книги.

В полном отчёте системы обратите внимание на показатели коэффициентов подобия документа:

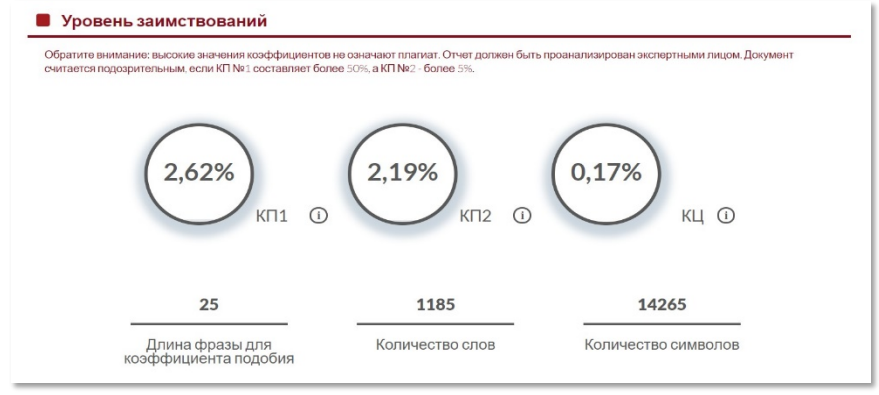

#### Коэффициенты подобия:

- определяют объем (в процентах) аналогичных фрагментов, найденных в разных источниках;
- выражают соотношение количества слов, найденных в других текстах, к общему количеству слов в изученном документе.

Значение коэффициента подобия 1 (SC1) определяет, какая часть документа содержит фразы из 5 слов или более, найденные в базе данных университета, базе данных программы обмена базами данных, базе данных RefBooks или интернет-ресурсах.

Значение коэффициента подобия 2 (SC2) определяет, какая часть документов

содержит фразы из 25 слов или более, найденные во всех доступных базах данных.

Коэффициент цитирования (QC) – объем текста, найденный между кавычками. Следует помнить, что система будет выбирать только те кавычки, которые правильно отмечены. Система не анализирует законность использования фрагментов. Коэффициент цитирования является вспомогательным механизмом при оценке работ.

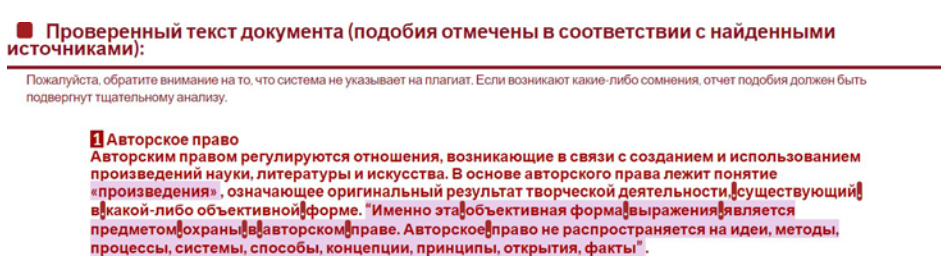

Список источников найденных подобий позволяет оперативно и эффективно проанализировать текст, а также позволяет показать текст, принадлежащий конкретному источнику. Процент указывает на объем подобий по данному источнику.

Некоторые типы редактирования в тексте могут быть направлены на искажение результатов анализа. Изменения в тексте, невидимые для глаз, влияют на результат проверки. Система имеет определенные технические параметры, тем самым ограничения, которые могут привести к соблазну их обойти.

| Спи                                                                                                    | сок возможных попыток манипуляций с текс | том |                   |  |  |
|----------------------------------------------------------------------------------------------------|------------------------------------------|-----|-------------------|--|--|
| В этом разделе вы найдете информацию, касающуюся манипуляций в тексте, с целью изменить результаты проверки. Для того, кто оценивает работу на<br>бумажном носителе или в электронном формате, манипуляции могут быть невидимы (может быть также целенаправленное вписывание ошибок).<br>Следует оценить, являются ли изменения преднамеренными или нет. |                                          |     |                   |  |  |
|                                                                                                    | Замена букв                              | 64  | показать в тексте |  |  |
|                                                                                                    | Интервалы                                | 8   | показать в тексте |  |  |
|                                                                                                    | Микропробелы                             | 13  | показать в тексте |  |  |
|                                                                                                    | Белые знаки                              | 267 | показать в тексте |  |  |

Документы, в которых указано предупреждение о возможной манипуляции, выделяются красным восклицательным знаком в списке документов. Статистические данные о появлении предупреждения включены в отчет подобия:

- символы из других алфавитов (например, не латинские);
- интервалы;
- микропробелы;
- белые знаки;
- парафразы.

#### Содержание отчета подобия

Фрагменты, идентифицированные как подобные, отмечены в отчете различными цветами в соответствии с установленным порядком. Цвета, отображаемые в содержании отчета подобия, означают:

- зеленый фрагменты, у которых подобия были найдены среди открытых источников интернета;
- красный фрагменты, у которых подобия были найдены в домашней базе данных, а также в программе обмена базами данных;
- оранжевый фрагменты, у которых подобия были найдены среди ресурсов базы данных RefBooks;
- синий все фрагменты из одного источника подобия, который был выбран пользователем, нажав на "Показать в тексте".

|                                                                                                    | COURSE                                                                                                    |
|----------------------------------------------------------------------------------------------------|----------------------------------------------------------------------------------------------------|
| MICHIGAN                                                                                                    | CERTIFICATE                                                                                                    |
| 04/15/2020                                                                                                    | The state of the state of the s |
| rinat khakimov                                                                                                    |                                                                                                    |
| has successfully completed                                                                                                    | STION FOR EVERA                                                                                                    |
| Introduction to HTML5                                                                                                    |                                                                                                    |
| an online non-credit course authorized by University of Michigan and offered through<br>Coursera                                                                        | Correction of the second second secon |
| Colleen van 1 ent Chald-                                                                                                    |                                                                                                    |
| Colleen van Lent, Ph.D. Charles Severance<br>Lecturer Clinical Professor, School of Information<br>School of Information, University of Michigan University of Michigan |                                                                                                    |
|                                                                                                    | Verify at coursera.org/verify/ZQJVX5SQ24T5<br>Coursera has confirmed the identity of this individual and                                                                                                    |

#### ОБРАЗЕЦ СЕРТИФИКАТА COURSERA

ОБРАЗЕЦ страницы профиля слушателя с полученными баллами на COURSERA

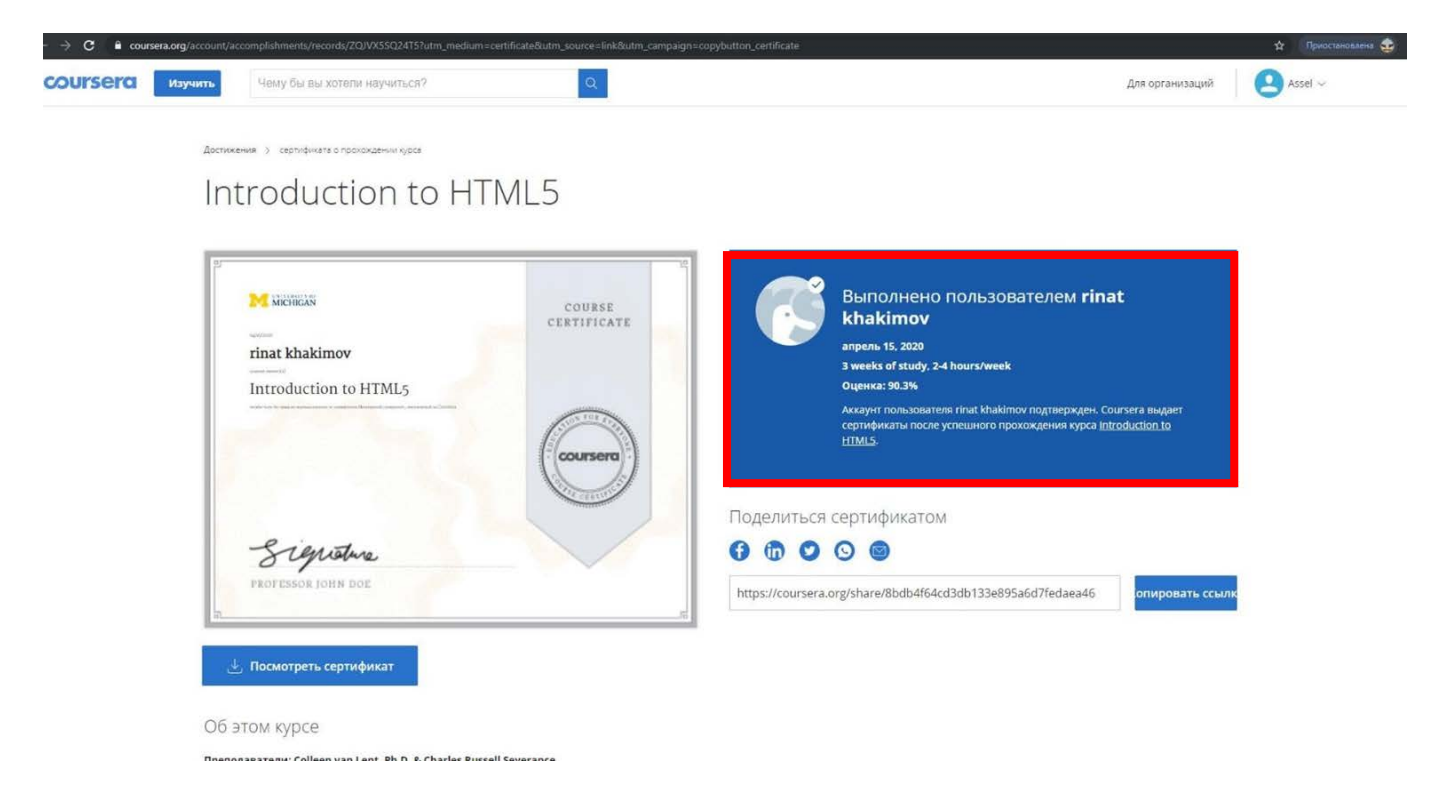

#### Образец заявки на подтверждение подлинности сертификатов МООК

## Заявка на подтверждение подлинности сертификатов МООК

Факультет \_\_\_\_\_

Кафедра \_\_\_\_\_

Специальность, курс, отделение \_\_\_\_\_

Дата начала и окончания обучения на платформе

Название онлайн курса (на оригинальном языке)

Дисциплина

Модель интеграции \_\_\_\_\_

Степень соответствия РО (%)

Список студентов для перезачета сертификатов МООК Семестр\_\_\_\_\_

| № | ФИО                                    | Электронный<br>адрес при<br>регистрации | Ссылка на сертификат                    | Дости<br>гнута<br>я<br>оценк<br>а |
|---|----------------------------------------|-----------------------------------------|-----------------------------------------|-----------------------------------|
| 1 | Атабаева<br>Маржан<br>Қайрғалиқыз<br>ы | Atabayeva.marzh<br>an@gmail.com         | <text><text><text></text></text></text> | 88%                               |
|   |                                        |                                         |                                         |                                   |
|   |                                        |                                         |                                         |                                   |
|   |                                        |                                         |                                         |                                   |
|   |                                        |                                         |                                         |                                   |
|   |                                        |                                         |                                         |                                   |
|   |                                        |                                         |                                         |                                   |

Преподаватель Полное ФИО

Подпись Дата

#### Приложение 8

#### Перечень оценочных средств при текущем, итоговом контролях

| Наименование     | Краткая характеристика оценочного          | Представление         |  |
|------------------|--------------------------------------------|-----------------------|--|
| оценочного       | средства                                   | оценочного            |  |
| средства         |                                            | средства              |  |
| Контрольная      | Средство проверки умений применять         | Комплект контрольных  |  |
| работа           | полученные знания для решения задач        | заданий по вариантам  |  |
|                  | определенного типа по теме или разделу     |                       |  |
| Коллоквиум,      | Средство контроля усвоения учебного        | Вопросы по темам      |  |
| собеседование    | материала темы, раздела или разделов       | (разделам) дисциплины |  |
|                  | дисциплины, организованное как             | ũ ý                   |  |
|                  | учебное занятие в виде собеседования       |                       |  |
|                  | преподавателя и обучающегося               |                       |  |
| Эссе, рефераты,  | Эссе, рефераты                             | Комплект тем          |  |
| доклады,         | Средство контроля способности работы с     |                       |  |
| сообщения        | информацией, ее анализа, структурирования, |                       |  |
| ,                | формирования выводов и рекомендаций.       |                       |  |
|                  | Локлалы. сообшения                         |                       |  |
|                  | Пролукт самостоятельной работы             |                       |  |
|                  | обучающегося. представляющий собой         |                       |  |
|                  | публичное выступление по прелставлению     |                       |  |
|                  | полученных результатов по определенной     |                       |  |
|                  | учебно- практической, учебно-              |                       |  |
|                  | исспеловательской или научной темы         |                       |  |
|                  | Показывает умение раскрыть суть            |                       |  |
|                  | исспелуемой проблемы                       |                       |  |
| Леповая и (или)  | Совместная леятельность группы             | Тема (проблема)       |  |
| роцевая игра     | обучающихся под управлением                | концепция роли и      |  |
| ролевая тра      | преполавателя с целью решения учебных и    | ожилаемый результат   |  |
|                  | профессионально- ориентированных залач     | по каждой игре        |  |
|                  | путем игрового моленирования реальной      | по каждой тре         |  |
|                  | проблемной ситуации. Позволяет оценирать   |                       |  |
|                  |                                            |                       |  |
|                  | умение анализировать и решать типичные     |                       |  |
|                  | алани                                      |                       |  |
| Кейс             | Лароблемиое залание, в котором             | Залания пля решения   |  |
| Rene             | обучающемуся предлагают осмыслить          | кейс залачи           |  |
|                  | реальную профессионально-                  | кене задачи           |  |
|                  |                                            |                       |  |
|                  | пля решения тациой проблеми                |                       |  |
| Кругций стол     |                                            | Перецеци              |  |
| пруглый стол,    | обудающихся в процесс обсуждения           |                       |  |
| дискуссия,       | спорного вопроса, проблеми и оценити их    | провеления крупного   |  |
| полемика, диспут | спорного вопроса, проолемы и оценить их    | проведения круплого   |  |
|                  | умение аргументировать сооственную точку   | полемики листута      |  |
|                  | эрепил.                                    | полемики, диспута,    |  |
| Портфолио        |                                            | Структура портфонно   |  |
| πομιφομιο        |                                            | Структура портфолио   |  |
|                  | раскрывающая сто индивидуальные            |                       |  |
| 1                | гооразовательные достижения                |                       |  |

| Г <u> </u>       |                                            |                      |
|------------------|--------------------------------------------|----------------------|
| Проект           | Самостоятельная учебная работа,            | Темы групповых и     |
|                  | выполняемая в течение учебного семестра    | (или) индивидуальных |
|                  | (kypca).                                   | проектов             |
|                  | Позволяет оценить умения обучающихся       |                      |
|                  |                                            |                      |
|                  | самостоятельно применять свои знания в     |                      |
|                  | процессе решения практических задач и      |                      |
|                  | проблем, ориентироваться в                 |                      |
|                  | информационном пространстве и уровень      |                      |
|                  | сформированности аналитических,            |                      |
|                  | исследовательских навыков, практического и |                      |
|                  | ТВОРЧЕСКОГО                                |                      |
|                  |                                            |                      |
| Defeurer Terrery |                                            | Ofregou referreŭ     |
| Рабочая теградь  | дидактический комплекс для                 | Образец рабочей      |
|                  | самостоятельной работы обучающегося,       | тетради              |
|                  | позволяющий                                |                      |
|                  | оценивать уровень освоения учебного        |                      |
|                  | материала                                  |                      |
| Лабораторная     | Может выполняться в инливилуальном         | Инливилуальные или   |
| работа с         |                                            | групповые залания    |
| hubuuooruu u     |                                            | трупповые задания    |
| физическим и     | Задания в лаобраторных работах должны      |                      |
| виртуальным      | включать элемент творчества и команднои    |                      |
| оборудованием    | работы. Есть проектное задание (лучше      |                      |
|                  | формулировать именно так, а не описание    |                      |
|                  | хода лабораторной работы), есть время      |                      |
|                  | выполнения, есть модератор в лице          |                      |
|                  | преполавателя, который может направить     |                      |
|                  | пассужления и лействия                     |                      |
|                  |                                            |                      |
|                  |                                            |                      |
|                  | умения обучающихся самостоятельно          |                      |
|                  | конструировать свои знания в процессе      |                      |
|                  | решения практических задач и оценить       |                      |
|                  | уровень сформированности аналитических,    |                      |
|                  | исследовательских навыков, а также навыков |                      |
|                  | практического и творческого мышления.      |                      |
|                  | Позволяет оценить                          |                      |
|                  | способность к профессиональным трудовым    |                      |
|                  | пейстриям                                  |                      |
|                  | Денетвиям                                  |                      |
| Разно уровневые  | Различают задачи и задания:                | комплект разно-      |
| задачи           | а) репродуктивного уровня, позволяющие     | уровневых задач и    |
| и задания        | оценивать и                                | заданий              |
|                  | диагностировать знание фактического        |                      |
|                  | материала (базовые понятия, алгоритмы,     |                      |
|                  | факты) и умение правильно использовать     |                      |
|                  | специальные термины и понятия. узнавание   |                      |
|                  | объектов изучения в рамках определенного   |                      |
|                  | раздела лисниплины. б) реконструктивного   |                      |
|                  |                                            |                      |
|                  | уровня, позволяющие оценивать и            |                      |
|                  | диагностировать умения синтезировать,      |                      |
|                  | анализировать, обобщать фактический и      |                      |
|                  | теоретический материал с формулированием   |                      |
|                  | конкретных выводов, установлением          |                      |
|                  | причинно- следственных связей;             |                      |
|                  | в) творческого уровня, позволяющие         |                      |

|                                         | оценивать и диагностировать умения,       |                      |
|-----------------------------------------|-------------------------------------------|----------------------|
|                                         | интегрировать знания различных областей,  |                      |
|                                         | аргументировать собственную точку зрения, |                      |
|                                         | что позволяет оценить способность к       |                      |
|                                         | трудовым действиям.                       |                      |
| Расчетно-                               | Средство проверки умений применять        | Комплект заданий для |
| графическая                             | полученные знания по заранее определенной | выполнения расчетно- |
| работа                                  | методике для решения задач или заданий по | графической работы   |
|                                         | модулю или дисциплине в целом.            |                      |
| Реферат                                 | Продукт самостоятельной работы            | Темы рефератов на    |
|                                         | обучающегося, представляющий собой        | основе РО            |
|                                         | краткое изложение в письменном виде       |                      |
|                                         | полученных результатов теоретического     |                      |
|                                         | анализа определенной научной (учебно-     |                      |
|                                         | исследовательской) темы, где автор        |                      |
|                                         | показывает умение раскрыть суть           |                      |
|                                         | исследуемой проблемы, приводит различные  |                      |
|                                         | точки зрения, а также собственные взгляды |                      |
|                                         | на нее.                                   |                      |
| Творческое                              | Частично регламентированное задание,      | Темы групповых и/или |
| задание                                 | имеющее нестандартное решение и           | индивидуальных       |
|                                         | позволяющее диагностировать умения,       | творческих заданий   |
|                                         | интегрировать знания различных областей,  |                      |
|                                         | аргументировать собственную точку зрения. |                      |
|                                         | Может выполняться в индивидуальном        |                      |
|                                         | порядке или группой                       |                      |
|                                         | обучающихся. Оценивается способность к    |                      |
|                                         | трудовым действиям                        |                      |
| Тренажеры (могут                        | Техническое средство, которое может быть  | Комплект заданий для |
| быть использовано для контроля приобрет |                                           | работы на тренажере  |
| виртуальные)                            | обучающимся профессиональных навыков и    |                      |
|                                         | умений по управлению конкретным           |                      |
|                                         | материальным объектом.                    |                      |

|       | платформы итого        | ВОГО КОНТРОЛЯ В ИС UN                                | IVER                                  |
|-------|------------------------|------------------------------------------------------|---------------------------------------|
| № п/п | Используемая платформа | Форма проведения<br>итогового контроля<br>(экзамена) | Вид экзамена                          |
| 1.    | ИС Univer              | Стандартный                                          | Письменно (онлайн)                    |
| 2.    |                        |                                                      | Письменно (офлайн)                    |
|       |                        | Стандартный                                          | Устно (онлайн)                        |
|       |                        |                                                      | Устно (офлайн)                        |
| 3.    |                        | Тестирование                                         |                                       |
| 4.    |                        | Комплексный                                          | Комплексный<br>(онлайн/онлайн)        |
| 5.    |                        |                                                      | Комплексный<br>(онлайн/офлайн)        |
| 6.    | СДО Moodle             | Тестирование                                         |                                       |
| 7.    |                        | Проект                                               |                                       |
| 8.    |                        | Кейс                                                 |                                       |
| 9.    |                        | Эссе                                                 |                                       |
| 10.   |                        | Творческое задание                                   |                                       |
| 11.   |                        | Комбинированный                                      | Комбинированный<br>№1 (онлайн/онлайн) |
| 12.   |                        |                                                      | Комбинированный                       |
|       |                        |                                                      | №1 (онлайн/офлайн)                    |
| 13.   |                        |                                                      | Комбинированный                       |
|       |                        |                                                      | №2 (онлайн/онлайн)                    |
| 14.   |                        |                                                      | Комбинированный                       |
|       | -                      |                                                      | №2 (онлайн/офлайн)                    |
| 15.   |                        |                                                      | Комбинированный                       |
| 16    | -                      | Двухэтапный ОСПЭ<br>(ФМиЗ)                           | Леу (онлаин/онлаин)                   |
| 10.   |                        |                                                      | (онлайн/онлайн)                       |
| 17.   | 1                      |                                                      | Двухэтапный ОСПЭ                      |
|       |                        |                                                      | (онлайн/ офлайн)                      |
| 18.   |                        |                                                      | Двухэтапный ОСПЭ                      |

### правила настройки выбора формы и

30.11.2021 Atalla 30.11.2022

19.

20.

21.

22.

StartExam

88

30. 11. 2022

Двухэтапный ОСКЭ

(ФМиЗ)

Тестирование

30.11. Id

(офлайн / офлайн)

(онлайн/онлайн)

Двухэтапный ОСКЭ

Двухэтапный ОСКЭ (онлайн/ офлайн)

Двухэтапный ОСКЭ (офлайн / офлайн)